M. Besozzi

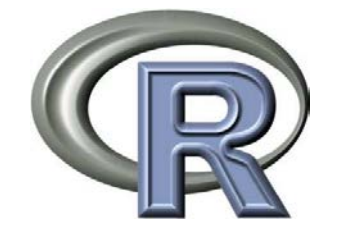

# STATISTICA CON R PER IL LABORATORIO DI ANALISI CLINICHE

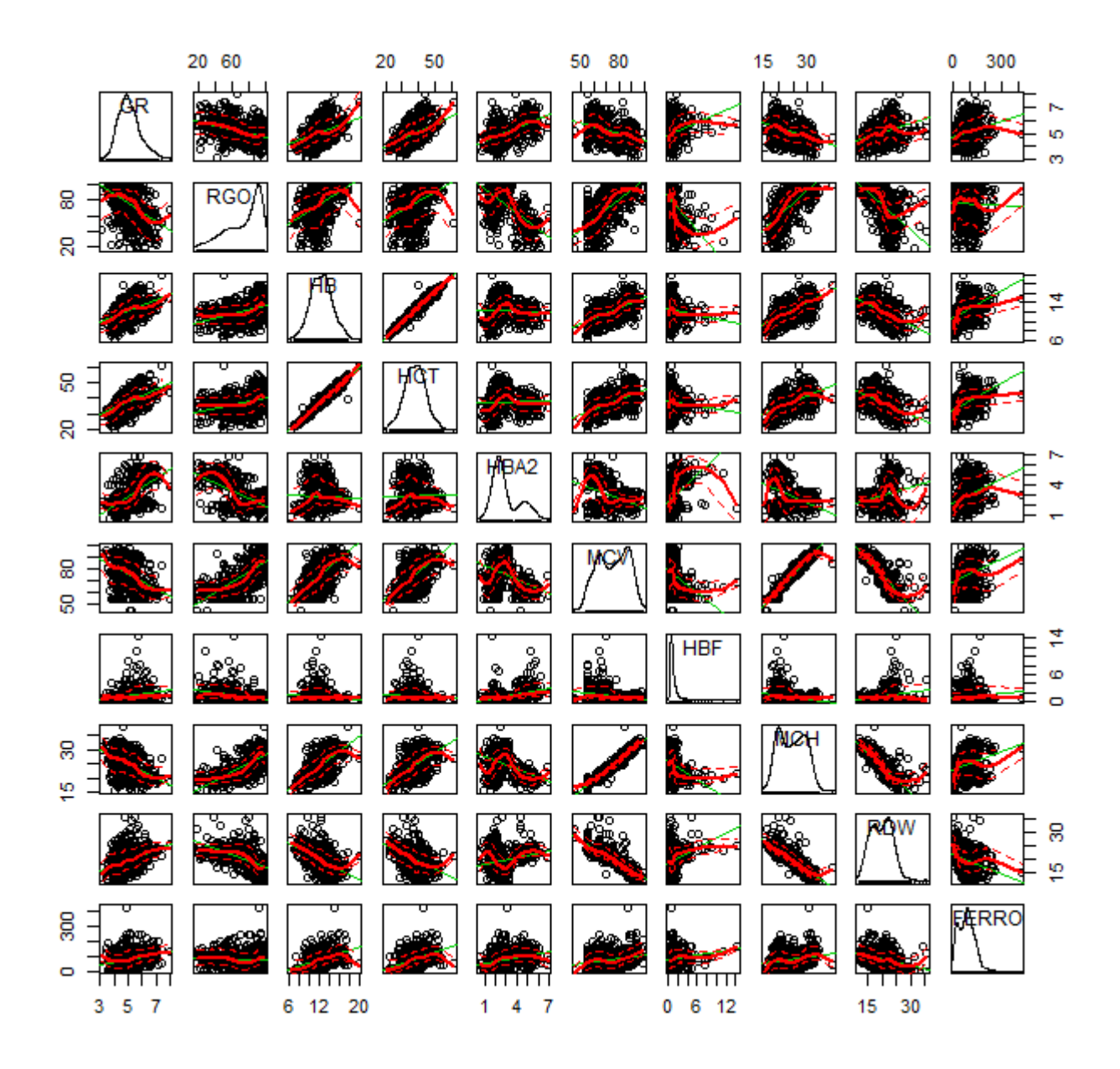

### Copyright ©2013 Marco Besozzi

È garantito il permesso di copiare, distribuire e/o modificare questo documento seguendo i termini della Licenza per Documentazione Libera GNU, Versione 1.3 o ogni altra versione successiva pubblicata dalla Free Software Foundation. Copia della Licenza è consultabile all'indirizzo: <u>http://www.gnu.org/copyleft/fdl</u>

Permission is granted to copy, distribute and/or modify this document under the terms of the GNU Free Documentation License, Version 1.3 or any later version published by the Free Software Foundation. A copy of the license is available at: <u>http://www.gnu.org/copyleft/fdl</u>

# Introduzione

Perché usare **R**, se esistono già MedCalc, Minitab, SAS, SPSS, Stata, Systat e decine di altri programmi di statistica, oltre ad add-on per fare statistica con Excel (come ad esempio Analyse-it) e per fare statistica con Access (come ad esempio Total Access Statistics)?

Per almeno quattro buone ragioni:

 $\rightarrow$  **R** è gratuito, e questo fatto è significativo, visto il costo di un pacchetto di statistica;

 $\rightarrow$  **R** è disponibile per tutti e tre i sistemi operativi più diffusi, cioè per Windows, per MacOS X e per Linux;

 $\rightarrow$  una volta installata la versione base di **R** potete accedere a una raccolta di migliaia di pacchetti aggiuntivi, che offrono soluzioni di calcolo ed elaborazioni statistiche e grafiche per (praticamente) qualsiasi problema;

 $\rightarrow$  se non trovate quello che vi serve tra i pacchetti già disponibili (cosa poco probabile), **R** vi permette comunque di riutilizzare e adattare migliaia di funzioni già scritte e di scriverne di nuove per personalizzare un pacchetto già esistente ovvero per creare ex-novo il vostro pacchetto di analisi dei dati, orientato al vostro specifico problema.

**R** non è, come asseriscono gli stessi curatori del progetto, un semplice programma di statistica, ma è un ambiente per lo sviluppo dell'analisi statistica e grafica dei dati, per il quale il merito va alla bravura e all'impegno dell'**R** Development Core Team<sup>1</sup>. Software e documentazione di **R** sono open-source e sono rilasciati gratuitamente nei termini previsti dalla Free Software Foundation<sup>2</sup>.

Il problema cruciale di **R** è che è basato su un linguaggio di programmazione, è quindi molto tecnico, e per questo è difficile superare le difficoltà iniziali, al punto che molti rinunciano ad utilizzarlo: e il senso di frustrazione che ne consegue è tale da allontanare in genere definitivamente il soggetto da successivi tentativi. Lo scopo di questo manuale, che riprende i contenuti del corso base di **R** che si trova sul mio sito<sup>3</sup>, è proprio quello di aiutare a superare queste difficoltà iniziali, per favorire l'accesso al mondo di **R**. Coloro che, operando nel laboratorio di analisi cliniche, hanno la necessità di affrontare qualche problema di analisi dei propri dati, troveranno in **R** uno strumento straordinario, ma soprattutto scopriranno con il tempo di avere fatto un investimento strategico per il proprio sviluppo professionale.

<sup>&</sup>lt;sup>1</sup> R Development Core Team (2009). R: A language and environment for statistical computing. R Foundation for Statistical Computing, Vienna, Austria. ISBN 3-900051-07-0, URL <u>http://www.R-project.org</u>

<sup>&</sup>lt;sup>2</sup> vedere <u>http://www.gnu.org/</u> alla voce Licenze.

<sup>&</sup>lt;sup>3</sup> <u>http://www.bayes.it/html/statistica\_con\_r.html</u>

# 1. Istruzioni rapide per l'uso

Per imparare ad usare **R**, oltre ovviamente a un interesse per la statistica, servono:

 $\rightarrow$  il programma

→ i dati

 $\rightarrow$  gli script

 $\rightarrow$  la documentazione.

# 1.1. Il programma

Come installare e utilizzare il programma R è descritto nel capitolo 2. R installazione e funzioni base.

### 1.2. I dati

I **dati** relativi a specifici problemi del laboratorio clinico sono contenuti in file che potete scaricare aprendo i link che verranno forniti illustrando ciascun problema e la sua soluzione in **R**. Potete anche scaricare tutti i dati di esempio in una sola volta in questo modo:

 $\rightarrow$  create la cartella C:\R\;

 $\rightarrow$  salvate in questa cartella il file <u>csv.zip</u>;

 $\rightarrow$  scompattate il file csv.zip nella cartella C:\R.

Tutti gli script che trovate nei capitoli che seguono fanno riferimento ai nomi dei file che avrete scompattato e alla posizione  $C:\R$ . Potete ovviamente cambiare la posizione nella quale salvare i dati correggendo opportunamente gli script.

Considerate infine che in **R** il separatore decimale è il punto (.) e che questa convenzione per ragioni di omogeneità viene qui adottata oltre che nei file di dati anche in tutto il testo che segue.

### 1.3. Gli script

Gli script, cioè le sequenze di codice R che risolvono gli specifici problemi impiegando i dati forniti, li trovate nei capitoli **3.** R funzioni statistiche, **4.** R funzioni grafiche e **5.** R problemi scelti. Questi capitoli rappresentano il nucleo del manuale in quanto le sequenze di codice possono essere eseguite immediatamente copiandole dal testo nella Console di R. Possono anche essere salvate sotto forma di file di testo per realizzare una vera e propria libreria di script da utilizzare e adattare al bisogno in un secondo tempo.

### 1.4. La documentazione

La documentazione necessaria per utilizzare rapidamente **R** è contenuta in questo manuale. Ma si tratta ovviamente di una documentazione limitata e finalizzata all'apprendimento delle basi elementari di **R** per chi opera in un laboratorio di analisi cliniche. Sul sito ufficiale di  $\mathbf{R}^4$  trovate la sezione Documentation:

<sup>&</sup>lt;sup>4</sup> <u>http://www.r-project.org/</u>

Statistica con R per il laboratorio di analisi cliniche - ver 1.0

qui potete fare click su Manuals e scaricare, in formato pdf, tutti i manuali relativi alla versione di **R** che avete installato, ovvero da qui potete accedere alla sezione Contributed documentation nella quale trovate anche manuali in lingua italiana. Anche se in questo corso base non si fa diretto ricorso alla documentazione disponibile sul sito di **R**, questa risulterà ovviamente essenziale per affrontare le domande che inevitabilmente vi sorgeranno durante l'uso del programma, in particolare quando vorrete adattare gli script alle vostre esigenze.

In aggiunta vi possono aiutare nel processo di apprendimento di R:

- → il sito <u>Quick-R for SAS/SPSS/Stata Users</u> di Robert I. Kabacoff;
- → il sito <u>R Graphical Manual</u> di Osamu Ogasawara;
- $\rightarrow$  il sito <u>R-Tutorial</u> di Chi Yau;
- $\rightarrow$  il sito <u>R-Forge</u>, la piattaforma di sviluppo riservata alla comunità **R**;
- $\rightarrow$  il blog <u>Revolutions</u>, interamente dedicato alle notizie e informazioni per I membri della comunità **R**.

Della sterminata bibliografia di **R** cito solo alcuni manuali riguardanti argomenti generali, per i quali un ringraziamento va agli Autori che li hanno pubblicati consentendone il libero utilizzo a scopo didattico:

- $\rightarrow$  <u>Introduzione ad R</u> di Roberto Boggiani;
- → Esercitazioni di statistica biomedica di Matteo Dell'Omodarme;
- → Formulario di Statistica con R di Fabio Frascati;
- $\rightarrow$  <u>Applied Statistics for Bioinformatics using R</u> di Wim P. Krijnen;
- $\rightarrow$  <u>Using R for Data Analysis and Graphics Introduction, Code and Commentary</u> di J. H. Maindonald;
- $\rightarrow$  <u>Una guida all'utilizzo dell'ambiente statistico R</u> di Angelo M. Mineo;
- $\rightarrow$  <u>R: un ambiente opensource per l'analisi statistica dei dati</u> di Vito Ricci;
- $\rightarrow$  <u>Analisi delle serie storiche con R</u> di Vito Ricci;
- $\rightarrow$  <u>Rappresentazione analitica delle distribuzioni statistiche con R</u> di Vito Ricci;
- $\rightarrow$  <u>Principali tecniche di regressione con R</u> di Vito Ricci;
- $\rightarrow$  <u>simpleR Using R for Introductory Statistics</u> di John Verzani.

# 2. R installazione e funzioni base

La prima cosa da fare se volete cimentarvi con **R** è collegarvi al sito ufficiale di  $\mathbf{R}^5$ , che trovate anche digitando semplicemente la lettera dell'alfabeto **R** sul motore di ricerca Google, per effettuare il download dell'ultima versione del programma. Vi verrà richiesto da quale dei siti del CRAN (Comprehensive **R** Archive Network), in Italia o in una delle nazioni che trovate elencate, volete effettuare il download. Sul sito dal quale avrete deciso di effettuare il download, qualsiasi esso sia, troverete i link alle versioni di **R** precompilate per i tre principali sistemi operativi: Linux, MacOS X e Windows.

Nella pagina di download selezionate la sola distribuzione/installazione base (dei pacchetti aggiuntivi parleremo tra poco), salvatela sul vostro disco in un posto sicuro (il file avrà un nome del tipo R-3.0.0-win.exe, dove invece di 3.0.0 troverete la sigla dell'ultima versione aggiornata che avete appena scaricato). Terminato il download fate doppio click sul file scaricato e seguite le istruzioni per installare **R** sul vostro PC.

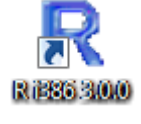

Al termine dell'installazione se avete un PC con sistema operativo a 32 bit sul desktop vi comparirà l'icona con il collegamento a **R** con la sigla i386 che precede il numero di versione di **R**. Se avete un PC con sistema operativo a 64 bit vi comparirà la sigla x64.

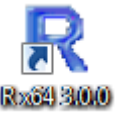

### 2.1. La Console di R

Fate doppio click sull'icona con il collegamento a **R** per avviare il programma, e vi apparirà la Console di R (**Figura 2.1**) con la quale inizieremo a lavorare.

Il simbolo > è il prompt, e indica che R è in attesa che scriviamo che cosa vogliamo fare tramite la tastiera (come faremo tra poco) e nel suo linguaggio (del quale cercheremo di apprendere le basi).

Le prime due cose che facciamo con **R** sono molto semplici:

 $\rightarrow$  al prompt di **R** scrivete demo(), premete invio, e vi comparirà un elenco di dimostrazioni disponibili nel pacchetto base appena installato;

 $\rightarrow$  scrivete ora demo(graphics), premete invio, seguite le istruzioni che compaiono nella Console di R, e potrete apprezzare una dimostrazione delle capacità grafiche della installazione base. Nei pacchetti aggiuntivi disponibili per R (vedere appresso), troverete una infinità di altre possibilità di elaborazione grafica;

Come avete potuto constatare **R** nella versione base è fornito di una interfaccia molto semplice. Si tratta infatti di una interfaccia a carattere o CUI (Character User Interface) che prevede l'immissione delle istruzioni una linea per volta per volta mediante una linea di comando o CLI (Command Line Interface) ci riporta agli interpreti di comandi di alcuni decenni fa. E potrebbe apparire obsoleta oggi che l'informatica ci ha abituati ad utilizzare esclusivamente interfacce grafiche o GUI (Graphical User Interface).

In effetti anche per **R** è disponibile una GUI che consente all'utente di interagire con R con una interfaccia "evoluta", simile a quella degli altri programmi di statistica in ambiente Windows<sup>6</sup>. Tuttavia qui verrà

<sup>&</sup>lt;sup>5</sup> <u>http://www.r-project.org/</u>

<sup>&</sup>lt;sup>6</sup> La GUI ufficiale di **R** è R Commander. Per installarla dovete collegarvi a Internet e scaricare la libreria Rcmdr. **R** si collegherà al CRAN prescelto per scaricare il pacchetto Rcmdr che volete installare, ma attenzione: Rcmdr presuppone che siano installati sul PC altri pacchetti, cui esso si appoggia. Per questo vedrete effettuare

utilizzata esclusivamente l'interfaccia a carattere della Console di R. Questo è utile a scopo didattico, in quanto consente di leggere in chiaro le istruzioni e quindi di apprendere sintassi e regole del linguaggio **R**. Ma è utile anche perché semplicemente copiando le istruzioni in file di testo sarà possibile salvarle per poi modificarle al bisogno e riutilizzarle, e costruirsi così la propria libreria di script in linguaggio **R** seguendo la sempre efficace metodologia dell'imparare-facendo.

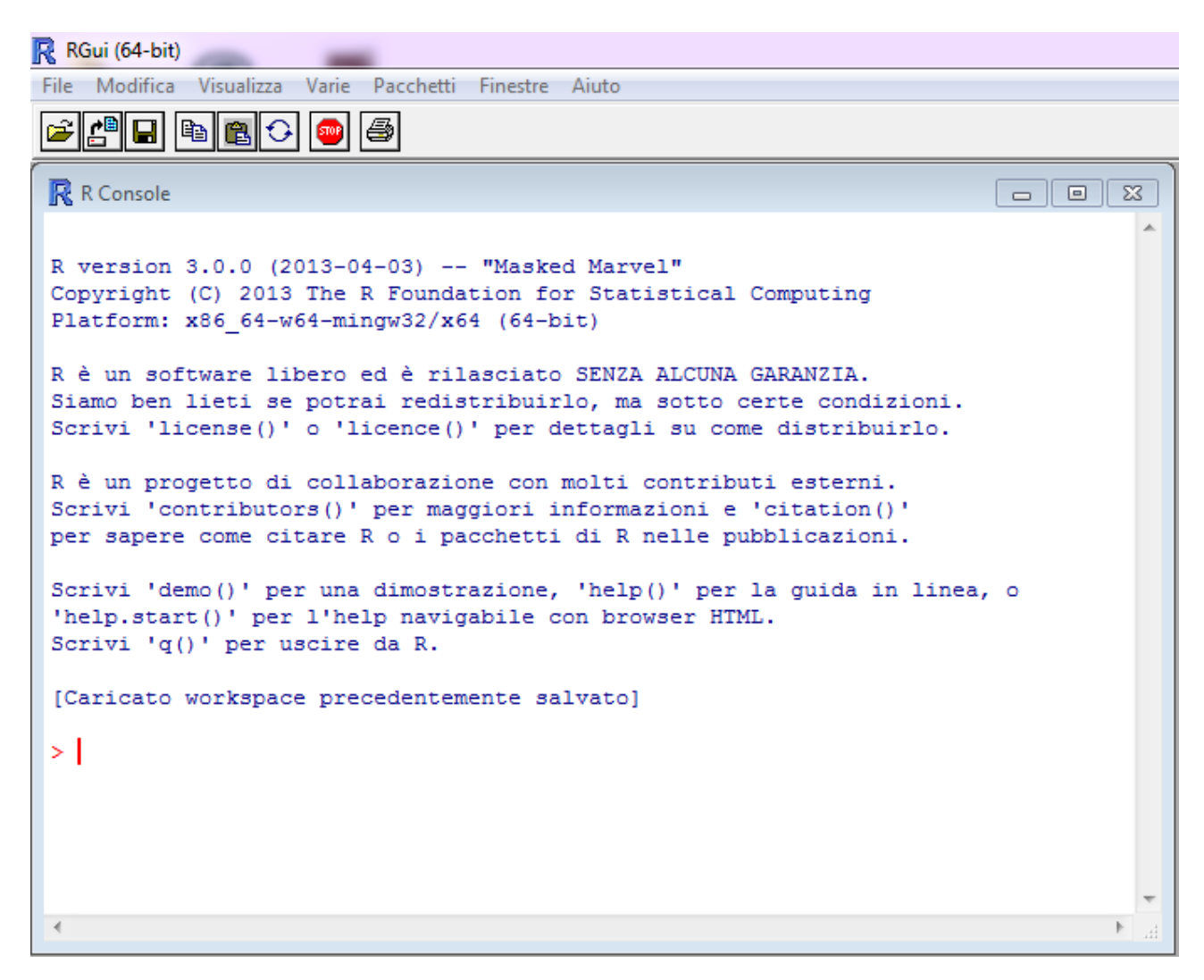

Figura 2.1 Come di presenta la Console di R versione 3.0.0 su una piattaforma Windows a 64 bit.

## 2.2. Il sistema di help di R

Ecco alcuni comandi che vi consentono di accedere rapidamente alle varie possibilità offerte dal sistema di help di R, e che vi suggerisco ovviamente di provare digitando i comandi nella Console di R: → scrivete help.start() e premete invio per accedere all'help di R navigabile con il browser, il più importante;

automaticamente il download e l'installazione di più pacchetti, tutti quelli tra loro concatenati e quindi necessariamente e contemporaneamente richiesti per garantire la funzionalità dell'unico pacchetto (Rcmdr) che avete selezionato. Una volta installato R Commander viene richiamato al bisogno sempre con il comando library(Rcmdr) digitato il quale vedrete comparire la sua interfaccia grafica dalla quale è possibile accedere alla documentazione di R Commander selezionando Aiuto >> Introduzione a R Commander. Potete anche accedere per altra documentazione al sito dell'autore John Fox (http://socserv.mcmaster.ca/jfox/Misc/Rcmdr/).

→ scrivete help(plot) e premete invio per avere un aiuto sulla funzione plot;

→ scrivete **?plot** e premete invio per avere un aiuto sulla funzione plot;

→ scrivete apropos("plot") e premete invio per la lista di tutte le funzioni che contengono la stringa plot;

→ scrivete **RSiteSearch("")** e premete invio per effettuare una ricerca aiuto sul sito web di **R**;

→ scrivete data() e premete invio per avere la lista dei set di dati di esempio;

 $\rightarrow$  scrivete **example(Theoph)** e premete invio poi fate click sulla finestra grafica che si apre sulla destra per avere un esempio della funzione plot applicata ai dati della cinetica della teofillina.

Potete accedere alle funzioni del sistema di help di R anche dal menù Aiuto della Console di R.

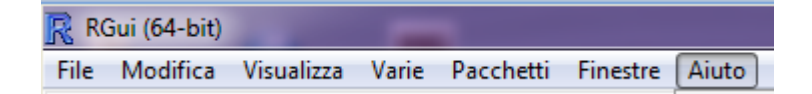

### 2.3. Pacchetti aggiuntivi rispetto all'installazione base

L'installazione del pacchetto base di R include una serie limitata di funzioni statistiche. Se vi collegate al

| Coftware          | CRAN nella sezione Software alla voce Packages l'elenco dei pacchetti di statistica      |
|-------------------|------------------------------------------------------------------------------------------|
|                   | aggiuntivi (oltre 4500 a maggio 2013, e in continuo aumento) che potete installare. Sono |
| <u>R Sources</u>  | ciascuno orientato alla risoluzione di un problema specifico. Fate click sul nome del    |
| <u>R Binaries</u> | pacchetto che vi potrebbe forse interessare per accedere al suo Reference manual         |
| <u>Packages</u>   | che contiene la documentazione necessaria per capire se fa al vostro bisogno. Potete     |
| <u>Other</u>      | guindi scaricare il pacchetto sul vostro PC dalla                                        |

Console di R selezionando dal menù Pacchetti l'opzione Installa pacchetti... Comparirà prima una finestra per la selezione del CRAN da cui scaricare il pacchetto, e una volta selezionato il CRAN comparirà la finestra con l'elenco dei pacchetti. Per familiarizzare con questa funzione scaricate la libreria car che consente di effettuare alcune

| CRAN mirror                                                                    |   |
|--------------------------------------------------------------------------------|---|
| Ireland<br>Italy (Milano)<br>Italy (Padua)<br>Italy (Palermo)<br>Japan (Hyogo) | * |

interessanti elaborazioni grafiche (la utilizzeremo più avanti). Attenzione: qualcuno dei pacchetti che si desidera installare potrebbe presupporre uno o più altri pacchetti, cui esso si appoggia. In questo caso verrà effettuato automaticamente il download e l'installazione di più pacchetti, tutti quelli tra loro

| Packages                                 |   |  |  |
|------------------------------------------|---|--|--|
| car<br>CARBayes<br>carcass<br>cardidates | * |  |  |

concatenati e quindi necessariamente e contemporaneamente richiesti per garantire la funzionalità dell'unico pacchetto che si desiderava installare. Data la necessità di disporre, per eseguire i vari esempi forniti nei prossimi capitoli, di alcuni pacchetti che inizialmente non avrete nella vostra installazione base di **R**, è importante seguire gli esempi che faremo avendo sempre il PC collegato con Internet.

### 2.4. Come strutturare i dati da importare in R

**R** nella versione base non prevede strumenti evoluti per la gestione dei dati in forma tabellare. Si tratta di una scelta voluta e comprensibile visto che, come è facile immaginare, ciascuno di noi è portato a continuare a gestirli con lo strumento cui è abituato. Questo nella maggior parte dei casi sarà un foglio elettronico (spreadsheet) in grado di gestire file in formato .xls, .xlsx e .csv (sulla importanza di quest'ultimo formato in **R** torneremo fra poco) e quindi tipicamente Excel o meglio ancora

OpenOffice.org Calc che ha il vantaggio di essere un programma open-source e gratuito<sup>7</sup>.

Una struttura dei dati tipica è questa

| id | Sesso | Colesterolo | Trigliceridi | Urea | Creatinina |
|----|-------|-------------|--------------|------|------------|
| MT | М     | 189         | 164          | 32   | 0.6        |
| GF | F     | 215         | 188          |      | 1.2        |
| MC | F     | 197         | 153          | 26   | 0.5        |
| SB | М     | 236         | 280          | 22   |            |
| FE | F     | 203         | 158          | 48   | 1.3        |

nella quale le cose da notare sono assai semplici:

 $\rightarrow$  le colonne corrispondono alle variabili;

 $\rightarrow$  le righe corrispondono ai casi;

 $\rightarrow$  i nomi delle variabili sono riportati nella prima riga, e sono facoltativi (ma ovviamente raccomandati per mantenere ordine e chiarezza nel proprio lavoro);

 $\rightarrow$  l'identificativo univoco di ciascun caso è riportato nella prima colonna (nella variabile che io per comodità denominerò sempre id), ed è facoltativo (può essere utile in casi specifici). Se l'identificativo non viene utilizzato **R** numera automaticamente i casi in ordine screscente;

 $\rightarrow$  le variabili possono essere sia numeriche, sia qualitative (per esempio, qui, la variabile Sesso);

 $\rightarrow$  è possibile definire una o più variabili in base alla/e quale/i raggruppare i dati (nell'esempio, i dati potranno essere elaborati o tutti insieme o suddivisi in due gruppi in base al valore assunto dalla variabile Sesso). Poiché **R** riconosce lettere maiuscole e lettere minuscole, è indispensabile che la variabile in base alla quale i dati sono raggruppati sia codificata in modo rigoroso (sesso maschile sempre M, e non M o m a caso, eccetera);

→ è ammessa la mancanza di dati (per esempio qui manca il valore della Creatinina del caso SB, e il campo è quindi vuoto), che **R** al momento di importare i dati riconoscerà e classificherà automaticamente riportando la sigla NA (Not Available).

Quella riportata è una struttura dati tipica ma non è la sola possibile in **R**. Altre strutture dati che i pacchetti di **R** sono in grado di utilizzare, e in taluni casi che sono specificamente richieste da alcuni pacchetti perché i dati possano essere elaborati, saranno illustrate con gli esempi trattati di volta in volta.

# 2.5. I dati dimostrativi e gli script

L'impostazione di questo manuale è quella dell'imparare-facendo. Per questo ho predisposto una serie di esempi che includono sia i dati da elaborare sia il codice **R** che li elabora.

I file nomedelfile.csv contengono i dati da elaborare. Si tratta di dati in formato .csv (comma separated value), il formato dati raccomandato per R. I file csv possono essere generati con Excel e OpenOffice.org Calc semplicemente selezionando il formato csv al momento di salvare i dati. Da notare che negli esempi forniti in questo manuale il separatore nei file csv è sempre il punto e virgola (;). R riconosce il punto e virgola come separatore di campo in quanto come vedremo negli script viene specificato il separatore utilizzato nel file di dati csv con il parametro sep=";". Cambiando il valore tale parametro è possibile importare dati delimitati per esempio con la virgola (sep=","), con uno spazio vuoto (sep=" ") o con qualsiasi altro separatore (ovviamente attenzione alla compatibilità tra file realizzati su PC diversi, che potrebbero essere diversamente configurati ed utilizzare differenti separatori di campo).

<sup>&</sup>lt;sup>7</sup> Potete effettuare il download di OpenOffice dal sito <u>http://it.openoffice.org/</u>

Il codice **R** che elabora i dati viene riportato direttamente nel testo di questo documento, con le seguenti convenzioni:

 $\rightarrow$  le righe di codice in carattere normale e precedute dal simbolo # rappresentano dei semplici promemoria, dei commenti, e non sono eseguite;

 $\rightarrow$  le righe di codice **in grassetto e colore** rappresentano il codice **R** che viene eseguito.

Ecco un esempio per iniziare a familiarizzare con dati e script:

 $\rightarrow$  create la cartella C:\R\;

 $\rightarrow$  salvate in questa cartella il file <u>Boxplot.csv</u>;

 $\rightarrow$  copiate il codice che segue e incollatelo nella **Console di R.** 

# INIZIO ESEMPIO # la seguente riga di codice importa i dati, notare / invece di \ su windows mydata <- read.table("c:/R/Boxplot.csv", header=TRUE, sep=";") # la seguente riga traccia i boxplot delle IgA per ciascuna diagnosi boxplot(IgA~Diagnosi, data=mydata, main="IgA nelle malattie croniche del fegato", xlab="Diagnosi clinica", ylab="IgA in mg/dL", notch=FALSE, col="yellow") # FINE ESEMPIO

Vedete comparire un grafico (**Figura 2.2**) del tipo "box & whiskers plot" (diagramma a scatola e baffi) che illustra la concentrazione delle IgA (in g/L) in un gruppo di soggetti sani (Controlli) e la confronta graficamente con quella rilevata in soggetti con cirrosi alcolica (AC), epatite cronica attiva (CAH), epatite cronica persistente (CPH), epatite alcolica non cirrotica (NCAH).

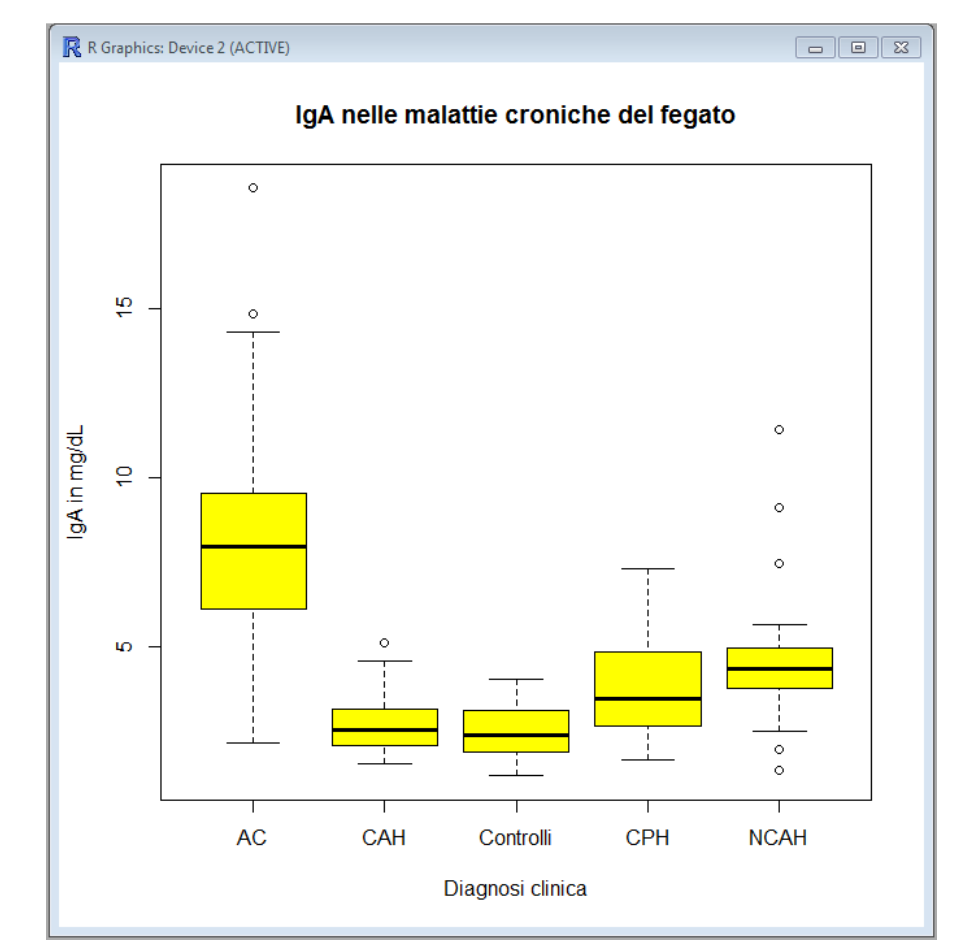

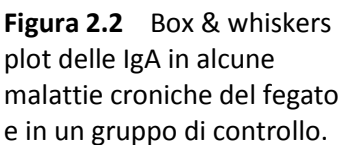

Da notare che se togliete le righe di commento (che iniziano con #) vedete che tutta la complessa sequenza di istruzioni che porta alla realizzazione del grafico è realizzata con due sole righe di codice. Ecco evidenziato un fatto importante: **R** è un linguaggio conciso ed essenziale.

Cerchiamo ora di capire meglio cosa è accaduto. La prima riga di codice è: mydata <- read.table("c:/R/Boxplot.csv", header=TRUE, sep=";")

Ci dice che i dati devono essere letti (read.table()) dal file c:/R/Boxplot.csv, aggiunge che il file ha una intestazione (header=TRUE) nella quale si trovano i nomi delle variabili, che il separatore tra campi è un punto e virgola (sep=";") e che il contenuto del file di dati deve essere assegnato (<- è l'operatore di assegnazione) ad un oggetto denominato mydata (potrebbe essere denominato in qualsiasi altro modo: provate a farlo, ricordandovi di correggere il nome dell'oggetto anche nella seconda riga di codice).

Aprite il file Boxplot.csv con Excel o OpenOffice Calc: come vedete nella prima colonna sono riportati i valori della variabile Diagnosi e nella seconda colonna sono riportati (per concisione nella figura sono state eliminate le numerose righe di dati intermedi) i valori della variabile IgA (Figura 2.3).

| Figura 2.3  | Come appare un file in formato csv aperto con |
|-------------|-----------------------------------------------|
| Excel o con | OpenOffice Calc.                              |

 11
 CAH
 2.35

 12
 ......
 12

 13
 CAH
 2.93

 14
 AC
 3.51

 15
 .....
 16

 AC
 6.22

Se invece aprite il file Boxplot.csv con un editor di testo come il Blocco note di Windows (Figura 2.4) vedete i dati nel formato in cui sono stati salvati sul disco:

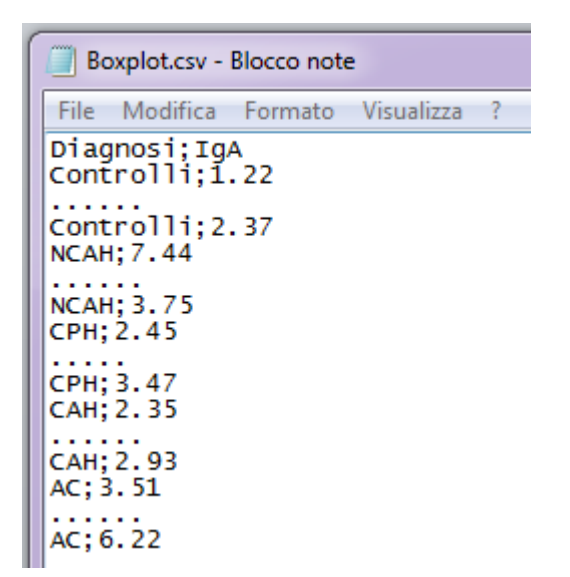

**Figura 2.4** Come appare un file in formto csv aperto con un editor di testo come il Blocco note di Windows.

В

lgA

1.22

2.37

7.44

3.75

2.45

3.47

А

Diagnosi

2 Controlli

4 Controlli 5 NCAH

3 .....

6 ..... 7 NCAH

8 CPH

9 ..... 10 CPH

1

Nella prima riga sono stati salvati i nomi delle due variabili contenute nel file, rispettivamente la diagnosi (Diagnosi) e la concentrazione delle IgA in mg/dL (IgA), che sono in due campi (colonne) diversi separati da un punto e virgola (;). Nelle righe successive sono stati salvati i valori delle due variabili per ciascuno dei casi osservati, sempre separati dal punto e virgola (separatore di campo).

La seconda riga di codice è:

boxplot(IgA~Diagnosi, data=mydata, main="IgA nelle malattie croniche del fegato", xlab="Diagnosi clinica", ylab="IgA in mg/dL", notch=FALSE, col="yellow")

Ci dice di tracciare un diagramma a scatola e baffi (boxplot()), traendo i dati dall'oggetto mydata (data=mydata), aggregando i dati per diagnosi (lgA~Diagnosi), aggregando cioè i valori della variabile IgA per ciascun valore della variabile Diagnosi. Aggiunge il titolo del diagramma (main="lgA nelle malattie croniche del fegato"), l'etichetta dell'asse delle x (xlab="Diagnosi clinica"), l'etichetta dell'asse delle y (ylab="lgA in mg/dL"), specifica che vogliamo la scatola di colore giallo (col="yellow"), e che le scatole non devono avere l'incisura (notch=FALSE, i dettagli di questo tipo di rappresentazione grafica saranno discussi successivamente in uno specifico esempio).

Torniamo ora al codice **R** dell'esempio con l'obiettivo di salvarlo per poterlo riutilizzare in un secondo tempo, modificandolo per adattarlo a nuove esigenze. Per questo dovete semplicemente selezionare e copiare il codice **R** per incollarlo in un editor di file di testo. In Windows è possibile utilizzare il Blocco note di Windows che trovate in Programmi >> Accessori. Dopo avere copiato il codice salvate il file e denominatelo Boxplot.txt (Figura 2.5).

| File Modifica Formato Visualizza ?                                                                                                    |      |
|----------------------------------------------------------------------------------------------------|------|
| <pre># INIZIO ESEMPIO<br/># la seguente riga di codice importa i dati, notare / invece di \ su windows<br/>mydata &lt;- read.table("c:/R/Boxplot.csv", header=TRUE, sep=";")<br/># la seguente riga traccia i boxplot delle IgA per ciascuna diagnosi<br/>boxplot(IgA~Diagnosi, data=mydata, main="IgA nelle malattie croniche del fegat<br/>xlab="Diagnosi clinica", ylab="IgA in mg/dL", notch=FALSE, col="yellow")<br/># FINE ESEMPIO</pre> | :0", |

Figura 2.5 Il codice R per generare i box & whiskers plot, copiato nel Blocco note di Windows.

A questo punto avrete due file Boxplot. Il primo è il file Boxplot.csv che vi ho fornito e che contiene i dati da elaborare, il secondo è il file Boxplot.txt che avete salvato e che contiene il codice R per tracciare i box & whiskers plot.

In alternativa al Blocco note di Windows per salvare i codice R potete utilizzare l'Editor di R,

che potete aprire dalla Console di R selezionando File >> Nuovo script. Incollate il codice copiato nell'Editor di R e salvatelo in un file. Ricordate che dalla console di R i file sono salvati di default con l'estensione .R e con il Blocco note di Windows i file sono salvati invece con l'estensione .txt: ma di fatto si tratta di file di testo assolutamente identici. Per salvare il codice R potete scegliere di utilizzare il Blocco note di Windows oppure l'Editor di R a vostro piacimento.

Un file di dati (.csv) e un file (.txt o .R) con il codice **R** per elaborarlo sono tutto quanto serve per lavorare con **R**.

## 2.6. Come importare in R i dati di un file .csv

È necessario ricordare sempre che:

 $\rightarrow$  il formato . csv è il formato raccomandato per importare i dati in **R**;

 $\rightarrow$  Excel e OpenOffice.org Calc salvano in formato .xls o .xlsx ( come formato di default);

→ è possibile salvare i dati in formato .csv anche con Excel e OpenOffice.org Calc salvando il file con l'opzione Salva con nome... e scegliendo come Tipo di File il formato .csv.

Ecco un esercizio per migliorare la capacità di importare in **R** i dati di un file .csv:

 $\rightarrow$  create la cartella C:\R\;

 $\rightarrow$  salvate in questa cartella i file <u>InputCSVconid.csv</u> e <u>InputCSVsenzaid.csv</u>.

Entrambi i file .csv contengono gli stessi dati relativi alla composizione in calcio, fosfato, ossalato e magnesio di 10 calcoli delle vie urinarie. Aprite il file InputCSVcoinid.csv utilizzando il Blocco note di Windows, per vedere come sono organizzati i dati in un tipico file .csv (comma separated values) nel quale la prima variabile (id) contiene l'identificativo univoco del caso mentre le successive quattro contengono la quantità di Calcio, Fosfato, Ossalato Magnesio:

id;Calcio;Fosfato;Ossalato;Magnesio

C1;99;81;69;61 C2;78;65;53;43 C3;81;66;38;54 C4;45;23;19;16 C5;44;18;24;19 C6;102;83;72;66 C7;83;68;49;45 C8;74;71;41;57 C9;38;19;22;14 C10;48;14;21;12

Copiate e incollate nella Console di R questa riga di codice:

mydata <- read.table("c:/R/InputCSVconid.csv", header=TRUE, sep=";", row.names="id")</pre>

con la quale è possibile importare in **R** i dati specificando che gli identificativi univoci di ciascun caso sono contenuti nella colonna id (row.names="id"). Il codice riportato sopra può essere interamente riutilizzato per le vostre specifiche esigenze, ricordando che dovete semplicemente:

→ sostituire il nome del file "c:/R/InputCSVconid.csv" con quello del vostro file;

 $\rightarrow$  controllare il separatore di campo usato ed eventualmente correggere opportunamente il punto e virgola in sep=";".

Adesso nella Console di R scrivete

#### mydata

e premete invio e vedrete il contenuto dell'oggetto mydata, rappresentato appunto dai dati che avete

#### appena importato:

|     | Calcio | Fosfato | Ossalato | Magnesio |
|-----|--------|---------|----------|----------|
| C1  | 99     | 81      | 69       | 61       |
| C2  | 78     | 65      | 53       | 43       |
| C3  | 81     | 66      | 38       | 54       |
| C4  | 45     | 23      | 19       | 16       |
| C5  | 44     | 18      | 24       | 19       |
| CG  | 102    | 83      | 72       | 66       |
| C7  | 83     | 68      | 49       | 45       |
| C8  | 74     | 71      | 41       | 57       |
| C9  | 38     | 19      | 22       | 14       |
| C10 | 48     | 14      | 21       | 12       |

Se controllate ora il secondo esempio, trovate che nel file InputCSVsenzaid.csv i dati sono i medesimi, tranne che per il fatto che manca il campo/variabile id:

Calcio;Fosfato;Ossalato;Magnesio

99;81;69;61 78;65;53;43 81;66;38;54 45;23;19;16 44;18;24;19 102;83;72;66 83;68;49;45 74;71;41;57 38;19;22;14 48;14;21;12

Copiate e incollate nella Console di R questa riga di codice: mydata <- read.table("c:/R/InputCSVsenzaid.csv", header=TRUE, sep=";") nella quale il solo dato evidente e significativo (a parte il diverso nome del file) è che ora è scomparso il parametro row.names="id".

Adesso nella Console di R scrivete

#### mydata

e premete invio e vedrete il contenuto dell'oggetto **mydata**, rappresentato appunto dai dati che avete appena importato:

|    | Calcio | Fosfato | Ossalato | Magnesio |
|----|--------|---------|----------|----------|
| 1  | 99     | 81      | 69       | 61       |
| 2  | 78     | 65      | 53       | 43       |
| 3  | 81     | 66      | 38       | 54       |
| 4  | 45     | 23      | 19       | 16       |
| 5  | 44     | 18      | 24       | 19       |
| 6  | 102    | 83      | 72       | 66       |
| 7  | 83     | 68      | 49       | 45       |
| 8  | 74     | 71      | 41       | 57       |
| 9  | 38     | 19      | 22       | 14       |
| 10 | 48     | 14      | 21       | 12       |

Come potete notare nel caso in cui manchi l'identificativo della riga/caso, **R** provvede ad assegnarlo automaticamente, sotto forma di un numero progressivo (1 per la prima riga, 2 per la seconda riga, eccetera).

# 2.7. Come importare in R i dati di un file .xls o .xlsx

Se il formato .csv è il formato raccomandato per importare i dati in **R** la ragione è semplice: si tratta di un formato standard (fissato una volta per tutte e universalmente riconosciuto). Mentre i formati .xls e .xlsx non lo sono, e la struttura dei file potrebbe cambiare nelle nuove versioni di Excel e di OpenOffice Calc senza alcun preavviso, causando errori imprevedibili nell'importazione dai dati in **R**.

Nonostante questo in **R** trovate alcune librerie che consentono di importare i dati direttamente da file .xls e .xlsx. Qui illustro la libreria xlsx che potete scaricate dal CRAN selezionando nel menù Pacchetti di R l'opzione Installa pacchetti... e quindi selezionando xlsx dall'elenco dei pacchetti (Packages) disponibili.

| Packages                                     |   |
|----------------------------------------------|---|
| xgrid<br>XiMpLe<br>xkcd<br>XLConnect<br>xlsx | * |

Ora:

 $\rightarrow$  create la cartella C:\R\;

 $\rightarrow$  salvate in questa cartella i file <u>InputXLS.xls</u> e <u>InputXLSX.xlsx</u>.

Quindi copiate e incollate nella Console di R questo codice: #

### require(xlsx)

### mydata <- read.xlsx("C:/R/InputXLS.xls", sheetName="Conidriga")</pre>

#

dove gli unici argomenti richiesti dalla funzione **read.xlsx** sono il nome del file con il percorso completo (C:/R/InputXLS.xls) e il nome del foglio ("Conidriga") all'interno del file. Se ora digitate mydata e premete invio potete scorrere nella Console di R i dati. Per avere la conferma del fatto che sono stati importati correttamente confrontateli con l'originale aprendo con Excel o OpenOffice Calc il foglio Conidriga del file InputXLS.xls.

Ripetete il tutto con il seguente codice:

### #

### require(xlsx)

mydata <- read.xlsx("C:/R/InputXLSX.xlsx", sheetName="Senzaidriga")</pre>

#

che mostra come la libreria possa essere applicata anche al più recente formato di file .xlsx. Anche in questo caso se digitate mydata e premete invio potete scorrere nella Console di R i dati. Per avere la conferma del fatto che sono stati importati correttamente confrontateli con l'originale aprendo con Excel o OpenOffice Calc il foglio Senzaidriga del file InputXLSX.xlsx.

Per le molte altre cose che è possibile fare con la libreria xlsx si rimanda alla documentazione della libreria xlsx che trovate sul CRAN anche digitando semplicemente "package xlsx" nella casella di ricerca di Google.

# 2.8. Gestione dei file con dati mancanti

 $\rightarrow$  create la cartella C:\R\;

 $\rightarrow$  salvate in questa cartella il file <u>InputNA.csv</u>.

Innanzitutto aprite il file InputNA.csv utilizzando il Blocco note di Windows. Contiene la concentrazione delle IgA (in g/L) in un gruppo di soggetti sani (Controlli) e in soggetti con cirrosi

alcolica (AC), epatite cronica attiva (CAH), epatite cronica persistente (CPH), epatite alcolica non cirrotica (NCAH) organizzati in cinque colonne. Come vedete (si tratta degli stessi del paragrafo 2.5 ma organizzati in modo diverso) le cinque classi di pazienti contengono ciascuna un numero differente di casi:

Normali; NCAH; CPH; CAH; AC 1.22;7.44;2.45;2.35;3.51 2.81;4.58;1.63;3.21;4.23 4.02;3.71;3.44;3.88;7.66 2.23;4.94;2.47;1.56;9.54 2.35;3.49;1.95;1.78;11.35 1.64;3.88;4.56;2.49;6.43 2.08;4.71;7.31;3.11;5.28 1.96;4.32;5.78;4.56;2.14 1.54;4.9;3.4;5.11;4.76 1.63;11.43;5.12;2.36;7.91 3.25;4.63;6.88;2.98;9.33 2.9;4.11;3.21;2.53;18.57 3.44;5.03;3.64;1.77;8.81 2.55;9.12;2.8;1.51;14.31 1.18;1.32;3.47;2.93;10.83 1.78;4.33;;;8.48 2.56;5.66;;;9.56 1.36;4.08;;;9.01 1.83;2.48;;;12.44 2.4;1.95;;;7.61 2.61;3.75;;;7.03 3.02;;;;8.8 3.18;;;;6.12 2.97;;;;5.22 1.99;;;;7.99 2.57;;;;6.11 2.13;;;;5.88 3.56;;;;12.3 3.76;;;;14.83 2.28;;;;9.07 1.24;;;;6.83 1.88;;;;6.22 2.76;;;; 1.88;;;; 3.12;;;; 3.54;;;; 3.88;;;; 3.02;;;; 1.18;;;; 2.66;;;; 2.28;;;; 1.33;;;; 1.99;;;; 3.15;;;; 3.18;;;; 4.03;;;; 1.16;;;; 1.96;;;; 3.44;;;; 2.37;;;;

```
Copiate e incollate nella Console di R questo codice:

#

mydata <- read.table("c:/R/InputNA.csv", header=TRUE, sep=";")

mydata

x <- mydata[c("Normali")]

colMeans(x)

x <- mydata[c("NCAH")]

colMeans(x)

x <- mydata[c("NCAH")]

colMeans(x, na.rm=TRUE)

#
```

Ora nella utilizzate i tasti Pag-su e Pag-giù per scorrere nella finestra della Console di R il codice eseguito:

 $\rightarrow$  innanzitutto sono importati i dati

```
mydata <- read.table("c:/R/InputNA.csv", header=TRUE, sep=";")</pre>
```

 $\rightarrow$  viene visualizzato l'oggetto **mydata** che contiene i dati importati e si vede che **R** ha sostituito automaticamente i dati mancanti con la sigla NA (che sta per Not Available)

#### mydata

→ la media nella colonna Normali, nella quale non vi sono dati mancanti, viene calcolata

### x <- mydata[c("Normali")]

### colMeans(x)

Normali

```
2.457
```

 $\rightarrow$  la media della colonna NCAH a causa dei dati mancanti non può essere calcolata, e viene restituito NA **x <- mydata[c("NCAH")]** 

### colMeans(x)

### NCAH

NA

 $\rightarrow$  con il parametro **na.rm=TRUE** che rimuove i dati mancanti la media della colonna NCAH viene invece calcolata

### x <- mydata[c("NCAH")]

colMeans(x, na.rm=TRUE)

NCAH

4.755238

Vedremo nel paragrafo dedicato alle statistiche elementari come con la funzione **na.omit()** sia possibile eliminare definitivamente da una tabella i casi con dati mancanti.

## 2.9. Inserimento dei dati dalla Console di R

Se normalmente i dati sono importati dall'esterno, in alcuni casi potrebbe essere utile gestirli direttamente dalla Console di R. Per questo ho predisposto tre esempi, che illustrano la sintassi da utilizzare per inserire direttamente da tastiera vettori (array) numerici e non, e combinarli in tabelle (dataset) assegnando i nomi alle variabili. Sperimentateli per ora a scopo didattico (ma prima o poi vi verranno utili). Dopo avere eseguito ogni esempio utilizzate casi i tasti Pag-su e Pag-giù per scorrere nella finestra della Console di R quanto è accaduto.

Il primo esempio genera due vettori, li combina in una matrice, assegna i nomi alle variabili (colonne) e assegna un descrittore ai casi (righe).

**# PRIMO VETTORE** # genera gli interi da 1 a 10 x <- 1:10 **# SECONDO VETTORE** # genera dieci valori di deviata normale standardizzata z y <- rnorm(10) **# COMBINA I DUE VETTORI IN UNA MATRICE** # combina x e y nell'oggetto mymatrix mymatrix <- data.frame(x,y)</pre> # mostra l'oggetto mymatrix mymatrix # assegna i nomi alle variabili/colonne names(mymatrix) <- c("Progressivo", "Deviata normale standardizzata z") # mostra mymatrix mymatrix # assegna un descrittore ai casi/righe row.names(mymatrix) <- c("Uno","Due","Tre","Quattro","Cinque","Sei","Sette","Otto","Nove","Dieci") # mostra mymatrix mymatrix 

Il secondo esempio genera un matrice 2x2 (due righe per due colonne) e assegna i nomi alle righe e i nomi alle colonne.

Il terzo esempio genera una tabella (dataset) che contiene valori numerici, alfanumerici e logici, e assegna i nomi alle variabili (colonne).

# 2.10. Salvare una sessione di R in un file

 $\rightarrow$  create la cartella C:\R\;

 $\rightarrow$  salvate in questa cartella il file <u>OutputDati.csv</u>;

```
Quindi copiate e incollate nella Console di R questo codice:
```

```
#
mydata <- read.table("c:/R/OutputDati.csv", header=TRUE, sep=";", row.names="id")
sink("c:/R/OutputFile.txt", append=FALSE, split=FALSE)
mydata
sink()
#</pre>
```

Il codice esegue alcune cose molto semplici:

 $\rightarrow$  sono importati i dati

```
mydata <- read.table("c:/R/OutputDati.csv", header=TRUE, sep=";", row.names="id")</pre>
```

→ l'output viene ridiretto dalla Console di R a un file, di cui sono specificati nome e percorso (c:/R/OutputFile.txt)

#### sink("c:/R/OutputFile.txt", append=FALSE, split=FALSE)

 $\rightarrow$  viene visualizzato l'oggetto mydata che contiene i dati importati scrivendo i dati su file invece di inviarli alla Console di R, come dimostrato dal fatto che nella cartella C:\R\ vi comparirà il file OutputFile.txt nel quale trovate appunto i dati dell'oggetto mydata

### mydata

```
→ viene ripristinato l'output alla Console di R sink()
```

# 2.11. Salvare i grafici di R in un file

```
→ create la cartella C: \R\;
→ salvate il file <u>OutputGrafici.csv</u>.
```

Eseguite il codice seguente:

dev.off() # genera un file jpeg (Joint Photographic Experts Group) jpeg("c:/R/ Filejpeg.jpg") boxplot(IgA~Diagnosi, data=mydata, main="IgA nelle malattie croniche del fegato", xlab="Diagnosi clinica", ylab="IgA in mg/dL", notch=FALSE, col="yellow") dev.off() # genera un file pdf (Portable Document Format) pdf("c:/R/ Filepdf.pdf") boxplot(IgA~Diagnosi, data=mydata, main="IgA nelle malattie croniche del fegato", xlab="Diagnosi clinica", ylab="lgA in mg/dL", notch=FALSE, col="yellow") dev.off() # genera un file png (Portable Network Graphics) png("c:/R/ Filepng.png") boxplot(IgA~Diagnosi, data=mydata, main="IgA nelle malattie croniche del fegato", xlab="Diagnosi clinica", ylab="IgA in mg/dL", notch=FALSE, col="yellow") dev.off() # genera un file ps (postscript) postscript("c:/R/ Fileps.ps") boxplot(IgA~Diagnosi, data=mydata, main="IgA nelle malattie croniche del fegato", xlab="Diagnosi clinica", ylab="IgA in mg/dL", notch=FALSE, col="yellow") dev.off() # genera un file wmf (Windows metafile) win.metafile("c:/R/ Filewmf.wmf") boxplot(IgA~Diagnosi, data=mydata, main="IgA nelle malattie croniche del fegato", xlab="Diagnosi clinica", ylab="IgA in mg/dL", notch=FALSE, col="yellow") dev.off() 

Controllate infine che nella cartella C: \R\ compaiano i sei file generati dallo script. I grafici hanno qualità diversa, e questo può essere utile in relazione al diverso impiego che di essi si può fare.

# 2.12. L'interfaccia grafica (GUI) di R

Nonostante in questo manuale si faccia riferimento esclusivamente alla Console di R, non va dimenticato che R dispone anche di una interfaccia grafica (GUI, Graphic User Interface) che consente di utilizzare il linguaggio senza conoscerlo, semplicemente selezionando i comandi da una serie di menù. E che consente quindi all'utente di interagire con R con una interfaccia "evoluta", simile a quella degli altri programmi di statistica in ambiente Windows.

La GUI ufficiale di **R** è R Commander. Per installarla è necessario essere collegati a Internet, accedere ad uno dei CRAN e scaricare la libreria Rcmdr. Dato che questa libreria a sua volta si appoggia ad altre librerie, insieme a questa viene effettuato automaticamente il download e l'installazione di più pacchetti, tutti quelli tra loro concatenati e quindi necessariamente e contemporaneamente richiesti per garantire la funzionalità della libreria Rcmdr.

Una volta installato R Commander viene richiamato al bisogno sempre con il comando library(Rcmdr)

digitato il quale compare la sua interfaccia grafica (**Figura 2.6**). Per tutto quanto può essere utile si rimanda alla pagina di John Fox, l'autore del programma<sup>8</sup>.

<sup>&</sup>lt;sup>8</sup> <u>http://socserv.mcmaster.ca/jfox/misc/rcmdr/</u>

| R Commander                                                                          |                                                   |
|--------------------------------------------------------------------------------------|---------------------------------------------------|
| File Modifica Dati Statistiche Grafici Modelli Distribuzioni Strumenti Aiuto         |                                                   |
| Set di dati: Constanti (Nessun set di dati attivo) Zedita i dati i Visualizza i dati | Modello: Z <nessun attivo="" modello=""></nessun> |
| Finestra dei comandi                                                                 |                                                   |
|                                                                                      | <u>^</u>                                          |
|                                                                                      |                                                   |
|                                                                                      |                                                   |
|                                                                                      |                                                   |
|                                                                                      |                                                   |
|                                                                                      |                                                   |
|                                                                                      |                                                   |
|                                                                                      | •                                                 |
|                                                                                      | Esegui                                            |
| Finestra dei risultati                                                               | E E E E E E E E E E E E E E E E E E E             |
|                                                                                      | Â                                                 |
|                                                                                      |                                                   |
|                                                                                      |                                                   |
|                                                                                      |                                                   |
|                                                                                      |                                                   |
|                                                                                      |                                                   |
|                                                                                      |                                                   |
|                                                                                      |                                                   |
|                                                                                      |                                                   |
|                                                                                      |                                                   |
|                                                                                      |                                                   |
|                                                                                      |                                                   |
|                                                                                      |                                                   |
|                                                                                      |                                                   |
|                                                                                      | ▼<br>                                             |
| Messaggi                                                                             |                                                   |
| [1] NOTA: Versione di R Commander 1.9-6: Tue May 28 22:34:33 2013                    |                                                   |
| [2] AVVERTIMENTO: La versione di R Commander per Windows funziona                    | meglio nella E                                    |
| RGui con "single-document interface" (SDI); si veda ?Commander.                      | -                                                 |
| <                                                                                    | 4                                                 |

Figura 2.6 La finestra di R Commander, l'interfaccia grafica (GUI) di R.

Si rammenta una cosa molto importante riportata nella documentazione. Per funzionare propriamente sotto Windows, R Commander necessita della Single Document Interface (SDI). Per questo è necessario (ma solamente la prima volta) configurare l'avvio di **R** come segue:

 $\rightarrow$  fare click con il tasto destro del mouse sull'icona di **R** che avete sul desktop;

→ scegliere Proprietà;

 $\rightarrow$  selezionare la scheda Collegamento;

→ nel campo Destinazione dopo **Rgui.exe** aggiungere --sdi (aggiungere prima uno spazio quindi --sdi, in modo che la Destinazione risulti indicata come **Rgui.exe** --sdi).

### 2.13. Utilizzare i dati e gli script con MacOS X

Per i possessori di Mac utilizzare i dati e gli script qui riportati è fortunatamente molto semplice, basta ricordare due cose:

→ quando scaricate i file di dati, MacOS X li salva automaticamente nella cartella Download;

→ se nel codice che importa i dati in questo documento trovate scritto (ad esempio) mydata <read.table("c:/R/Statcorr.csv", header=TRUE, sep=";"), per il Mac dovete correggete il codice in mydata <read.table("Statcorr.csv", header=TRUE, sep=";") eliminando c:/R/ ovvero, in altre parole, lasciate all'interno delle virgolette solamente il nome del file.

Fatta questa modifica, è possibile eseguire il codice esattamente come riportato negli esempi.

# 3. R funzioni statistiche

Le funzioni statistiche di **R** sono trattate assumendo che abbiate familiarizzato adeguatamente con tutti gli argomenti generali contenuti nel capitolo 2. Le indicazioni qui riportate fanno riferimento alla versione di **R** per Windows. Per MacOS X vedere sempre nel capitolo 2 come utilizzare i dati e gli script con MacOS X.

Potete imparare a utilizzare le funzioni statistiche di R eseguendo il codice che trovate nelle pagine seguenti con i dati di esempio forniti come file .csv generati con Excel e OpenOffice.org Calc che devono essere scaricati e installati sul PC nella cartella C:\R\. Se li installate in una cartella diversa, dovete modificare opportunamente il codice **read.table("c:/R/** specificando il nuovo percorso nel quale avete installato i file. Per eseguire il codice **R** dovete semplicemente selezionarlo nella pagina web includendo il cancelletto # che chiude ogni blocco di codice, copiarlo, e incollarlo nella Console di R.

# 3.1. Test chi-quadrato ( $\chi^2$ )

Nel caso delle scale nominali e delle scale ordinali esiste un solo modo per esprimere le osservazioni in modo quantitativo (numerico): contare gli eventi. Per verificare se un evento si verifica in due o più gruppi/categorie con la stessa frequenza, o con la frequenza prevista da un modello teorico, sono impiegati il test chi-quadrato o una delle sue varianti, il test di Fisher o il test di McNemar.

### 3.1.1. Test chi-quadrato quando sono note le frequenze teoriche (1 riga per n colonne)

La frequenza attesa di nuovi nati di sesso maschile e di sesso femminile è pari a 0.5 per entrambi i sessi. Tra i cariotipi eseguiti su liquido amniotico per diagnosi prenatale nell'arco di due mesi se ne sono osservati 487 di tipo maschile (XY) e 503 di tipo femmine (XX). Il numero di casi osservati è in linea con la frequenza attesa?

Copiate e incollate nella Console di R ed eseguite questo codice:

```
data: casi.osservati
X-squared = 0.2586, df = 1, p-value = 0.6111
```

In statistica ci si assume il rischio di considerare una differenza "significativa" quando la probabilità di osservarla per caso è bassa, in genere meno del 5% (p < 0.05). Il valore di p, che indica la probabilità di

osservare per caso una differenza quale quella effettivamente osservata (487 maschi e 503 femmine contro una frequenza attesa di 495 e 495 rispettivamente), è 0.6111: pertanto dobbiamo ritenere che la differenza osservata sia presumibilmente legata al caso, ovvero statisticamente "non significativa".

Per l'eredità di un carattere autosomico recessivo presente in entrambi i genitori (padre Aa e madre Aa) le quattro possibili combinazioni sono

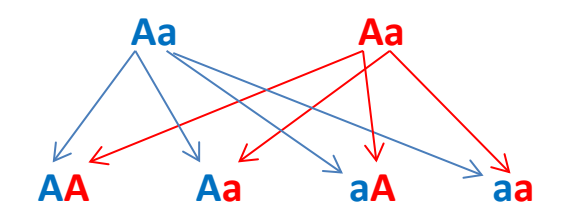

e hanno frequenza pari a 0.25 (AA), 0.50 (Aa / Aa), 0.25 (aa). Da genitori entrambi Aa sono nati 85 figli AA, 173 Aa e 94 aa. Il numero di casi osservati è in linea con la frequenza attesa?

Copiate e incollate nella Console di R ed eseguite questo codice:

```
#
casi.osservati <- c(85,173,94) # sono immessi i casi osservati
freq.attese <- c(0.25,0.50,0.25) # sono immesse le frequenze attese</pre>
# il chi-quadrato viene calcolato e salvato nell'oggetto Chiquad
Chiquad <- chisq.test(casi.osservati, p = freq.attese)
Chiquad$observed # mostra le frequenze osservate
Chiquad$expected # mostra le frequenze attese
Chiquad # mostra i risultati del test chi-quadrato
#
Dopo avere mostrato le tre frequenze osservate (Chiquad$observed)
[1] 85 173
                 94
e le tre frequenze attese (Chiquad$expected)
[1]
     88 176
                88
nella Console di R viene mostrato il risultato del test chi-quadrato (Chiquad) precedentemente
calcolato:
          Chi-squared test for given probabilities
data: casi.osservati
X-squared = 0.5625, df = 2, p-value = 0.7548
```

Il valore di p, che indica la probabilità di osservare per caso una differenza quale quella effettivamente osservata (85 omozigoti **AA** osservati contro 88 attesi, 173 eterozigoti **Aa** osservati contro 176 attesi, 94 omozigoti **aa** osservati contro 88 attesi), in questo caso è 0.7548. Anche questa volta la probabilità di osservare per caso una differenza quale quella effettivamente osservata è molto elevata, al punto che dobbiamo ritenere la differenza osservata presumibilmente legata al caso, ovvero statisticamente "non significativa".

Il codice **R** che segue riprende gli stessi identici dati con un codice semplificato, calcolando però questa volta il valore di p sia nel modo tradizionale, con la distribuzione teorica di chi-quadrato, sia con il metodo Monte Carlo. Ho preparato una breve illustrazione del concetto che sta alla base del metodo Monte Carlo<sup>9</sup> in quanto lo troverete poi applicato in varie altre situazioni. Copiate e incollate nella Console di R questo codice ed eseguitelo:

Statistica con  ${f R}$  per il laboratorio di analisi cliniche - ver 1.0

<sup>&</sup>lt;sup>9</sup> <u>http://www.bayes.it/pdf/MetodoMonteCarlo.pdf</u>

#

```
casi.osservati <- c(85,173,94) # sono immessi i casi osservati
freq.attese <- c(0.25,0.50,0.25) # sono immesse le frequenze attese
# chi-quadrato, p calcolato dalla distribuzione teorica di chi-quadrato
chisq.test(casi.osservati, p = freq.attese)
# chi-quadrato, p calcolato mediante una simulazione Monte Carlo con 10000 replicati
chisq.test(casi.osservati, p = freq.attese, simulate.p.value = TRUE, B = 10000)
#
Dopo avere immesso i dati (prime due righe) viene calcolato e mostrato nella Console
```

Dopo avere immesso i dati (prime due righe) viene calcolato e mostrato nella Console di R il risultato del test chi-quadrato (chisq.test) con il valore di p calcolato in base alla distribuzione di probabilità teorica chi-quadrato:

Chi-squared test for given probabilities

```
data: casi.osservati
X-squared = 0.5625, df = 2, p-value = 0.7548
```

Nella successiva e ultima riga di codice viene calcolato e mostrato nella Console di R il risultato del test chi-quadrato (chisq.test) con il valore di p calcolato mediante una simulazione Monte Carlo:

```
Chi-squared test for given probabilities with simulated p-value (based on 10000 replicates)
```

```
data: casi.osservati
X-squared = 0.5625, df = NA, p-value = 0.7698
```

Come potete constatare le conclusioni con i due approcci sono quasi identiche.

#### 3.1.2. Test per una tabella di 2 righe x 2 colonne: test chi-quadrato, test di Fisher, test di McNemar

Il principio che vale per le tabelle nelle quali le osservazioni sono organizzate in 2 righe e 2 colonne è il seguente:

 $\rightarrow$  si utilizza il test chi-quadrato quando le osservazioni sono <u>numerose</u> e sono <u>indipendenti</u>;

 $\rightarrow$  si utilizza il test di Fisher quando sono le osservazioni <u>non sono numerose</u>:

 $\rightarrow$  si utilizza il test di McNemar quando le osservazioni <u>non sono indipendenti</u> (dati appaiati).

Il **test chi-quadrato** viene applicato ai dati relativi alla presenza o assenza di emolisi, rispetto ad un valore soglia prefissato, utilizzando due sistemi di prelievo (A e B), in situazioni di estrema difficoltà del prelievo venoso. Impiegando il sistema A si sono osservati 68 casi di emolisi su 109 prelievi (pari al 62.4%). Impiegando il sistema B si sono osservati 93 casi di emolisi su 125 prelievi (pari al 74.4%).

Ci si chiede se il numero di casi di emolisi osservati con l'uno e l'altro sistema di prelievo sia significativamente diverso. Le osservazioni riguardano in totale 234 differenti prelievi e altrettanti campioni di sangue, sono numerose e sono indipendenti.

I dati sono stati raccolti in questa tabella:

| Prelievo  | Emolisi_no | Emolisi_si |
|-----------|------------|------------|
| Sistema A | 41         | 68         |
| Sistema B | 32         | 93         |

Scaricate e salvate nella cartella C:  $R \in Chiquad 2x2.csv$ . Quindi copiate e incollate nella Console di R ed eseguite questo codice:

```
# con la prima riga sono importati i dati
mydata <- read.table("c:/R/Chiquad_2x2.csv", header=TRUE, sep=";", row.names="Prelievo")
# i dati sono mostrati nella Console di R
mydata
# test chi quadrato con la correzione di Yates
chisq.test(mydata, correct=TRUE)
# test chi quadrato senza la correzione di Yates
chisq.test(mydata, correct=FALSE)
#
Il test chi-quadrato con 1 grado di libertà è esatto solo asintoticamente per dimensioni molto grandi dei
campioni pertanto nell'esempio riportato sopra viene applicata la correzione di Yates per la continuità
(correct = TRUE) ottenendo p = 0.06615 (differenza non significativa assumendo la soglia di
```

```
significatività p = 0.05):
```

Pearson's Chi-squared test with Yates' continuity correction

```
data: mydata
X-squared = 3.3761, df = 1, p-value = 0.06615
```

Da notare che senza la correzione di Yates per la continuità (correct = FALSE) si potrebbe pensare ad una differenza significativa (p = 0.04783):

Pearson's Chi-squared test

```
data: mydata
X-squared = 3.9159, df = 1, p-value = 0.04783
```

In genere si consiglia di utilizzare il test di Fisher quando:

 $\rightarrow$  il totale delle osservazioni è inferiore a 20 *oppure* 

 $\rightarrow$  in una delle celle abbiamo un valore osservato inferiore a 10 oppure

 $\rightarrow$  in una delle celle abbiamo un valore atteso inferiore a 5.

Nel caso della valutazione di un test diagnostico per una malattia rara è stato possibile reclutare solamente 7 malati. Sono conseguentemente stati reclutati altrettanti soggetti sani di controllo. IL test risultava positivo in 3 malati e negativo in 4 malati. Era invece negativo in 6 e positivo solamente in 1 dei soggetti sani. Il numero di osservazioni era quindi molto ridotto di osservazioni e ricorrevano addirittura tutte e tre le condizioni per l'utilizzo del test di Fisher indicate sopra. I dati sono stati raccolti in questa tabella:

| Esito         | Sano | Malato |
|---------------|------|--------|
| Test positivo | 1    | 3      |
| Test negativo | 6    | 4      |

Scaricate e salvate nella cartella  $C: R \in \underline{R}$  il file <u>Fisher 2x2.csv</u> che contiene i dati. Quindi copiate e incollate nella Console di R ed eseguite questo codice:

# con la prima riga sono importati i dati
mydata <- read.table("c:/R/Fisher\_2x2.csv", header=TRUE, sep=";", row.names="Esito")
# i dati sono mostrati nella Console di R
mydata
# esegue il test di Fisher
fisher.test(mydata)
#
Ecco il risultato del test di Fisher come compare nella Console di R:</pre>

Fisher's Exact Test for Count Data

```
data: mydata
p-value = 0.5594
alternative hypothesis: true odds ratio is not equal to 1
95 percent confidence interval:
    0.003646918 4.442542966
sample estimates:
    odds ratio
    0.2480182
```

Il valore di p = 0.5594 conferma l'esistenza di una differenza non significativa. In questo caso viene testata anche l'ipotesi che l'odd ratio sia diverso da 1. Se i limiti di confidenza dell'odd ratio includono il valore 1, la differenza non è significativa. Qui abbiamo un odd ratio di 0.2480182 i cui limiti di confidenza al 95% vanno da 0.003646918 a 4.442542966 e che quindi includono il valore 1. La conclusione è evidente: se questa è l'incertezza delle nostre conclusioni, incertezza che include il valore 1, dobbiamo dedurne ancora una volta che la differenza tra gli esiti osservata non è significativa. Va da sé che trarre conclusioni da un numero così ridotto di osservazioni è comunque una pratica possibilmente da evitare.

Il **test di McNemar** viene applicato quando le osservazioni non sono indipendenti. Un caso tipico è quello di 200 pazienti quali prima di un trattamento è stato effettuato un test diagnostico, che poteva risultare positivo o negativo. Tutti i 200 pazienti sono stati successivamente sottoposti ad un trattamento terapeutico al termine del quale il test è stato ripetuto. Dei 120 pazienti cui il test è risultato positivo prima del trattamento, dopo il trattamento 90 sono risultati positivi al test e 30 sono risultati negativi al test. Degli 80 pazienti cui il test è risultato negativo prima del trattamento, dopo il trattamento 20 sono risultati positivi al test e 60 sono risultati negativi al test. I dati sono stati raccolti in questa tabella:

| Esito          | Dopo positivo | Dopo negativo |  |
|----------------|---------------|---------------|--|
| Prima positivo | 90            | 30            |  |
| Prima negativo | 20            | 60            |  |

Scaricate e salvate nella cartella  $C:\R\$  il file <u>McNemar 2x2.csv</u> che contiene i dati. Quindi copiate e incollate nella Console di R ed eseguite questo codice:

# con la prima riga sono importati i dati

```
mydata <- read.table("c:/R/McNemar_2x2.csv", header=TRUE, sep=";", row.names="Esito")
# viene generato un oggetto matrice contenente i dati per esigenze delle funzioni successive
matrix <- data.matrix(mydata)
# i dati sono mostrati nella Console di R
matrix
# esegue il test di McNemar
mcnemar.test(matrix, correct=TRUE)
# l'analisi dei dati viene arricchita con un grafico a barre
barplot(t(matrix), beside=TRUE, legend=TRUE, ylim=c(0,200), col=c("darkblue","red"), ylab="Frequenze
osservate nel campione", xlab="Esito prima del trattamento", main="Esito del trattamento in 200
soggetti")
#
Eccco il risultato del test di McNemar come compare nella Console di R:</pre>
```

McNemar's Chi-squared test with continuity correction

data: matrix
McNemar's chi-squared = 1.62, df = 1, p-value = 0.2031

Il valore di p = 0.2031 conferma l'esistenza di una differenza non significativa. La rappresentazione dei dati

sotto forma di un grafico a barre ci aiuta nella sintesi e nella interpretazione dei risultati del test di McNemar (Figura 3.1).

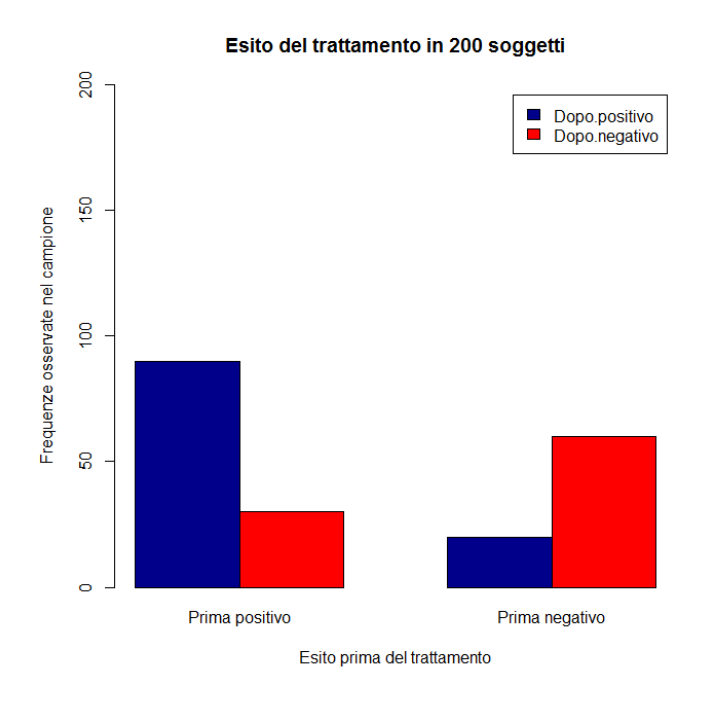

**Figura 3.1** Grafico a barre dei dati sottoposti al test di McNemar in quanto si trattava di dati appaiati (esito di un test, positvo o negativo, negli stessi 200 soggetti prima e dopo uno specifico trattamento).

#### 3.1.3. Test chi-quadrato per tabelle di contingenza (r righe per c colonne)

Il test chi-quadrato per una tabella di contingenza di **r** righe per **c** colonne è la forma più generalizzata del test.

Cinque terreni di coltura selettivi per lo *Streptococcus pyogenes* sono stati provati al fine di valutare la loro capacità di fornire un isolamento selettivo delle colonie dopo la semina di un tampone rinofaringeo. L'esito di ciascuna prova è stato registrato, e i risultati sono stati raccolti in questa tabella:

| Esito         | Terreno_A | Terreno_B | Terreno_C | Terreno_D | Terreno_E |
|---------------|-----------|-----------|-----------|-----------|-----------|
| Isolamento no | 39        | 44        | 20        | 41        | 42        |
| Isolamento si | 177       | 166       | 200       | 183       | 168       |

Scaricate e salvate nella cartella C:\R\ il file <u>Chiquad rxc.csv</u> che contiene i dati. Quindi copiate e incollate nella Console di R ed eseguite questo codice:

# con la prima riga sono importati i dati

```
mydata <- read.table("c:/R/Chi_rxc.csv", header=TRUE, sep=";", row.names="Esito")
# calcola il chi-quadrato
chisq.test(mydata)
# ricalcola p mediante una simulazione Monte Carlo con un milione di replicati
chisq.test(mydata, simulate.p.value = TRUE, B = 1000000)</pre>
```

#

Dopo avere importato i dati (prima riga di codice), con la seconda riga di codice viene calcolato il test chiquadrato con il valore di p determinato a partire dalla distribuzione teorica di chi-quadrato:

Pearson's Chi-squared test

data: mydata
X-squared = 13.6785, df = 4, p-value = 0.008395

Con la terza riga di codice viene nuovamente calcolato il test chi-quadrato: questa volta però il valore di p viene calcolato con il metodo Monte Carlo utilizzando un milione di replicati:

Pearson's Chi-squared test with simulated p-value (based on 1e+06 replicates)

```
data: mydata
X-squared = 13.6785, df = NA, p-value = 0.008293
```

Il valore di p corrispondente alla statistica chi-quadrato ( $\chi^2$ ) rappresenta la probabilità di osservare per caso una differenza tra frequenze osservate e frequenze attese della grandezza di quella effettivamente osservato: se tale probabilità è sufficientemente piccola, si conclude per una differenza significativa di incidenza nei diversi gruppi dell'esito della prova (isolamento si / isolamento no). In questo caso la probabilità di osservare per caso una differenza tra frequenze osservate e frequenze attese della grandezza di quella effettivamente osservata è dell'ordine dell'8 per mille (0.008293). Possiamo concludere che la differenza non sia presumibilmente dovuta al caso, ovvero che sia statisticamente significativa.

Ma a quale terreno va imputata la differenza osservata?

In casi i questo genere può essere utile integrare il risultato numerico con una rappresentazione grafica dei dati utilizzati per calcolare il chi-quadrato. Con il codice **R** che segue proviamo a farlo sotto forma di un grafico a barre:

# con la prima riga sono importati i dati mydata <- read.table("c:/R/Chiquad\_rxc.csv", header=TRUE, sep=";", row.names="Esito") # viene generato un oggetto matrice contenente i dati per esigenze delle funzioni successive matrix <- data.matrix(mydata) # l'analisi dei dati viene arricchita con un grafico a barre utile per una sintesi dei risultati barplot(t(matrix), beside=TRUE, legend=TRUE, ylim=c(0,300), col=c("red","orange", "yellow", "green", "skyblue"), ylab="Frequenze osservate", xlab="Esito della coltura in termini di isolamento delle colonie", main="Valutazione dell'isolamento di Streptococcus pyogenes") #

In effetti il grafico a barre ci aiuta a individuare nel terreno C quello che consente di avere il migliore isolamento delle colonie (**Figura 3.2**).

La conferma numerica del dato è ulteriormente suffragata viene da una tabella nella quale, utilizzando le funzioni più elementari di Excel e OpenOffice Calc, a partire dai dati originali sopra riportati e contenuti nel file Chiquad\_rxc.csv, sono stati calcolati i valori percentuali di successo (isolamento si) e di insuccesso (isolamento no) per ciascun terreno:

| Esito         | Terreno_A | Terreno_B | Terreno_C | Terreno_D | Terreno_E |
|---------------|-----------|-----------|-----------|-----------|-----------|
| Isolamento no | 18.1      | 21.0      | 9.1       | 18.3      | 20.0      |
| Isolamento si | 81.9      | 79.0      | 90.9      | 81.7      | 80.0      |

La conclusione è che il terreno di coltura C fornisce una percentuale di isolamento delle colonie del 91% circa, che risulta quindi essere la migliore rispetto a quella di tutti gli altri terreni, e che con lo stesso terreno di coltura C si osserva una percentuale di insuccessi del 9% circa, che risulta inferiore a quella di tutti gli altri terreni.

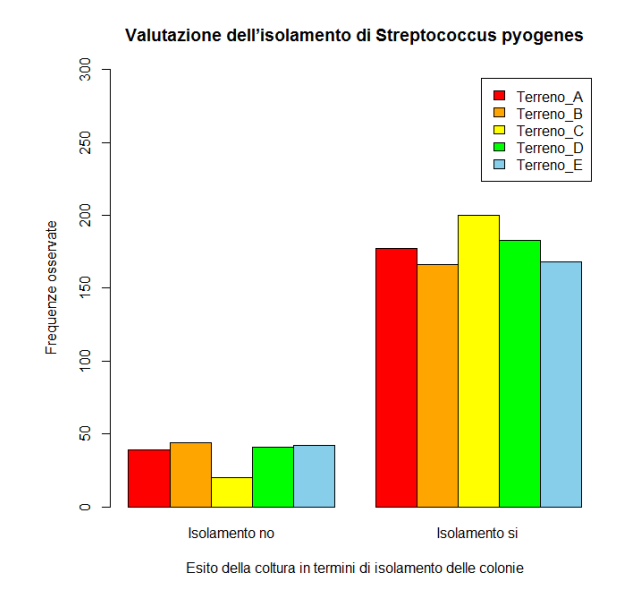

**Figura 3.2** Grafico a barre dei dati sottoposti al test chi-quadrato (capacita da parte di 5 diversi terreni di coltura di fornire colonie isolate di Streptococcus pyogenes). Il terreno C è quello che fornisce i migliori risultati.

# 3.2. Statistiche elementari

Scaricate e salvate nella cartella C:\R\ il file <u>Trigliceridi.csv</u>. Contiene la concentrazione nel siero dei trigliceridi (espressi in mg/dL) in 1000 soggetti, scelti a caso tra i pazienti che hanno effettuano ambulatoriamente questa insieme ad altre analisi di laboratorio. I risultati sono contenuti nella variabile Trigliceridi a sua volta contenuta nel file Trigliceridi.csv.

Ora copiate e incollate nella Console di R ed eseguite questo codice:

```
# con la prima riga sono importati i dati
mydata <- read.table("c:/R/Trigliceridi.csv", header=TRUE, sep=";")
attach(mydata) # consente di effettuare i calcoli utilizzando direttamente il nome della variabile
mean(Trigliceridi) # calcola la media
sd(Trigliceridi) # calcola la deviazione standard
#
Le conclusioni tratte con R sono:
> mean(Trigliceridi) # calcola la media
[1] 136.509
> sd(Trigliceridi) # calcola la deviazione standard
[1] 92.76759
```

Dopo avere analizzato statisticamente i dati, riassumiamo le conclusioni che abbiamo attenuto a un nostro amico, comunicandogli questa informazione: "Abbiamo verificato che in 1000 soggetti, scelti a caso tra i pazienti che effettuano ambulatoriamente analisi di laboratorio, la concentrazione media dei trigliceridi era 136.509 mg/dL, con una deviazione standard (ds) di 92.76759 mg/dL". Quale conclusione il nostro amico può dedurre dai dati che gli abbiamo fornito?

Il nostro amico sa che in base alle proprietà della distribuzione gaussiana tra la media – 1.96 d.s. e la media + 1.96 d.s. si deve trovare il 95% dei dati campionari. Prende il valore della media (136.509 mg/dL), prende il valore della deviazione standard (92.76759 mg/dL) e lo moltiplica per 1.96 ottenendo 181.8244764. Da questo il nostro amico deduce che il 95% dei valori misurati (dopo arrotondamento dei risultati a una cifra decimale) cadeva nell'intervallo

136.5±181.8 mg/dL

e pertanto conclude che una certa quota dei nostri pazienti aveva valori negativi della concentrazione nel siero dei trigliceridi (visto che 136.5 – 181.4 = - 45.3). Tuttavia, prima di pubblicare questa rivoluzionaria conclusione, la prudenza impone un riesame dei risultati effettivamente ottenuti: e il riesame dei dati (aprite il file Trigliceridi.csv con Excel o OpenOffice Calc) dimostra che, ovviamente, nessuno dei valori misurati era inferiore a zero. Un evidente paradosso biologico non porta ad una rivoluzionaria conclusione, ma più semplicemente consente di individuare un grave errore nel dare forma ai dati: calcolando media e deviazione standard è stata (implicitamente) data forma gaussiana a dati che non sono distribuiti in modo gaussiano.

La media e la deviazione standard possono essere utilizzate solamente nel caso in cui i dati seguono una distribuzione gaussiana. Poiché media e deviazione standard sono i "parametri" che descrivono una distribuzione gaussiana, i metodi statistici che fanno ricorso ad assunti preliminari di gaussianità dei dati sono detti "metodi parametrici", in contrapposizione a quelli che non sono basati su assunti specifici riguardanti la distribuzione, che sono detti "metodi non parametrici". Nell'ambito delle statistiche elementari viene dato ampio spazio ai test che consentono di verificare se i dati sono distribuiti in modo gaussiano. Se i dati non sono distribuiti in modo gaussiano è necessario utilizzare test statistici non parametrici. Altrimenti si può arrivare a conclusioni grottesche come quelle riportate sopra. Nel caso delle statistiche elementari, l'alternativa non parametrica a media e deviazione standard è rappresentata dalla mediana, dalla distanza interquartile e dai quantili (o frattili) non parametrici. Tuttavia test non parametrici sono disponibili, oltre che per le statistiche elementari, anche per il confronto tra metodi e per la regressione lineare, come vedremo trattando questi argomenti.

### 3.2.1. Verifica della gaussianità dei dati.

Scaricate e salvate nella cartella  $C: R \$  il file <u>Statelem.csv</u>. Nella prima riga sono riportati i nomi delle variabili, nelle successive i dati, relativi a quasi settemila casi per quali erano disponibili sesso, età, e i valori di colesterolo, colesterolo HDL, colesterolo LDL e trigliceridi (nel siero, in mg/dL). Come si vede alcuni dati possono mancare (nel secondo caso mancano i risultati di colesterolo LDL e trigliceridi, nel terzo caso manca il risultato del colesterolo LDL, e altri valori mancano nei casi successivi).

| Sesso | Eta | Colesterolo | HDL | LDL | Trigliceridi |
|-------|-----|-------------|-----|-----|--------------|
| М     | 33  | 56          | 44  | 9   | 19           |
| М     | 62  | 60          | 5   |     |              |
| F     | 90  | 70          | 30  |     | 99           |
| М     | 75  | 80          | 53  |     |              |
| F     | 32  | 82          | 51  |     | 23           |
| М     | 71  | 84          | 25  |     |              |
| F     | 86  | 89          |     |     |              |
| F     | 64  | 91          | 35  |     | 88           |

Copiate e incollate nella Console di R il codice che segue per analizzare la variabile Colesterolo. Fatelo una riga alla volta soffermandovi sui singoli passaggi per familiarizzare con il linguaggio. Da notare che viene utilizzata la libreria **nortest** che, se non lo avete ancora fatto, dovete scaricare dal CRAN (in caso contrario si verificherà un errore nell'esecuzione del codice laddove è previsto l'utilizzo della libreria).

# con la prima riga sono importati i dati
mydata <- read.table("c:/R/Statelem.csv", header=TRUE, sep=";")
# nome delle variabili contenute in mydata
names(mydata)
# struttura dell'oggetto mydata</pre>

str(mydata) # lista dei primi 10 casi di mydata head(mydata, n=10) # lista degli ultimi 5 casi di mydata tail(mydata, n=5) # mostra i casi con dati NA (Not Available) mydata[!complete.cases(mydata),] # crea un nuovo oggetto denominato newdata omettendo i casi con dati NA newdata <- na.omit(mydata)</pre> # crea un oggetto denominato newdataset che include solamente le colonne da 2 a 6 con le variabili quantitative newdataset <- newdata[c(2,3,4,5,6)]</pre> # struttura di newdataset str(newdataset) # crea un vettore che contiene i dati della variabile "Colesterolo" avector <- newdataset[, "Colesterolo"]</pre> # apre la libreria nortest che contiene vari test di gaussianità library(nortest) # test di Anderson-Darling ad.test(avector) # test di Cramer-von Mises cvm.test(avector) # test di Lilliefors (Kolmogorov-Smirnov) lillie.test(avector) # test chi-quadrato di Pearson pearson.test(avector) # test di Shapiro-Francia sf.test(avector) # traccia un istogramma dei dati hist(avector, main="Istogramma dei dati osservati", xlab="Colesterolo totale in mg/dL", ylab = "Frequenza") # traccia la distribuzione di densità dei dati windows() # apre una nuova finestra plot(density(avector), main="Distribuzione di densità dei dati osservati", xlab="Colesterolo totale in mg/dL", ylab = "Frequenza") # traccia la distribuzione cumulativa empirica dei dati windows() # apre una nuova finestra plot(ecdf(avector), main="Distribuzione cumulativa empirica dei dati", xlab="Colesterolo totale in mg/dL", ylab = "Frequenza cumulativa") # traccia il grafico che mostra l'adeguatezza dei dati a una distribuzione gaussiana windows() # apre una nuova finestra zetavector<-(avector-mean(avector))/sd(avector) # calcola la deviata normale standardizzata qqnorm((zetavector), main="Quantili campionari vs. quantili teorici", xlab="Quantili teorici", ylab = "Quantili campionari") # grafico dei quantili campionari vs. quantili teorici abline (0,1) # retta a 45 gradi di riferimento # A questo punto, dato che con le tre istruzioni windows() avete aperto tre nuove finestre, avrete un totale

di quattro finestre, con altrettanti grafici, sovrapposte. Spostate o iconizzate la finestra dell'ultimo grafico per vedere la finestra con il grafico precedente, e così via. Infine utilizzate i tasti Pag-su e Pag-giù per scorrere nella finestra della Console di R il codice eseguito e leggerne i risultati.

I test di gaussianità concordano tutti sul fatto che i valori del Colesterolo non sono distribuiti in modo gaussiano. La probabilità di osservare per caso uno scostamento dalla distribuzione gaussiana dell'entità di

quello osservato per il colesterolo è molto bassa (p variabile con i vari test, ma sempre almeno inferiore a 0.001), quindi lo scostamento della distribuzione del colesterolo dalla distribuzione gaussiana è da ritenersi statisticamente significativo. Ecco il risultato dei singoli test:

```
> ad.test(avector)
        Anderson-Darling normality test
     avector
data:
A = 2.0806, p-value = 2.733e-05
> cvm.test(avector)
        Cramer-von Mises normality test
data: avector
W = 0.321, p-value = 0.0001917
> lillie.test(avector)
        Lilliefors (Kolmogorov-Smirnov) normality test
data: avector
D = 0.0287, p-value = 9.183e-05
> pearson.test(avector)
        Pearson chi-square normality test
data: avector
P = 83.9086, p-value = 0.0001891
> sf.test(avector)
        Shapiro-Francia normality test
data: avector
W = 0.9931, p-value = 8.518e-09
```

Ecco ora un secondo esempio che ripete le stesse cose con un codice più compatto e più semplice sulla variabile Trigliceridi che presenta una asimmetria molto marcata con una lunghissima coda sulla destra, ben documentata nei grafi che sono prodotti:

```
# con la prima riga sono importati i dati
mydata <- read.table("c:/R/Verigauss.csv", header=TRUE, sep=";")
# elimina i casi con dati mancanti
newdata <- na.omit(mydata)
# carica la libreria necessaria
library(nortest)
# calcola i vari test statistici
ad.test(newdata$Trigliceridi)
cvm.test(newdata$Trigliceridi)
lillie.test(newdata$Trigliceridi)
pearson.test(newdata$Trigliceridi)</pre>
```

#### sf.test(newdata\$Trigliceridi)

# traccia un semplice istogramma

hist(newdata\$Trigliceridi, main="Istogramma dei dati osservati", xlab="Trigliceridi in mg/dL", ylab = "Frequenza")

# traccia il kernel density plot

windows() # apre una nuova finestra

plot(density(newdata\$Trigliceridi), main="Distribuzione di densità dei dati osservati", xlab="Trigliceridi in mg/dL", ylab = "Frequenza")

# funzione di distribuzione cumulativa empirica (osservata) dei dati

windows() # apre una nuova finestra

plot(ecdf(newdata\$Trigliceridi), main="Distribuzione cumulativa empirica dei dati", xlab="Trigliceridi in mg/dL", ylab = "Frequenza cumulativa")

# confronta i quantili campionari (punti) con i quantili teorici (retta)

windows() # apre una nuova finestra

zetavector<-(newdata\$Trigliceridi-mean(newdata\$Trigliceridi))/sd(newdata\$Trigliceridi)

qqnorm((zetavector), main="Quantili campionari vs. quantili teorici", xlab="Quantili teorici", ylab = "Quantili campionari")

abline (0,1)

#

I risultati dell'analisi grafica sono oltremodo interessanti (Figura 3.3)

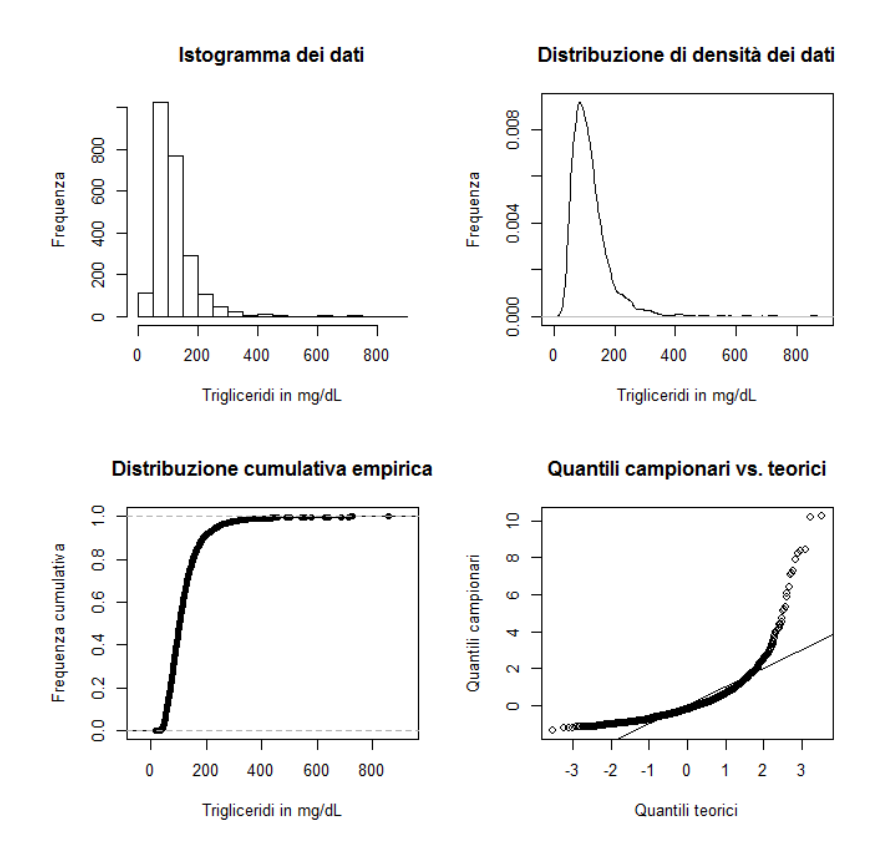

**Figura 3.3** Analisi grafica della distribuzione della concentrazione dei trigliceridi nel siero. Istogramma, kernel density plot e quantili campionari confrontati con i quantili di una distribuzione gaussiana teorica, danno evidenza della forte asimmetria della distribuzione che pertanto non è gaussiana.

Anche in questo caso, dato che con le tre istruzioni **windows()** avete aperto tre nuove finestre, avrete un totale di quattro finestre, con altrettanti grafici, sovrapposte. Spostate o iconizzate la finestra dell'ultimo

grafico per vedere la finestra con il grafico precedente, e così via.

Sia l'istogramma, sia la distribuzione di densità dei dati, sia la retta dei quantili teorici sulla quale dovrebbero essere allineati i quantili campionari qualora la distribuzione fosse gaussiana, forniscono una chiara evidenza del fatto che i valori dei Trigliceridi non sono distribuiti in modo gaussiano. E rappresentano una conferma dei vari test statistici eseguiti, i cui risultati erano i seguenti:

```
> ad.test(newdata$Trigliceridi)
        Anderson-Darling normality test
data: newdata$Trigliceridi
A = Inf, p-value = NA
> cvm.test(newdata$Trigliceridi)
        Cramer-von Mises normality test
data: newdata$Trigliceridi
W = 19.6163, p-value = 7.37e-10
Warning message:
In cvm.test(newdata$Trigliceridi) :
 p-value is smaller than 7.37e-10, cannot be computed more accurately
> lillie.test(newdata$Trigliceridi)
        Lilliefors (Kolmogorov-Smirnov) normality test
data: newdata$Trigliceridi
D = 0.1423, p-value < 2.2e-16
> pearson.test(newdata$Trigliceridi)
        Pearson chi-square normality test
data: newdata$Trigliceridi
P = 1001.822, p-value < 2.2e-16
> sf.test(newdata$Trigliceridi)
        Shapiro-Francia normality test
data: newdata$Trigliceridi
W = 0.73, p-value < 2.2e-16
```

Lo scostamento della distribuzione dei trigliceridi dalla distribuzione gaussiana è talmente consistente che il test di Anderson-Darling non è computabile, e il test di Cramer-von Mises riporta il valore di p semplicemente come "inferiore al valore minimo computabile". La probabilità di osservare per caso uno scostamento dalla distribuzione gaussiana dell'entità di quello osservato per i trigliceridi è molto bassa, con p variabile con i vari test, ma sempre almeno inferiore a 0.00000001. La distribuzione dei trigliceridi dista anni luce da una distribuzione gaussiana.

Per la documentazione dell'apparato teorico matematico-statistico che sta dietro a ciascuno dei test utilizzati si rimanda alla documentazione sul web.

#### 3.2.2. Statistiche esplorative (misure di posizione, misure di dispersione, quantili)

Scaricate e salvate nella cartella C:\R\ il file <u>Statelem.csv</u>. Il file contiene gli stessi dati utilizzati per la precedente verifica della gaussianità.

Da notare che nel codice che segue sono impiegate le librerie **Hmisch, pastsecs** e **psych** che dovete scaricare dal CRAN prima di eseguirlo (in caso contrario si verificherà un errore nell'esecuzione del codice laddove è previsto l'utilizzo delle librerie). Copiate e incollate nella Console di R il codice ed eseguitelo una riga alla volta per familiarizzare con il linguaggio soffermandovi sui singoli passaggi:

# con la prima riga sono importati i dati mydata <- read.table("c:/R/Statelem.csv", header=TRUE, sep=";") # nome delle variabili contenute in mydata names(mydata) # struttura dell'oggetto mydata str(mydata) # lista dei primi 10 casi di mydata head(mydata, n=10) # lista degli ultimi 5 casi di mydata tail(mydata, n=5) # mostra i casi con dati NA (Not Available) mydata[!complete.cases(mydata),] # crea un nuovo oggetto denominato newdata omettendo i casi con dati NA newdata <- na.omit(mydata)</pre> # crea un oggetto denominato newdataset che include solamente le colonne da 2 a 6 con le variabili quantitative newdataset <- newdata[c(2,3,4,5,6)]</pre> # calcola la media del colesterolo LDL su mydata attach(mydata) mean(LDL) # da notare che R restituisce NA anche per la media mean(LDL, na.rm=TRUE) # rimuovendo i dati NA questa volta R restituisce il valore della media # è ora facile calcolare le altre principali statistiche del colesterolo LDL su mydata var(LDL, na.rm=TRUE) # calcola la varianza sd(LDL, na.rm=TRUE) # calcola la deviazione standard min(LDL, na.rm=TRUE) # calcola il valore minimo max(LDL, na.rm=TRUE) # calcola il valore massimo range(LDL, na.rm=TRUE) # calcola il range quantile(LDL, probs = seq (0, 1, 0.25), na.rm=TRUE) # calcola i quartili, sostituendo in seq() il valore 0.25 con 0.10 calcola i decili, eccetera... # con sapply si calcolano le statiche di tutte le variabili (questa volta su newdataset, nel quale sono inclusi solamente i dati completi, e dal quale è stata esclusa la variabile qualitativa Sesso) sapply(newdataset, mean) # calcola la media sapply(newdataset, sd) # calcola la deviazione standard sapply(newdataset, var) # calcola la varianza sapply(newdataset, min) # calcola il valore minimo sapply(newdataset, max) # calcola il valore massimo sapply(newdataset, range) # calcola il range sapply(newdataset, median) # calcola la mediana sapply(newdataset, quantile) # calcola i quartili # se volete avere rapidamente le statistiche sintetiche di mydata summary(mydata) # gueste sono le statistiche che potete ottenere utilizzando la libreria Hmisc library(Hmisc)
```
describe(mydata)
# queste sono le statistiche che potete ottenere utilizzando la libreria pastecs
library(pastecs)
stat.desc(mydata)
# queste sono le statistiche che potete ottenere utilizzando la libreria psych
library(psych)
describe(mydata)
#
```

Come si vede nella prima parte del codice è possibile calcolare le statistiche una per una per ciascuna variabile, come ad esempio con le funzioni min(), max(), range().

Guardiamo ora in particolare la riga di codice utilizzata per calcolare i quartili del colesterolo LDL e cosa accade eseguendola:

Nella riga superiore sono state tabulate le etichette che indicano il valore minimo (0%), il valore massimo (100%), il primo quartile (25%), il secondo quartile (50% ovvero la mediana), e il terzo quartile (75%), nella riga inferiore sono stati tabulati i valori di colesterolo LDL (in mg/dL) corrispondenti.

Sostituendo in seq() il valore 0.25 con 0.1 potete calcolare i decili:

| > | quant | tile(L | DL, pı | cobs = | seq (( | ), 1, ( | ).1), ı | na.rm=[ | FRUE ) |       |       |
|---|-------|--------|--------|--------|--------|---------|---------|---------|--------|-------|-------|
|   | 0%    | 10%    | 20%    | 30%    | 40%    | 50%     | 60%     | 70%     | 80%    | 90%   | 100%  |
|   | 9.0   | 83.0   | 96.0   | 106.0  | 115.0  | 123.5   | 133.0   | 142.0   | 154.0  | 168.0 | 292.0 |

Sostituendo in seq() il valore 0.1 con 0.01 potete calcolare i percentili:

| > quan | tile(L | DL, pro | obs = s | eq (0, | 1, 0.0 | )1), na | .rm=TRU | JE)    |        |        |
|--------|--------|---------|---------|--------|--------|---------|---------|--------|--------|--------|
| 0%     | 1%     | 2%      | 3%      | 4%     | 5%     | 6%      | 7%      | 8%     | 9%     | 10%    |
| 9.00   | 54.00  | 63.46   | 68.00   | 71.00  | 73.00  | 75.00   | 76.11   | 79.00  | 81.00  | 83.00  |
| 11%    | 12%    | 13%     | 14%     | 15%    | 16%    | 17%     | 18%     | 19%    | 20%    | 21%    |
| 84.00  | 86.00  | 87.00   | 88.00   | 90.00  | 91.00  | 93.00   | 94.00   | 95.00  | 96.00  | 97.00  |
| 22%    | 23%    | 24%     | 25%     | 26%    | 27%    | 28%     | 29%     | 30%    | 31%    | 32%    |
| 98.00  | 98.00  | 100.00  | 100.25  | 101.00 | 102.00 | 103.44  | 105.00  | 106.00 | 107.00 | 107.00 |
| 33%    | 34%    | 35%     | 36%     | 37%    | 38%    | 39%     | 40%     | 41%    | 42%    | 43%    |
| 108.00 | 109.00 | 110.00  | 111.00  | 112.00 | 113.00 | 114.00  | 115.00  | 115.00 | 116.00 | 117.00 |
| 44%    | 45%    | 46%     | 47%     | 48%    | 49%    | 50%     | 51%     | 52%    | 53%    | 54%    |
| 118.00 | 119.00 | 120.00  | 121.00  | 122.00 | 123.00 | 123.50  | 124.23  | 125.00 | 127.00 | 127.00 |
| 55%    | 56%    | 57%     | 58%     | 59%    | 60%    | 61%     | 62%     | 63%    | 64%    | 65%    |
| 128.00 | 129.00 | 130.00  | 131.00  | 132.00 | 133.00 | 134.00  | 135.00  | 135.99 | 136.00 | 137.00 |
| 66%    | 67%    | 68%     | 69%     | 70%    | 71%    | 72%     | 73%     | 74%    | 75%    | 76%    |
| 138.00 | 140.00 | 140.00  | 142.00  | 142.00 | 143.00 | 144.00  | 145.00  | 146.02 | 147.00 | 148.00 |
| 77%    | 78%    | 79%     | 80%     | 81%    | 82%    | 83%     | 84%     | 85%    | 86%    | 87%    |
| 150.00 | 151.00 | 152.67  | 154.00  | 155.00 | 156.00 | 157.00  | 159.00  | 161.00 | 162.00 | 163.00 |
| 888    | 89%    | 90%     | 91%     | 92%    | 93%    | 94%     | 95%     | 96%    | 97%    | 98%    |
| 165.00 | 167.00 | 168.00  | 171.00  | 173.00 | 175.00 | 179.00  | 182.00  | 186.00 | 192.00 | 200.00 |
| 99%    | 100    | 00      |         |        |        |         |         |        |        |        |
| 213.27 | 292.0  | 0       |         |        |        |         |         |        |        |        |

Cambiando semplicemente il nome della variabile, è possibile effettuare il calcolo dei quartili sui trigliceridi:

> quantile(Trigliceridi, probs = seq (0, 1, 0.25), na.rm=TRUE)

0% 25% 50% 75% 100% 19 75 102 139 1248

```
o ancora sul colesterolo HDL:
```

```
> quantile(HDL, probs = seq (0, 1, 0.25), na.rm=TRUE)
    0% 25% 50% 75% 100%
    5 50 60 73 146
```

Questo è anche un buon esempio di come il codice fornito possa essere facilmente riutilizzato per adattarlo ai propri dati.

Ma come si vede è anche possibile calcolare una singola statistica su tutte le variabili contemporaneamente con la funzione **sapply()**.

Infine le librerie **Hmisch**, **pastsecs** e **psych** forniscono automaticamente un riepilogo complessivo delle principali statistiche di tutte le variabili. Da notare che nel riepilogo fornito dalla libreria **psych** la colonna mad riporta il valore della "median absolute deviation", cioè la mediana delle deviazioni assolute dalla mediana, che è l'equivalente non parametrico della deviazione standard.

|              | var | n    | mean   | sd    | median | trimmed | mad   | min | max  | range | skew  | kurtosis | se   |
|--------------|-----|------|--------|-------|--------|---------|-------|-----|------|-------|-------|----------|------|
| Sesso*       | 1   | 6787 | 1.43   | 0.49  | 1.0    | 1.41    | 0.00  | 1   | 2    | 1     | 0.30  | -1.91    | 0.01 |
| Eta          | 2   | 6787 | 59.01  | 17.66 | 62.0   | 59.89   | 19.27 | 3   | 104  | 101   | -0.41 | -0.45    | 0.21 |
| Colesterolo  | 3   | 6787 | 208.74 | 42.33 | 207.0  | 207.85  | 41.51 | 56  | 435  | 379   | 0.27  | 0.44     | 0.51 |
| HDL          | 4   | 5918 | 62.15  | 17.41 | 60.0   | 61.19   | 17.79 | 5   | 146  | 141   | 0.55  | 0.38     | 0.23 |
| LDL          | 5   | 2874 | 125.17 | 34.04 | 123.5  | 124.22  | 34.84 | 9   | 292  | 283   | 0.33  | 0.29     | 0.64 |
| Trigliceridi | 6   | 5625 | 117.88 | 73.88 | 102.0  | 106.91  | 45.96 | 19  | 1248 | 1229  | 4.11  | 33.09    | 0.99 |

In una distribuzione perfettamente gaussiana la media coincide con la mediana, e la deviazione standard coincide con la mad. Tanto più i dati si discostano da una distribuzione gaussiana, tanto più la media differisce dalla mediana e/o tanto più la deviazione standard differisce dalla mad: questo avviene nel caso dei trigliceridi, che abbiamo visto in precedenza essere distribuiti in modo grossolanamente non gaussiano. Il fatto che si tratti di una distribuzione non gaussiana è confermato anche dal valore del coefficiente di asimmetria (skew) e del coefficiente di curtosi (kurtosis).

# 3.3. Confronto tra medie

Il confronto tra medie può essere effettuato sia nel caso di campioni indipendenti sia nel caso di dati appaiati. Accanto alla versione tradizionale parametrica, rappresentata dal test t di Student, esistono gli equivalenti non parametrici, che devono essere utilizzati se i dati non sono distribuiti in modo gaussiano. Quindi anche nel caso del confronto tra medie deve essere effettuata una analisi preliminare dei dati per decidere quale sia il test appropriato.

#### 3.3.1. Confronto tra due campioni indipendenti (test t di Student e test non parametrici)

Scaricate e salvate nella cartella C:\R\ il file <u>Statind.csv</u>.

Si tratta dei dati relativi alla determinazione della concentrazione della riboflavina in due tessuti, il fegato e il muscolo. Si tratta ovviamente di campioni indipendenti. Il contenuto del file aperto con un editor di testo come il Blocco note di Windows vi apparirà così, con i nomi delle variabili nella prima riga, e i dati di ciascun caso nelle righe successive:

```
Tessuto;Riboflavina
Fegato;0.95
Fegato;2.18
Fegato;1.12
Fegato;1.86
Muscolo;0.22
```

Muscolo;0.18 Muscolo;0.46 Muscolo;0.64 Muscolo;0.28 Muscolo;0.33 Muscolo;0.35 Muscolo;0.42

Come separatore di campo viene utilizzato il punto e virgola (;). Nella prima riga sono riportati i nomi delle variabili, nelle successive i dati. La variabile Tessuto della prima colonna è la variabile classificativa che specifica il tipo di tessuto nel quale è stata determinata la concentrazione di riboflavina, che a sua volta è riportata poi nella variabile numerica Riboflavina della seconda colonna.

Copiate e incollate nella Console di R ed eseguite questo codice:

# con la prima riga sono importati i dati mydata <- read.table("c:/R/Statind.csv", header=TRUE, sep=";") # con il test F per il rapporto tra varianze si verifica se le varianze delle misure effettuate nel tessuto e nel muscolo sono omogenee attach(mydata) var.test(Riboflavina~Tessuto) # le varianze non sono omogenee! # test t di Student per due campioni indipendenti con varianze non omogenee t.test(Riboflavina~Tessuto, var.equal = FALSE) # in alternativa si può applicare il test U di Mann-Whitney per campioni indipendenti (test non parametrico) wilcox.test(Riboflavina~Tessuto)

# in alternativa si può applicare il test di Kruskal-Wallis (test non parametrico)

#### kruskal.test(Riboflavina~Tessuto)

#

Dopo avere importato i dati viene effettuata l'analisi della varianza (var.test(Riboflavina~Tessuto)) per verificare se i due campioni hanno varianze omogenee:

F test to compare two variances

In effetti il test F per il rapporto tra varianze con un p = 0.02156 indica una varianza significativamente differente tra i risultati ottenuti nel tessuto e quelli ottenuti nel muscolo. Per questa ragione nel successivo test t di Student compare l'argomento **var.equal = FALSE** (se le varianze fossero state omogenee si sarebbe utilizzato l'argomento **var.equal = TRUE**):

Welch Two Sample t-test

```
data: Riboflavina by Tessuto
t = 3.6757, df = 3.367, p-value = 0.02867
alternative hypothesis: true difference in means is not equal to 0
95 percent confidence interval:
   0.2059442 2.0179447
sample estimates:
   mean in group Fegato mean in group Muscolo
```

#### 1.5275000 0.4155556

La probabilità di osservare per caso una differenze tra le medie come quella effettivamente osservata è pari al 2,8% circa. Pertanto si conclude che le medie sono significativamente diverse: si osserva nel fegato una concentrazione di riboflavina maggiore di quella osservata nel muscolo.

I successivi due test non parametrici, il test U di Mann-Whitney e il test di Kruskal-Wallis, non sono sensibili alle differenze tra le varianze nei due campioni, e non necessitano quindi la correzione che si rende invece necessaria per il test t di Student.

```
Wilcoxon rank sum test
data: Riboflavina by Tessuto
W = 36, p-value = 0.002797
alternative hypothesis: true location shift is not equal to 0
        Kruskal-Wallis rank sum test
data: Riboflavina by Tessuto
Kruskal-Wallis chi-squared = 7.7143, df = 1, p-value = 0.005479
```

In ogni caso sia il test t di Student sia i due test non parametrici consentono di concludere che esiste una differenza significativa nella concentrazione di riboflavina nei due tessuti.

#### 3.3.2. Confronto tra dati appaiati (test t di Student e test non parametrici)

Scaricate e salvate nella cartella C:\R\ il file <u>Statapp.csv</u>.

Il contenuto del file aperto con un editor di testo come il Blocco note di Windows vi apparirà così, con i nomi delle variabili nella prima riga, e i dati di ciascun caso nelle righe successive (per semplicità sono state eliminate le righe di dati intermedi):

Nella prima riga sono riportati i nomi delle variabili, nelle successive i dati. La variabile Subito della prima colonna riporta i valori di aspartato-aminotransaminasi (AST, in U/L) misurati su un campione di siero immediatamento dopo il prelievo, mentre la variabile Dopo240re della seconda colonna riporta i valori determinati sullo stesso campione di siero dopo 24 ore di conservazione dei campioni, tappati per evitare fenomeni di evaporazione, e conservati alla temperatura di + 4 °C.

Copiate e incollate nella Console di R ed eseguite questo codice:

```
# con la prima riga sono importati i dati
mydata <- read.table("c:/R/Statapp.csv", header=TRUE, sep=";")
# test t di Student per dati appaiati
attach(mydata)
t.test(Subito, Dopo24ore, paired=TRUE)
</pre>
```

# in alternativa si può applicare il test di Wilcoxon (Wilcoxon Signed Rank Test) per dati appaiati (un test non parametrico)

wilcox.test(Subito, Dopo24ore, paired=TRUE, exact=FALSE)

#

Sia il test ti di Student per dati appaiati con un valore di p = 0.4718 sia il test di Wilcoxon con un valore

di p = 0.6255 consentono di concludere che la concentrazione dell'AST misurata nel siero conservato per 24 ore alla temperatura di +4 °C non differisce significativamente da quella misurata sul siero immediatamente dopo il prelievo:

```
Paired t-test
```

Anche in questo caso la scelta tra test parametrico (test t di Student) e non parametrico (test di Wilcoxon) può essere fatta mediante analisi della gaussianità dei dati. Mediante Excel o OpenOffice Calc è facile aggiungere ai dati originari una colonna con una nuova variabile, la Differenza (presa con il segno) tra la concentrazione trovata immediatamente dopo il prelievo e quella osservata dopo 24 ore.

| Subito | Dopo24ore | Differenza |
|--------|-----------|------------|
| 17     | 16        | 1          |
| 18     | 17        | 1          |
| 19     | 24        | -5         |
| 20     | 21        | -1         |
| 22     | 24        | -2         |
| 24     | 25        | -1         |
| 24     | 27        | -3         |
| 30     | 25        | 5          |
| 37     | 42        | -5         |
| 42     | 40        | 2          |
| 45     | 48        | -3         |
| 52     | 57        | -5         |
| 62     | 60        | 2          |
| 67     | 71        | -4         |
| 95     | 86        | 9          |
| 101    | 106       | -5         |
| 174    | 180       | -6         |
| 327    | 300       | 27         |
| 433    | 440       | -7         |
| 476    | 430       | 46         |
| 495    | 515       | -20        |
| 652    | 631       | 21         |

Se effettuate un test di gaussianità sulla variabile Differenza troverete che essa non è distribuita in

modo gaussiano. Pertanto in questo caso è necessario che le conclusioni siano tratte sulla base del risultato ottenuto con il test di Wilcoxon (test non parametrico).

#### 3.3.3. Confronto con una media teorica (test t di Student)

In laboratorio si è preparata mediante pesata e diluizione una soluzione con una concentrazione di 8.0 g/dL di albumina umana. Definiamo questo valore come la "media teorica" della concentrazione dell'albumina in quanto, nelle opportune condizioni, la misura della massa del soluto con una bilancia e la misura del volume della soluzione finale con vetreria tarata di classe A consentono di avere una concentrazione finale nota con una accuratezza che è di alcuni ordini di grandezza superiore a quella di un comune metodo analitico.

Analizzando il siero con il metodo analitico del quale si intende verificare l'accuratezza, si ottengono i seguenti valori: 8.2, 8.3, 7.9, 8.1 e 8.0 g/dL. Quello che segue è il codice **R** necessario per sapere se i risultati ottenuti si discostano significativamente dal valore assegnato.

# aprite la Console di R e inserite direttamente i valori ottenuti in un vettore myvalues <- c(8.2, 8.3, 7.9, 8.1, 8.0) # se lo desiderate potete visualizzare a scopo di verifica i dati inseriti myvalues # mostra i dati contenuti nell'oggetto # potete ora confrontare i cinque valori ottenuti con il valore assegnato di 8.0 g/dL mediante il test t di Student per una media teorica t.test(myvalues, mu = 8) # I risultati sono: One Sample t-test data: myvalues t = 1.4142, df = 4, p-value = 0.2302 alternative hypothesis: true mean is not equal to 8 95 percent confidence interval: 7.903676 8.296324 sample estimates:

La media misurata di 8.1 non differisce significativamente dalla media teorica essendo p = 0.2302. La probabilità di osservare per caso una differenza di 0.1 tra il valore teorico e il valore misurato è del 23% circa, troppo elevata per escludere il caso dalle possibili cause della differenza. Il dato viene confermato dal fatto che i limiti di confidenza al 95% della media (uguale a 8.1) delle cinque misure effettuate sono rispettivamente 7.903676 (il limite inferiore) e 8.296324 (il limite superiore) e pertanto includono nell'incertezza delle conclusioni il valore 8 della media teorica.

# 3.4. Regressione lineare

mean of x

8.1

La regressione lineare viene tradizionalmente associata al coefficiente di correlazione lineare r. Nonostante quest'ultimo abbia in sé un significato limitato, la possibilità che si ha con **R** di sviluppare una matrice dei coefficienti di correlazione tra più variabili e di generare matrici di scatter plot, che altro non sono che diagrammi cartesiani multipli che illustrano graficamente le relazioni tra dette variabili, rappresenta uno strumento utile per l'analisi esplorativa dei dati.

#### 3.4.1. Correlazione (coefficiente di correlazione lineare r)

Scaricate e salvate nella cartella C:\R\ il file <u>Statcorr.csv</u>. I dati contenuti hanno una struttura molto semplice e il file aperto con Excel o con OpenOffice.org Calc appare così:

| GR   | RGO | HB   | НСТ  | HBA2 | MCV  | HBF | MCH  | RDW  | FERRO |
|------|-----|------|------|------|------|-----|------|------|-------|
| 4.90 | 97  | 13.3 | 40.6 | 1.8  | 82.8 | 0.6 | 27.1 | 17.3 | 106   |
| 4.66 | 81  | 10.8 | 34.3 | 2.6  | 73.6 | 1.6 | 23.2 | 21.5 | 148   |
| 5.43 | 57  | 11.5 | 36.1 | 4.8  | 66.5 | 2.5 | 21.1 | 21.0 | 104   |
| 5.41 | 63  | 10.8 | 39.7 | 2.5  | 73.4 | 1.8 | 20.0 | 19.9 | 74    |
| 4.94 | 60  | 10.4 | 32.3 | 1.4  | 65.0 | 0.7 | 21.1 | 23.7 | 17    |
|      |     |      |      |      |      |     |      |      |       |

Le variabili contenute nel file sono gli eritrociti (GR, in 10^12/L), la resistenza globulare osmotica (RGO, in %), l'emoglobina (HB, in g/dL), l'ematocrito (in %), l'emoglobina A2 (in %), il volume globulare medio (MCV, in fL), l'emoglobina F (in %), l'emoglobina corpuscolare media (MCH, in pg), l'ampiezza della distribuzione dei globuli rossi (Red Distribution Width, in %) misurati in 643 soggetti che includevano soggetti sani e soggetti con beta-talassemia, con alfa-talassemia, con anemia sideropenica. Si tratta degli stessi dati utilizzati per illustrate gli scatter plot. Da notare che sono utilizzate la libreria **Hmisc** e la libreria **car** che, se non lo avete ancora fatto, dovete scaricare dal CRAN prima di eseguire l'esempio (in caso contrario si verificherà un errore nell'esecuzione del codice laddove è previsto l'utilizzo delle librerie).

Copiate e incollate nella Console di R ed eseguite questo codice:

# con la prima riga sono importati i dati

mydata <- read.table("c:/R/Statcorr.csv", header=TRUE, sep=";")</pre>

# matrice dei coefficienti di correlazione, method può essere pearson (il classico r), spearman, kendall cor(mydata, use="complete.obs", method="pearson")

# calcola i coefficienti di correlazione con i livelli di significatività

library(Hmisc)

x <- as.matrix(mydata) # trasforma mydata in una matrice denominata x

rcorr(x, type="pearson") # type può essere pearson (il classico r) o spearman

#

Innanzitutto sono calcolati i coefficienti di correlazione r tra tutte le possibili combinazioni di variabili, la diagonale divide la matrice in due parti simmetriche. I valori del coefficiente di correlazione r sulla diagonale sono ovviamente tutti uguali esattamente a 1.00, in quanto rappresentano la correlazione di ciascuna variabile con sé stessa:

|       | GR    | RGO   | HB    | HCT   | HBA2  | MCV   | HBF   | MCH   | RDW   | FERRO |
|-------|-------|-------|-------|-------|-------|-------|-------|-------|-------|-------|
| GR    | 1.00  | -0.42 | 0.40  | 0.48  | 0.54  | -0.41 | 0.26  | -0.42 | 0.37  | 0.27  |
| RGO   | -0.42 | 1.00  | 0.43  | 0.37  | -0.63 | 0.74  | -0.43 | 0.74  | -0.61 | -0.02 |
| HB    | 0.40  | 0.43  | 1.00  | 0.97  | -0.03 | 0.64  | -0.13 | 0.65  | -0.54 | 0.45  |
| HCT   | 0.48  | 0.37  | 0.97  | 1.00  | 0.02  | 0.59  | -0.10 | 0.56  | -0.48 | 0.46  |
| HBA2  | 0.54  | -0.63 | -0.03 | 0.02  | 1.00  | -0.42 | 0.44  | -0.43 | 0.26  | 0.30  |
| MCV   | -0.41 | 0.74  | 0.64  | 0.59  | -0.42 | 1.00  | -0.32 | 0.97  | -0.85 | 0.26  |
| HBF   | 0.26  | -0.43 | -0.13 | -0.10 | 0.44  | -0.32 | 1.00  | -0.32 | 0.30  | 0.13  |
| MCH   | -0.42 | 0.74  | 0.65  | 0.56  | -0.43 | 0.97  | -0.32 | 1.00  | -0.85 | 0.25  |
| RDW   | 0.37  | -0.61 | -0.54 | -0.48 | 0.26  | -0.85 | 0.30  | -0.85 | 1.00  | -0.31 |
| FERRO | 0.27  | -0.02 | 0.45  | 0.46  | 0.30  | 0.26  | 0.13  | 0.25  | -0.31 | 1.00  |

#### n= 643

Quindi viene riportato il valore di probabilità p di osservare per caso il valore di r calcolato:

| Р     |        |        |        |        |        |        |        |        |        |        |
|-------|--------|--------|--------|--------|--------|--------|--------|--------|--------|--------|
|       | GR     | RGO    | HB     | HCT    | HBA2   | MCV    | HBF    | MCH    | RDW    | FERRO  |
| GR    |        | 0.0000 | 0.0000 | 0.0000 | 0.0000 | 0.0000 | 0.0000 | 0.0000 | 0.0000 | 0.0000 |
| RGO   | 0.0000 |        | 0.0000 | 0.0000 | 0.0000 | 0.0000 | 0.0000 | 0.0000 | 0.0000 | 0.5911 |
| HB    | 0.0000 | 0.0000 |        | 0.0000 | 0.4331 | 0.0000 | 0.0015 | 0.0000 | 0.0000 | 0.0000 |
| HCT   | 0.0000 | 0.0000 | 0.0000 |        | 0.5489 | 0.0000 | 0.0140 | 0.0000 | 0.0000 | 0.0000 |
| HBA2  | 0.0000 | 0.0000 | 0.4331 | 0.5489 |        | 0.0000 | 0.0000 | 0.0000 | 0.0000 | 0.0000 |
| MCV   | 0.0000 | 0.0000 | 0.0000 | 0.0000 | 0.0000 |        | 0.0000 | 0.0000 | 0.0000 | 0.0000 |
| HBF   | 0.0000 | 0.0000 | 0.0015 | 0.0140 | 0.0000 | 0.0000 |        | 0.0000 | 0.0000 | 0.0006 |
| MCH   | 0.0000 | 0.0000 | 0.0000 | 0.0000 | 0.0000 | 0.0000 | 0.0000 |        | 0.0000 | 0.0000 |
| RDW   | 0.0000 | 0.0000 | 0.0000 | 0.0000 | 0.0000 | 0.0000 | 0.0000 | 0.0000 |        | 0.0000 |
| FERRO | 0.0000 | 0.5911 | 0.0000 | 0.0000 | 0.0000 | 0.0000 | 0.0006 | 0.0000 | 0.0000 |        |

# Matrice di dispersione

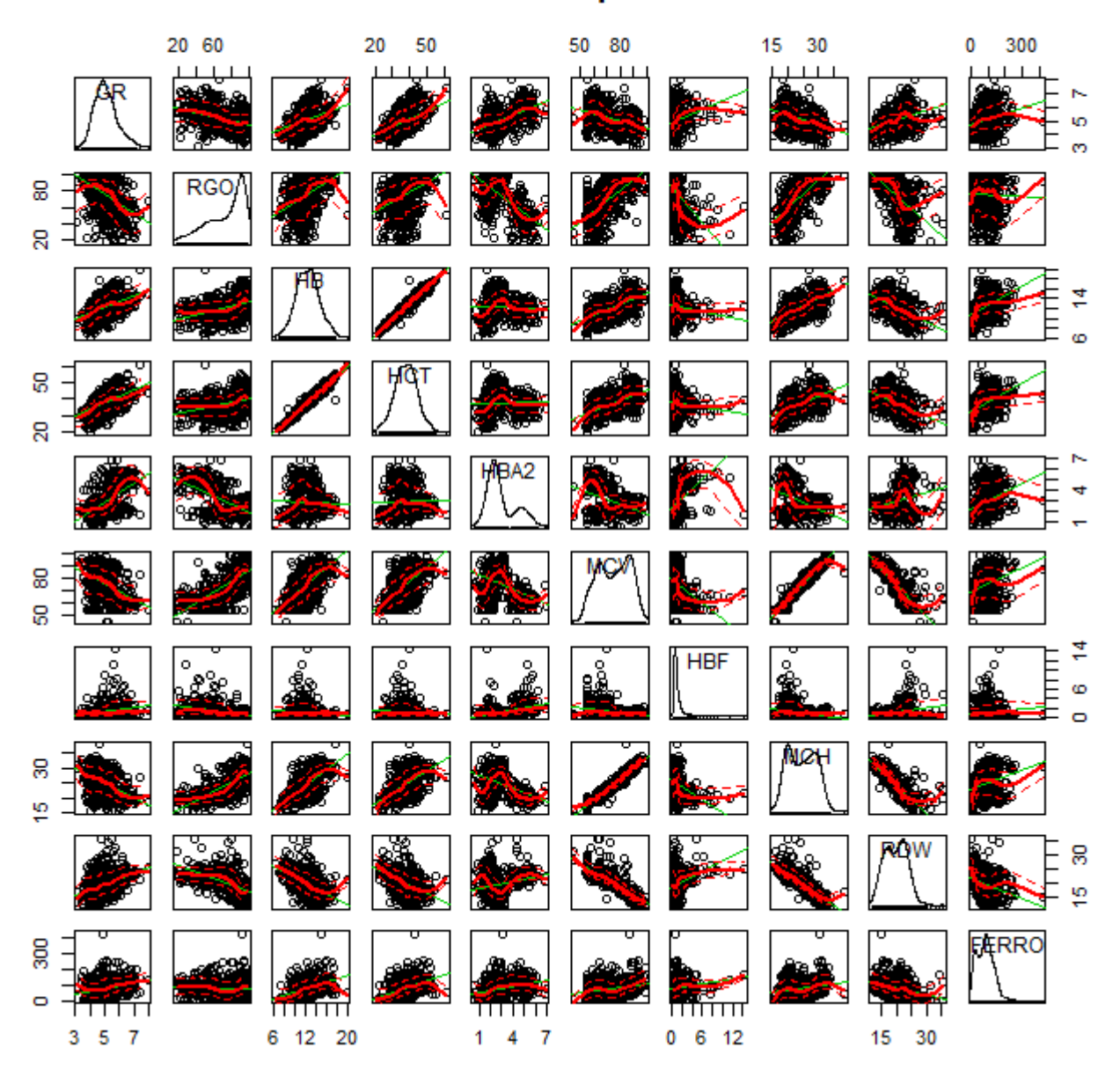

Figura 3.4 Sintesi grafica dell'analisi delle variabili mediante una matrice degli scatter plot.

Con la libreria **car** mediante una sola riga di codice potete rappresentare graficamente le relazioni tra le variabili:

#

library(car)

scatterplotMatrix(~GR+RGO+HB+HCT+HBA2+MCV+HBF+MCH+RDW+FERRO, reg.line=lm, smooth=TRUE, span=0.5, diagonal = "density", main="Matrice di dispersione", data=mydata)

#

La matrice dei diagrammi di dispersione (scatter plot) conferma le forti correlazioni esistenti tra HB e HCT e tra MCH e MCV (**Figura 3.4**).

Questa parte relativa al coefficiente di correlazione può essere utilmente integrata con la parte nella quale r è trattato in forma grafica sotto forma di correlogrammi.

#### 3.4.2. Regressione lineare (regressione lineare semplice e regressione lineare multipla)

Scaricate e salvate nella cartella C:\R\ il file <u>Statreglin.csv</u>. Il contenuto del file aperto con un editor di testo come il Blocco note di Windows vi apparirà così, con i nomi delle variabili nella prima riga, e i dati di ciascun caso nelle righe successive:

Sesso;Eta;Colesterolo;HDL;LDL;Trigliceridi
M;33;56;44;9;19
F;81;101;63;26;62
.....F;74;385;52;256;327
F;64;397;70;292;96

Nella prima riga sono riportati i nomi delle variabili, nelle successive i dati, relativi a oltre duemila casi per quali erano disponibili sesso, età, e i valori di colesterolo totale, colesterolo HDL, colesterolo LDL e trigliceridi (concentrazione nel siero, in mg/dL). Si tratta degli stessi dati utilizzati per le statistiche elementari, dai quali sono stati questa volta esclusi tutti i casi con dati mancanti. Da notare che sono utilizzate la libreria **car**, la libreria **relaimpo** e la libreria **gvlma** che, se non lo avete ancora fatto, dovete scaricare dal CRAN prima di eseguire l'esempio (in caso contrario si verificherà un errore nell'esecuzione del codice laddove è previsto l'utilizzo delle librerie).

Copiate e incollate nella Console di R ed eseguite un blocco di codice alla volta al fine di familiarizzare con questo tipo di analisi dei dati. Che è verbosa e ridondante. Ma solamente a scopo didattico, al fine di fornire una ampia panoramica del codice disponibile per questo tipo di analisi, e tesaurizzarlo per usi futuri:

# con la prima riga sono importati i dati

#### mydata <- read.table("c:/R/Statreglin.csv", header=TRUE, sep=";")</pre>

# viene calcolata la regressione lineare mediante la funzione  $lm(y \sim x1 + x2 + x3, data=)$ ; y è la variabile dipendente in ordinate. Se x1 è l'unica variabile indipendente, viene calcolata la regressione lineare semplice, se x1 + x2 + .... sono più variabili indipendenti viene calcolata la regressione lineare multipla fit <- lm(LDL ~ Colesterolo + HDL + Trigliceridi, data=mydata)

# calcola intercetta e coefficienti delle x

coefficients(fit)

#

Dopo avere importato di dati, la regressione multipla viene calcolata e salvata (seconda riga) in un oggetto denominato fit, cui più semplicemente fanno riferimento le successive funzioni, quindi sono mostrati (coefficients(fit)) i coefficienti dell'equazione della regressione lineare multipla:

(Intercept) Colesterolo HDL Trigliceridi -0.7457405 0.8907005 -0.7904253 -0.1158645 che quindi è

```
LDL = -0.7457405 + 0.8907005 · Colesterolo - 0.7904253 · HDL - 0.1158645 · Trigliceridi
```

# calcola gli intervalli di confidenza dell'intercetta e dei coefficienti delle x
confint(fit, level=0.95)

#

Questi sono gli intervalli di confidenza al 95% calcolati:

2.5 % 97.5 % (Intercept) -2.0868561 0.5953751 Colesterolo 0.8844198 0.8969812 HDL -0.8069285 -0.7739221 Trigliceridi -0.1197046 -0.1120245

Il dato più interessante è che l'intercetta non è significativamente diversa da 0 (zero). Pertanto l'equazione riportata sopra può essere semplificata e riscritta come

LDL = 0.8907005 · Colesterolo - 0.7904253 · HDL - 0.1158645 · Trigliceridi

# mostra un riepilogo dei risultati

#### summary(fit)

# ricalcola i valori mediante l'equazione della retta di regressione

#### fitted(fit)

# calcola le differenze residue tra valore osservato e valore calcolato

residuals(fit)

# analisi della varianza per le differenze spiegate dalle x

#### anova(fit)

# matrice di covarianza dell'intercetta e dei coefficienti delle x

#### vcov(fit)

#

Questi riepiloghi forniscono una analisi dettagliata e puntuale dei dati, che è necessario avere sempre ben presente, ma che nel nostro caso risulta ridondante per cui non la commenteremo.

# confronta la regressione a tre variabili con quella a due variabili mediante analisi della varianza fit1 <- Im(LDL ~ Colesterolo + HDL + Trigliceridi, data=mydata) fit2 <- Im(LDL ~ Colesterolo + HDL, data=mydata) anova(fit1, fit2)

#### #

L'analisi della varianza conferma che la regressione calcolata con tre e quella calcolate con due sole variabili indipendenti differiscono significativamente, pertanto è opportuno utilizzare la prima, più completa, per esprimere i risultati:

Analysis of Variance Table

```
Model 1: LDL ~ Colesterolo + HDL + Trigliceridi
Model 2: LDL ~ Colesterolo + HDL
Res.Df RSS Df Sum of Sq F Pr(>F)
1 2404 79918
2 2405 196298 -1 -116380 3500.8 < 2.2e-16 ***
---
Signif. codes: 0 `***' 0.001 `**' 0.01 `*' 0.05 `.' 0.1 ` ' 1
```

# calcola l'importanza relativa di ciascuna variabile indipendente con quattro diversi metodi library(relaimpo) myplot <- calc.relimp(fit,type=c("lmg","last","first","pratt"), rela=TRUE)</pre>

# mostra il grafico

# plot(myplot, main="Importanza relativa delle variabili indipendenti") # ripete il calcolo aggiungendo gli intervalli di confidenza dei valori mediante bootstrap boot <- boot.relimp(fit, b = 1000, type = c("Img", "Iast", "first", "pratt"), rank=TRUE, diff=TRUE, rela=TRUE) booteval.relimp(boot) # mostra i risultati windows() # apre una nuova finestra # mostra il grafico plot(booteval.relimp(boot,sort=TRUE), main="Importanza relativa delle variabili indipendenti") #</pre>

Con le prime tre righe di codice viene generato il grafico della importanza relativa delle variabili indipendenti nel determinare la retta di regressione, mettendo a confronto le conclusioni ottenute con quattro metodi di calcolo, che peraltro forniscono risultati molto simili. Con le successive quattro righe di codice viene generato lo stesso identico grafico, questa volta con i limiti di confidenza calcolati mediante bootstrap (**Figura 3.5**).

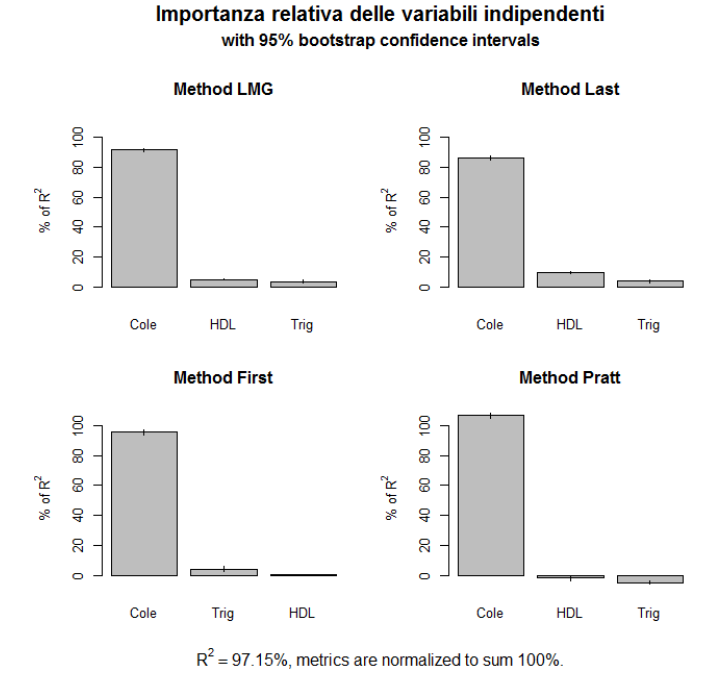

**Figura 3.5** Importanza relativa della concentrazione di colesterolo totale (Cole), colesterolo HDL (HDL) e trigliceridi (Trig), variabili indipendenti, nel determinare la concentrazione del colesterolo LDL (variabile dipendente) utilizzando un modello di regressione lineare multipla.

# grafico (leverage plot) dell'influenza dei dati sulle conclusioni
windows() # apre una nuova finestra
leveragePlots(fit, ask=FALSE)

#### #

Mostra il grafico (che qui non viene riportato) dell'influenza delle tre variabili indipendenti (colesterolo, HDL e Trigliceridi) sulle conclusioni (variabile dipendente LDL). Una discussione tecnica sulla costruzione e il significato dei leverage plot la trovate sul sito del software JMP<sup>10</sup>.

# identificazione degli outliers, inizia caricando la libreria car library(car)

# identificazione degli outliers, valore p di Bonferonni per le osservazioni estreme (outliers)
outlierTest(fit)

#

Il test di Bonferroni viene impiegato per identificare i dati aberranti, i dati che cioè si discostano in modo "eccessivo" dai rimanenti. Il giudizio finale rimane ovviamente a carico di chi ha raccolto i dati, che dovrà analizzarli per capire le ragioni che hanno determinato la differenza statisticamente "poco plausibile"

<sup>&</sup>lt;sup>10</sup> <u>http://www.jmp.com/support/help/Leverage\_Plot\_Details.shtml</u>

osservata. I dati numero 2398, 2259, 855, 606, 1551 e 753 si discostano significativamente dagli altri:

|      | rstudent  | unadjusted p-value | Bonferonni p |
|------|-----------|--------------------|--------------|
| 2389 | -6.908758 | 6.2382e-12         | 1.5022e-08   |
| 2259 | -5.566038 | 2.8954e-08         | 6.9722e-05   |
| 855  | 4.996746  | 6.2502e-07         | 1.5050e-03   |
| 606  | -4.745328 | 2.2038e-06         | 5.3068e-03   |
| 1551 | -4.696544 | 2.7951e-06         | 6.7305e-03   |
| 753  | -4.584611 | 4.7814e-06         | 1.1514e-02   |

# mostra il grafico dei quantili per i residui studentizzati
windows() # apre una nuova finestra
qqPlot(fit, main="Grafico dei quantili per i residui")
#

Il grafico dei quantili per i residui studentizzati (Figura 3.6) conferma anch'esso la presenza di dati che si discostano molto dalla distribuzione attesa.

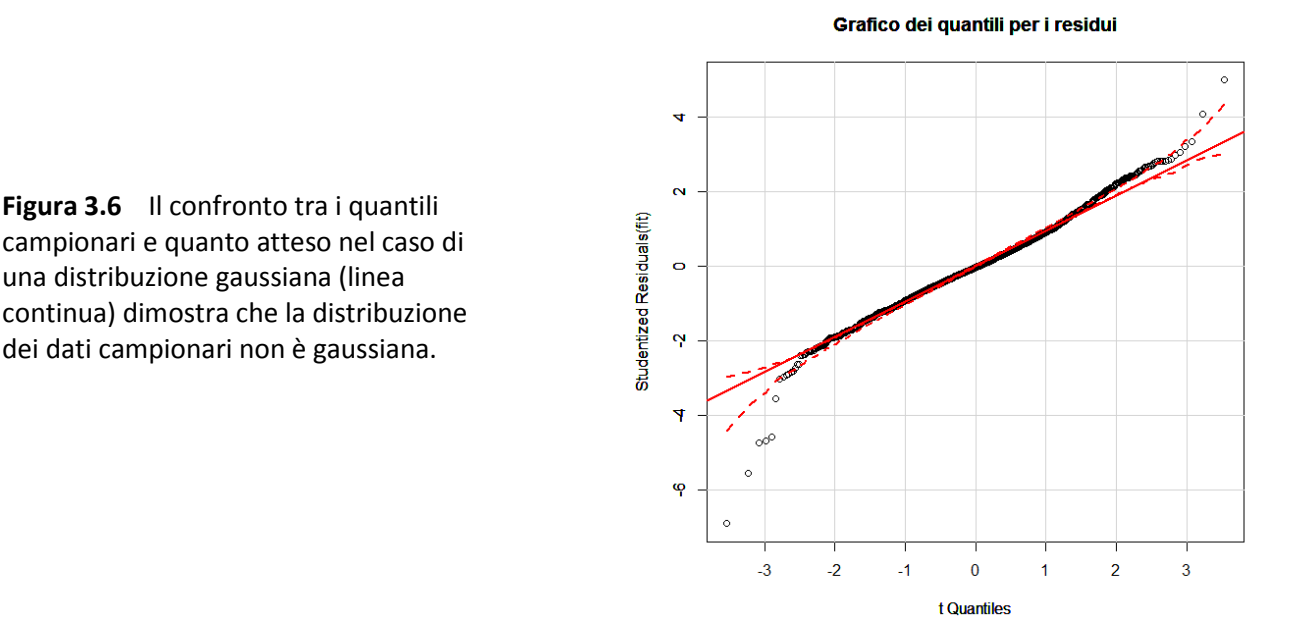

# identificazione degli outliers, grafico della distanza D di Cook, identifica i valori con D > 4/(n-k-1)
windows() # apre una nuova finestra

```
cutoff <- 4/((nrow(mydata)-length(fit$coefficients)-2))
plot(fit, which=4, cook.levels=cutoff)
"</pre>
```

```
#
```

La distanza D di Cook (**Figura 3.7**) misura l'effetto conseguente alla eliminazione di una specifica osservazione. Viene riportato il numero del dato per quelli che determinano l'effetto maggiore, al fine di consentirne la rapida identificazione: sono confermati tra l'altro i dati numero 606, 753 e 2389 che abbiamo già visto identificati sopra con il test di Bonferroni.

# identificazione degli outliers, un altro grafico dell'influenza dei dati sulle conclusioni
windows() # apre una nuova finestra
cutoff <- 4/((nrow(mydata)-length(fit\$coefficients)-2))
plot(fit, which=4, cook.levels=cutoff)
influencePlot(fit, main="Grafico dell'influenza dei dati", sub="Dimensione dei cerchi proporzionale alla
distanza D di Cook" )
#</pre>

In questo ulteriore grafico è la dimensione dei cerchi ad essere proporzionale alla distanza di Cook (Figura 3.8).

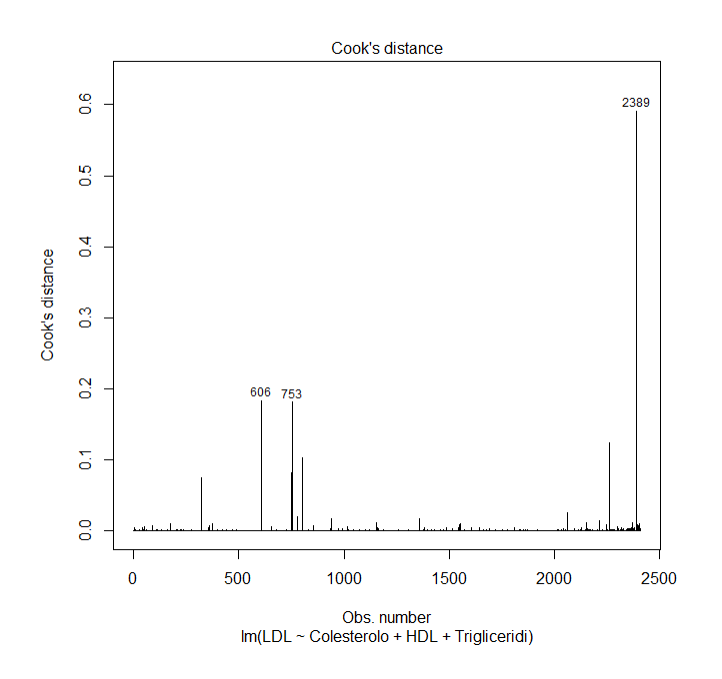

**Figura 3.7** Distanza D di Cook. Per i dati la cui eliminazione determina l'effetto maggiore viene riportato il numero dei dato al fine di consentirne la rapida identificazione.

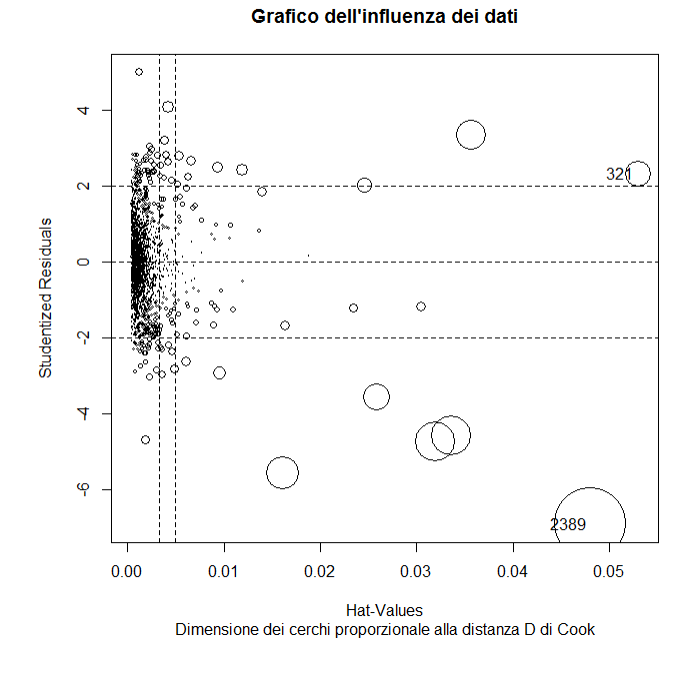

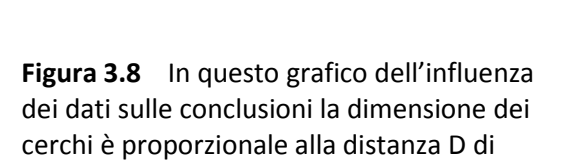

# test per la linearità, grafico di Ceres windows() # apre una nuova finestra ceresPlots(fit, ask=FALSE)

#### #

Cook.

Il grafico di Ceres (**Figura 3.9**), sempre sviluppato da Cook, conferma l'esistenza di una relazione lineare tra colesterolo totale e colesterolo LDL, mentre il colesterolo HDL e i trigliceridi contribuiscono al colesterolo LDL in modo non lineare.

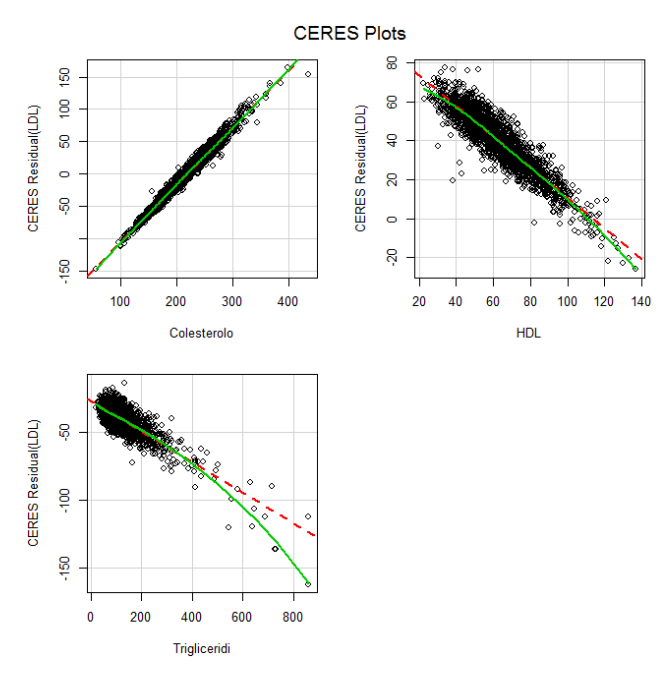

**Figura 3.9** Il grafico di Ceres documenta l'esistenza di un contributo al colesterolo LDL (varibile dipendente) lineare da parte del colesterolo totale e non lineare da parte di colesterolo LDL e trigliceridi.

A questo punto, dato che con le molteplici istruzioni **windows()** avete aperto via via nuove finestre che si sono andate sovrapponendo, ciascuna con il proprio grafico, spostate o iconizzate la finestra dell'ultimo grafico per vedere la finestra con il grafico precedente, e così via.

Ed ecco finalmente l'ultimo blocco di codice:

```
# test per la linearità, un test globale per l'assunto di linearità
library(gvlma)
gvmodel <- gvlma(fit)</pre>
summary(gvmodel)
#
Questo test globale e generalista, pur con tutti i limiti derivanti dal comprimere le conclusioni in pochi indici
numerici, conferma che l'assunto di linearità non è soddisfatto:
ASSESSMENT OF THE LINEAR MODEL ASSUMPTIONS
USING THE GLOBAL TEST ON 4 DEGREES-OF-FREEDOM:
Level of Significance = 0.05
Call:
 gvlma(x = fit)
                         Value p-value
                                                                 Decision
Global Stat
                      557.2861 0.000000 Assumptions NOT satisfied!
Skewness
                        0.5274 0.467682
                                               Assumptions acceptable.
Kurtosis
                      412.5266 0.000000 Assumptions NOT satisfied!
Link Function
                         7.4492 0.006347 Assumptions NOT satisfied!
Heteroscedasticity 136.7829 0.000000 Assumptions NOT satisfied!
```

La conclusione è ora abbastanza chiara. I dati raccolti presentano due tipi di problemi. Il primo è che alcuni di essi andrebbero rivalutati per capire il significato del loro eccessivo scostamento dai dati rimanenti. Il secondo è che la relazione tra le variabili non è del tutto lineare. Conseguentemente la regressione lineare (in questo caso multipla), ancorché sia statisticamente significativa, deve essere intesa come una approssimazione di "grana media" della relazione che intercorre tra le quattro componenti in esame.

# 3.5. Analisi multivariata

Analisi multivariata è l'espressione con cui si fa rifermento alle numerose tecniche statistiche che consentono lo studio di sistemi complessi a più variabili<sup>11</sup>. Qui vediamo come utilizzare **R** per l'analisi dei gruppi o cluster analysis.

| id  | Calcio | Fosfato | Ossalato | Magnesio |
|-----|--------|---------|----------|----------|
| C1  | 99     | 81      | 69       | 61       |
| C2  | 78     | 65      | 53       | 43       |
| C3  | 81     | 66      | 38       | 54       |
| C4  | 45     | 23      | 19       | 16       |
| C5  | 44     | 18      | 24       | 19       |
| C6  | 102    | 83      | 72       | 66       |
| C7  | 83     | 68      | 49       | 45       |
| C8  | 74     | 71      | 41       | 57       |
| C9  | 38     | 19      | 22       | 14       |
| C10 | 48     | 14      | 21       | 12       |

Scaricate e salvate nella cartella C:\R\ il file <u>Clusterhclust.csv</u>.

Si tratta dei dati relativi alla composizione in calcio, fosfato, ossalato e magnesio di 10 calcoli delle vie urinarie. Il contenuto del file aperto con Excel o con OpenOffice.org Calc vi apparirà come vedete sopra, con i nomi delle variabili nella prima riga, i dati di ciascun caso nelle righe successive, e l'identificativo di ciascun caso nella prima colonna (C1 = calcolo 1, eccetera):

Copiate e incollate nella Console di R ed eseguite questo codice:

# con la prima riga sono importati i dati mydata <- read.table("c:/R/Clusterhclust.csv", header=TRUE, sep=";", row.names="id") # visualizza i dati mydata # effettua il clustering gerarchico con il metodo di Ward d <- dist(mydata, method = "euclidean") # matrice delle distanze euclidee fit <- hclust(d, method="ward") plot(fit, main="Cluster analysis: dendrogramma", xlab="Differenti calcoli delle vie urinarie analizzati", ylab="Distanza nella composizione") # traccia il dendrogramma groups <- cutree(fit, k=3) # divide in 3 cluster principali, valore k da cambiare al bisogno # evidenzia i 3 cluster, attenzione a digitare invio nella Console di R rect.hclust(fit, k=3, border="red") # Al termine vi comparirà una finestra con il dendrogramma (Figura 3.10).

In ascisse sono riportati i singoli calcoli, in ordinate la distanza alla quale questi vanno via via confluendo per "somiglianza" in cluster sempre più estesi. Minore la è distanza alla quale avviene la confluenza, maggiore è la somiglianza nella composizione dei calcoli e dei successivi cluster. Non esiste un valore soglia della distanza alla quale fermare il processo di raggruppamento per somiglianza dei calcoli, anche se qui sembra ragionevole affermare che (i) si vanno formando tre gruppi/cluster di calcoli e (ii) la composizione chimica dei calcoli C1 e C6 è più simile a quella dei calcoli C2,C7, C3 e C( che a quella dei calcoli C10, C9, C4

<sup>&</sup>lt;sup>11</sup> <u>http://www.treccani.it/enciclopedia/analisi-multivariata/</u>

Statistica con  ${f R}$  per il laboratorio di analisi cliniche - ver 1.0

e C5.

Potete facilmente riutilizzare il codice per le vostre specifiche esigenze con queste semplici modifiche:  $\rightarrow$  sostituire il nome del file "c:/R/Clusterhclust.csv" con quello del vostro file;

 $\rightarrow$  controllare il separatore di campo usato ed eventualmente correggere opportunamente il punto e virgola in sep=";";

→ togliere per intero **,row.names="id"** se il votro file non contiene una variabile **id** con gli identificativi univoci dei vostri casi;

→ adattare il testo delle legende main="", xlab="" e ylab="";

 $\rightarrow$  cambiare nel comando groups <- cutree(fit, k=3) il valore di k, che indica quanti sono i gruppi principali identificati dalla cluster analysis (sta a voi valutarlo in base alle distanze verticali dei dendrogrammi);

→ adattare il codice **rect.hclust(fit, k=3, border="red")** al valore di **k** prescelto ed eventualmente cambiare il colore del bordo (**border="red"**) dei riquadri che evidenziano i gruppi principali identificati dalla cluster analysis.

#### Cluster analysis: dendrogramma

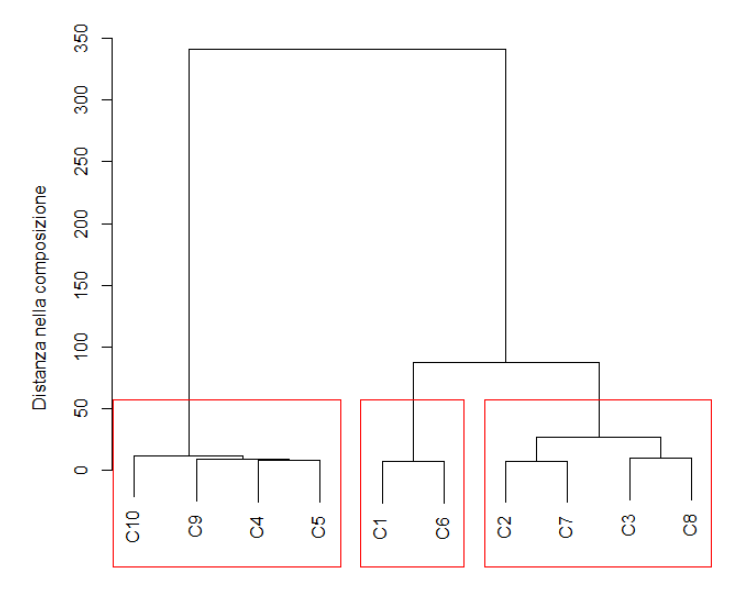

**Figura 3.10** Dendrogramma che illustra la confluenza dei calcoli della vie urinarie, in termini di composizione chimica, in tre gruppi (cluster) principali.

Differenti calcoli delle vie urinarie analizzati hclust (\*, "ward")

Ora scaricate e salvate nella cartella C:\R\ il file Clusterpvclust.csv. Il contenuto del file vi apparirà così, con i nomi delle variabili nella prima riga, i dati di ciascun caso nelle righe successive, e l'identificativo di ciascun caso nella prima colonna (C1 = calcolo 1, eccetera):

| id       | C1 | C2 | C3 | C4 | C5 | C6  | C7 | C8 | C9 | C10 |
|----------|----|----|----|----|----|-----|----|----|----|-----|
| Calcio   | 99 | 78 | 81 | 45 | 44 | 102 | 83 | 74 | 38 | 48  |
| Fosfato  | 81 | 65 | 66 | 23 | 18 | 83  | 68 | 71 | 19 | 14  |
| Ossalato | 69 | 53 | 38 | 19 | 24 | 72  | 49 | 41 | 22 | 21  |
| Magnesio | 61 | 43 | 54 | 16 | 19 | 66  | 45 | 57 | 14 | 12  |

Si tratta sempre degli stessi dati relativi alla composizione di 10 calcoli delle vie urinarie visti in precedenza, ma attenzione: righe e colonne sono state scambiate tra loro. La trasposizione tra righe e colonne si rende necessaria per utilizzare la libreria **pvclust** (che, se non lo avete ancora fatto, dovete scaricare dal CRAN prima di eseguire l'esempio). Il metodo di clustering gerarchico applicato prevede in più, rispetto al caso precedente, il calcolo mediante bootstrap dei valori di probabilità p che caratterizzano i cluster formati in due modi differenti: come "Bootstrap Probability values" (indicati con BP) e come "Approximately Unbiased probability values" (indicati con AU). Per i dettagli vedere la documentazione della libreria.

Copiate e incollate nella Console di R ed eseguite questo codice:

# con la prima riga sono importati i dati mydata <- read.table("c:/R/Clusterpvclust.csv", header=TRUE, sep=";", row.names="id") # visualizza mydata mydata # carica la libreria necessaria library(pvclust) # clustering gerarchico con il metodo di Ward e i valori di p calcolati mediante bootstrap fit <- pvclust(mydata, method.hclust="ward", method.dist="euclidean") # traccia il dendrogramma con i valori di p plot(fit, main="Cluster analysis: dendrogramma", xlab="Differenti calcoli delle vie urinarie analizzati", ylab="Distanza nella composizione", print.pv=TRUE, print.num=TRUE) # evidenzia i cluster fortemente supportati dai dati pvrect(fit, alpha=0.95, pv="au", type="geq", max.only=TRUE) # legenda: BP = bootstrap probability, AU = approximately unbiased, p-values = probability values #

Anche in questo caso al termine vi comparirà una finestra con il dendrogramma (Figura 3.11).

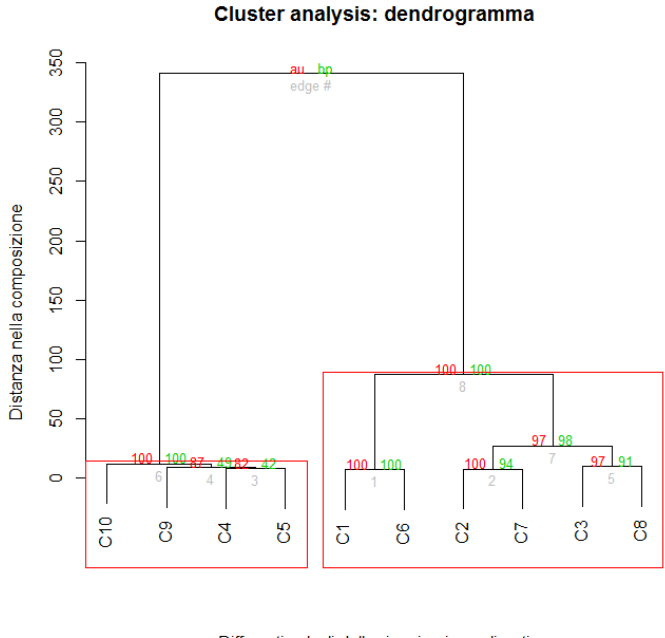

**Figura 3.11** Dendrogramma che illustra la confluenza dei calcoli della vie urinarie, in termini di composizione chimica, in due gruppi (cluster) principali.

Differenti calcoli delle vie urinarie analizzati Cluster method: ward

Il fatto che i cluster siano due (**Figura 3.10**) o tre (**Figura 3.11**) e possano dipendere dal metodo adottato non è particolarmente preoccupante. La cluster analysis è un metodo per l'analisi esplorativa dei dati, e le conclusioni non devono essere viste come qualcosa di irreversibile (e quindi nel caso specifico contradditorio). Il metodo di clusterizzazione adottato deve essere integrato da una modellizzazione che includa (nel caso specifico) il processo di formazione dei calcoli delle vie urinarie, le patologie che ne sono alla base, i fattori che ne scatenano la formazione, al fine di collegare la somiglianza statistica dei calcoli agli elementi che determinano la loro formazione e la loro confluenza in gruppi significativi.

# 3.6 Statistica bayesiana

L'applicazione del teorema di Bayes alla diagnostica di laboratorio è estesamente trattata nel mio sito tanto da non richiedere ulteriori considerazioni. Mi limito ad un esempio che consente di illustrare come utilizzare R per la valutazione di un test diagnostico, ricordando che trovate nella parte relativa alle curve ROC un indispensabile complemento.

L'esempio è tratto da Scott IA, Greenberg PB, Poole PJ. Cautionary tales in the clinical interpretation of studies of diagnostic tests. Internal Medicine Journal 38 (2008) 120–129. Un nuovo test diagnostico è stato provato su 1586 pazienti. Di 744 pazienti che avevano la malattia, 670 sono risultati positivi al test. Di 842 pazienti che non avevano la malattia, 640 sono risultati negativi al test.

Possiamo riportate i dati forniti in una tabella e completarla con Excel o OpenOffice Calc:

|        | Malattia + | Malattia - | Totale |
|--------|------------|------------|--------|
|        |            |            |        |
| Test + | 670        | 202        | 872    |
| Test - | 74         | 640        | 714    |
|        |            |            |        |
| Totale | 744        | 842        | 1.586  |

Se ne deduce pertanto che erano 670 i veri positivi (VP), 202 i falsi positivi (FP), 74 i falsi negativi (FN) e infine 640 i veri negativi (VN):

|        | Malattia + | Malattia - |
|--------|------------|------------|
|        |            |            |
| Test + | VP         | FP         |
| Test - | FN         | VN         |

Il codice R è estremamente conciso se si utilizza la libreria **epiR**, che ovviamente deve essere preventivamente scaricata dal CRAN:

# carica la libreria necessaria

#### library(epiR)

# i dati sono immessi direttamente dalla Console di R
data <- as.table(matrix(c(670,202,74,640), nrow = 2, byrow = TRUE))
# sono calcolate e mostrate tutte le statistiche
epi.tests(data, conf.level = 0.95, verbose = TRUE)
#</pre>

#

Il fatto molto interessante è che le grandezze calcolate sono riportate ciascuna con il rispettivo intervallo di confidenza al 95%.

\$se

```
lower
         est
                             upper
1 0.9005376 0.8767462 0.9210923
$sp
        est
               lower
                           upper
1 0.760095 0.7297765 0.7885803
$diag.acc
                  lower
         est
                              upper
1 0.8259773 0.8064049 0.8443346
$diaq.or
        est
                lower
                         upper
1 28.68611 21.51819 38.24174
$nnd
        est lower
                       upper
1 1.513701 1.4091 1.648743
$youden
         est lower
                              upper
1 0.6606326 0.6065226 0.7096726
$ppv
                  lower
         est
                              upper
1 0.7683486 0.7388926 0.7959784
$npv
         est
                  lower
                              upper
1 0.8963585 0.8716393 0.9177402
$plr
        est
               lower
                          upper
1 3.753726 3.320688 4.243235
$nlr
                  lower
                              upper
         est
1 0.1308552 0.1050643 0.1629771
Ecco qui le grandezze calcolate con R, il loro significato, le formule con cui sono calcolate, e il risultato
numerico ottenuto (per semplicità l'intervallo di confidenza viene omesso):
$aprev
prevalenza apparente, soggetti con il test positivo = (VP+FP)/(VP+FP+FN+VN) = 0.5498108
$tprev
prevalenza reale, soggetti con la malattia = (VP+FN)/(VP+FP+FN+VN) = 0.4691047
$se
sensibilità, positività nei malati = VP/(VP+FN) = 0.9005376
$sp
specificità, negatività nei sani = VN/(VN+FP) = 0.760095
$diag.acc
accuratezza diagnostica = (VP+VN)/(VP+FP+FN+VN) = 0.8259773
```

\$diag.or

odd ratio = rapporto LR+/LR- = 28.68611

#### \$nnd

numero necessario per la diagnosi = 1/(sensibilità - (1 - specificità) = 1.513701

#### \$youden

indice di Youden = sensibilità + specificità - 1 = 0.6606326

#### \$ppv

valore predittivo di un test positivo = VP/(VP+FP) = 0.7683486

#### \$npv

valore predittivo di un test negativo = VN/(VN+FN) = 0.8963585

#### \$plr

rapporto di verosimiglianza LR+ per un test positivo = (VP/(VP+FN))/(FP/(FP+VN)) = 3.753726 **\$nlr** 

rapporto di verosimiglianza LR- per un test negativo = (FN/(VP+FN))/(VN/(FP+VN)) = 0.1308552

# 4. R funzioni grafiche

Le funzioni grafiche di **R** sono trattate assumendo che abbiate familiarizzato adeguatamente con tutti gli argomenti generali contenuti nel capitolo 2. Le indicazioni qui riportate fanno riferimento alla versione di **R** per Windows. Per MacOS X vedere sempre nel capitolo 2 come utilizzare i dati e gli script con MacOS X.

Potete imparare a utilizzare le funzioni grafiche di **R** eseguendo il codice che trovate nelle pagine seguenti con i dati di esempio forniti come file .csv generati con Excel e OpenOffice.org Calc che devono essere scaricati e installati sul PC nella cartella C:\R\. Se li installate in una cartella diversa, dovete modificare opportunamente il codice **read.table("c:/R/** specificando il nuovo percorso nel quale avete installato i file. Per eseguire il codice **R** dovete semplicemente selezionarlo nella pagina web includendo il cancelletto # che chiude ogni blocco di codice, copiarlo, e incollarlo nella Console di R.

# 4.1. Istogrammi

Scaricate e salvate nella cartella C:\R\ il file <u>Densplot.csv</u>. Il file contiene per 1000 soggetti il sesso (M o F), l'età (in anni) e la concentrazione del colesterolo nel siero (in mg/dL). Aperto con Excel o con OpenOffice.org Calc appare così:

| Sesso | Eta |    | Colest |
|-------|-----|----|--------|
| М     |     | 13 | 172    |
| F     |     | 14 | 132    |
| М     |     | 14 | 176    |
| F     |     | 15 | 156    |
| F     |     | 16 | 190    |
|       |     |    |        |

Aperto con un editor di testo come il Blocco note di Windows vi apparirà così, con i nomi delle variabili nella prima riga, i dati dei singoli casi nelle righe successive, e come separatore di campo il punto e virgola (;):

Sesso;Eta;Colest M;13;172 F;14;132 M;14;176 F;15;156 F;16;190 ...;...;...

In realtà è questa la modalità (formato ASCII) con la quale i dati sono stati salvati nel file. Excel e OpenOffice Calc caricano questi dati una riga alla volta, riconoscono e utilizzano il separatore ; per separare i campi riportati in ciascuna riga, e formattano le variabili nelle colonne, righe e celle tipiche del tabellone elettronico. Aggiungendo poi la possibilità di manipolarle tipiche del tabellone elettronico.

Copiate e incollate nella Console di R questo codice ed eseguitelo un blocco alla volta per familiarizzare con il linguaggio soffermandovi sui singoli passaggi:

```
# con la prima riga sono importati i dati
mydata <- read.table("c:/R/Densplot.csv", header=TRUE, sep=";")
# visualizza i dati nella Console di R
mydata
# traccia un istogramma semplice dei dati
hist(mydata$Colest, main = "Istogramma semplice", xlab = "Colesterolo totale in mg/dL", ylab =
"Frequenza")
#</pre>
```

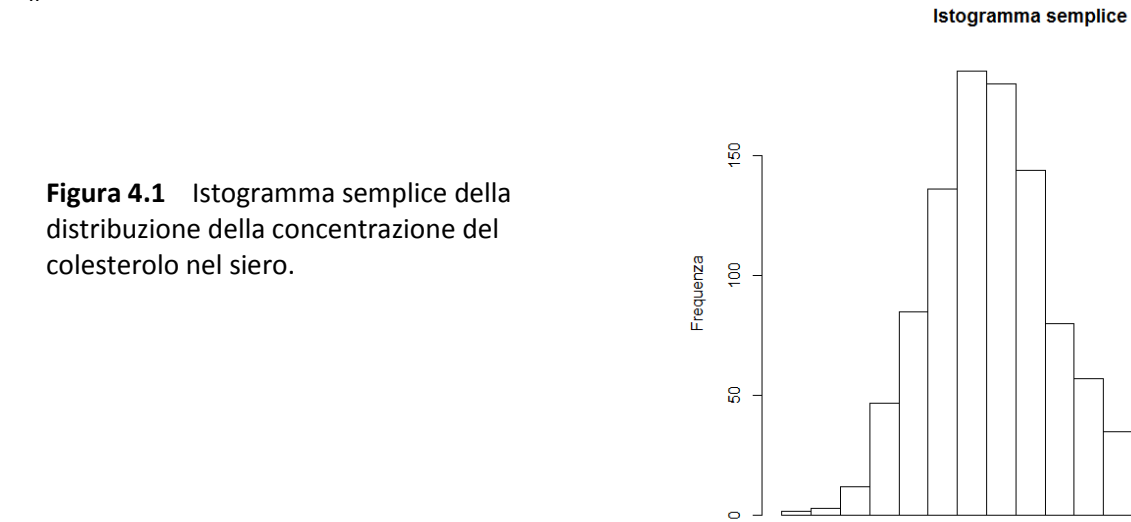

Se l'istogramma semplice non vi piace (**Figura 4.1**), potete pensare di realizzare un istogramma colorato (**Figura 4.2**) nel quale gestire anche il numero delle classi in cui suddividere i dati con questo codice:

Colesterolo totale in mg/dL

#### #

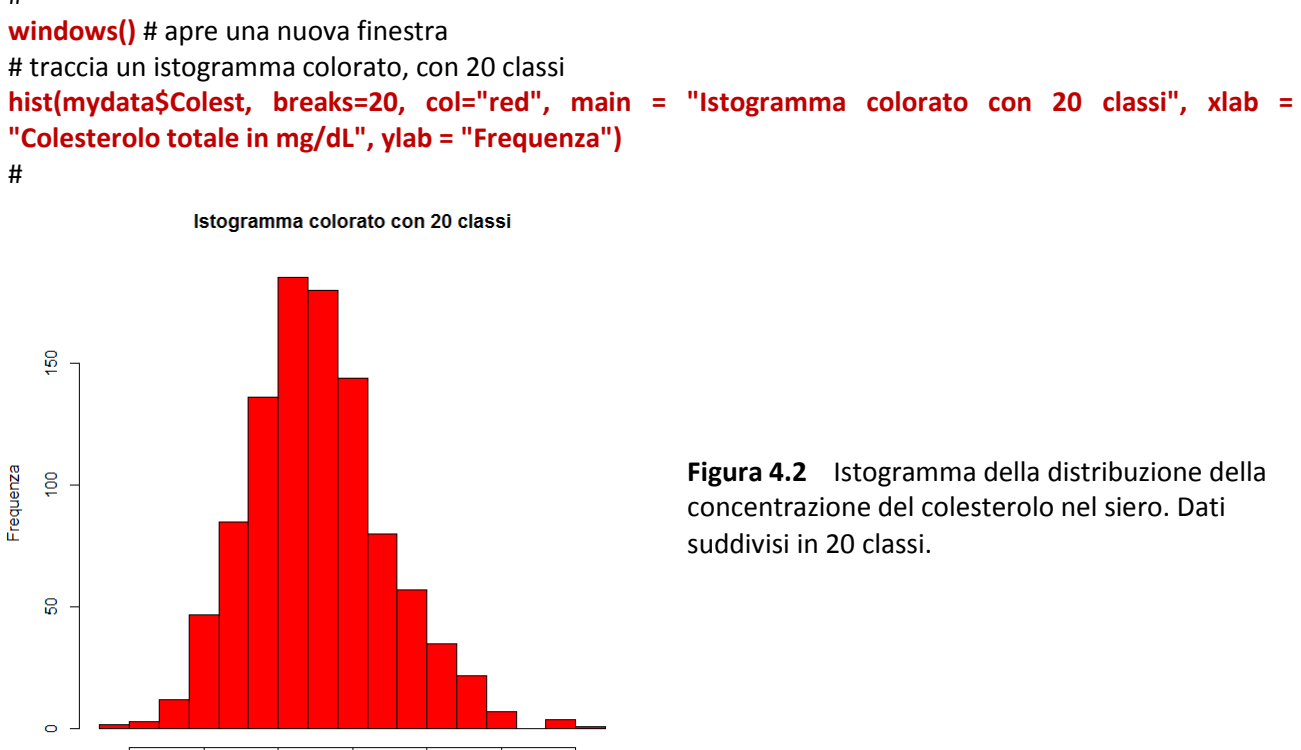

Statistica con R per il laboratorio di analisi cliniche - ver 1.0

Colesterolo totale in mg/dL

Con l'argomento **col="red"** l'istogramma viene colorato in rosso, mentre con l'argomento **breaks=20** viene definito il numero delle classi desiderate.

Provate a cambiarlo per vedere l'effetto risultante, per esempio provate con 100 classi (Figura 4.3):

```
#
windows() # apre una nuova finestra
hist(mydata$Colest, breaks=100, col="red", main = "Istogramma colorato con 100 classi", xlab =
"Colesterolo totale in mg/dL", ylab = "Frequenza")
#
```

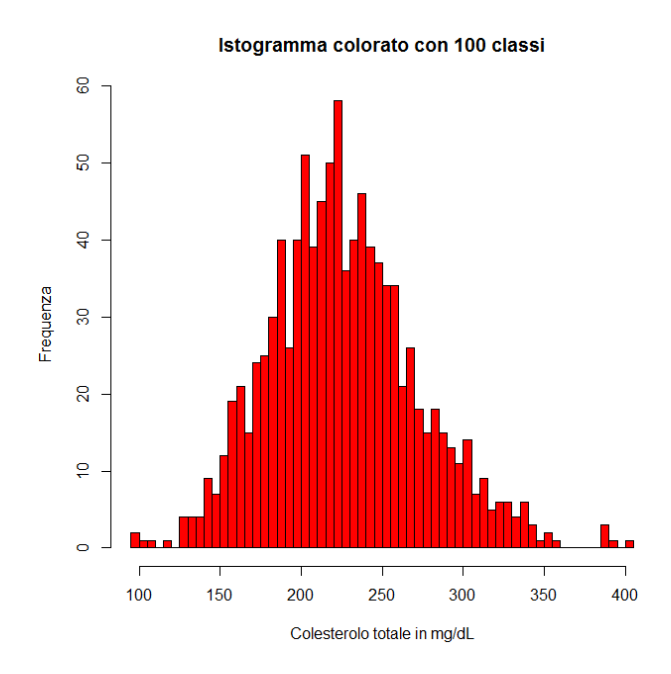

**Figura 4.3** Istogramma della distribuzione della concentrazione del colesterolo nel siero. Dati suddivisi in 100 classi.

Potete anche tracciare l'istogramma e sovraimporre ad esso la distribuzione gaussiana teorica (Figura 4.4):

# traccia l'istogramma e vi sovrappone la curva gaussiana corrispondente **windows()** # apre una nuova finestra

```
x <- mydata$Colest
```

```
h <-hist(x, breaks=33, col="red", main = "Istogramma con curva gaussiana", xlab="Colesterolo totale in
mg/dL", ylab = "Frequenza")
xfit<-seq(min(x),max(x),length=40)
yfit<-dnorm(xfit,mean=mean(x),sd=sd(x))
yfit <- yfit*diff(h$mids[1:2])*length(x)
lines(xfit, yfit, col="blue", lwd=2)
#
```

In questo caso i dati sono stati suddivisi in 33 classi, seguendo la regola per cui il numero delle classi dovrebbe essere uguale alla radice quadrata del numero dei dati (qui abbiamo 1000 dati, la cui radice quadrata è circa 33). A questo punto, dato che con le tre istruzioni **windows()** avete aperto tre nuove finestre, avrete un totale di quattro finestre, con altrettanti grafici, sovrapposte. Spostate o iconizzate la finestra dell'ultimo grafico per vedere la finestra con il grafico precedente, e così via.

Il codice degli esempi riportati sopra per rappresentare gli istogrammi può essere interamente riutilizzato per le vostre specifiche esigenze, ricordando che dovete semplicemente:

→ sostituire il nome del file "c:/R/Densplot.csv" con quello del vostro file;

 $\rightarrow$  controllare il separatore di campo usato ed eventualmente correggere opportunamente il punto e virgola in sep=";";

 $\rightarrow$  adattare il testo delle legende main="" (il titolo), xlab="" (asse x delle ascisse) e ylab="" (asse y delle ordinate);

→ cambiare il numero delle classi in cui suddividere i dati (breaks=)

 $\rightarrow$  personalizzare i colori del riempimento (col="") e dei bordi (border="").

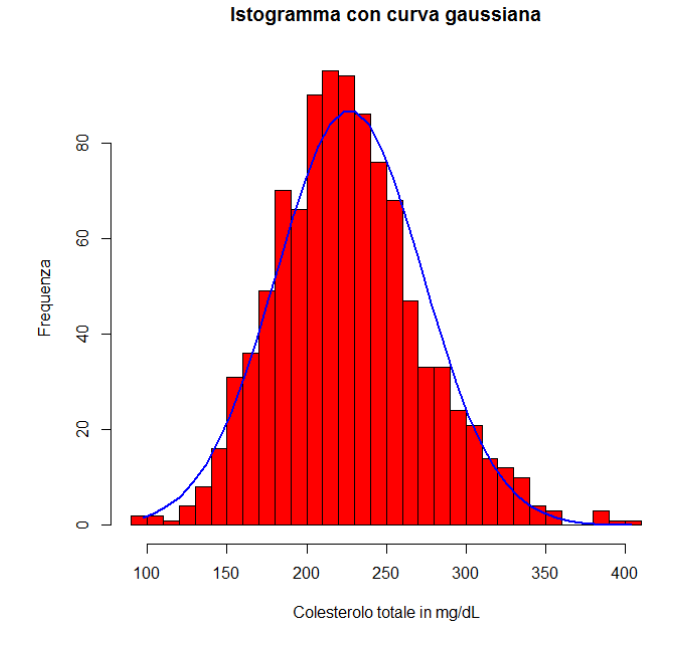

**Figura 4.4** Istogramma della distribuzione della concentrazione del colesterolo nel siero, con sovraimposta la distribuzione gaussiana teorica corrispondente.

La tabella dei colori di **R** è riportata nell'appendice A1.

# 4.2. Kernel density plot

Il diagramma che rappresenta la distribuzione della densità delle osservazioni (kernel density plot) è una modalità di rappresentazione piuttosto interessante, che può essere utilizzata in alternativa al tradizionale istogramma. Digitando kernel density plot nella casella di ricerca di Google trovate una moltitudine di riferimenti tecnici su questo tema.

Scaricate e salvate nella cartella C:\R\ il file <u>Densplot.csv</u>. Si tratta dello stesso file utilizzato per gli istogrammi, e contiene sesso (M o F), età (in anni) e concentrazione del colesterolo nel siero (in mg/dL) di 1000 soggetti. Aperto con Excel o con OpenOffice.org Calc appare così:

| Sesso | Eta | Colest |
|-------|-----|--------|
| Μ     | 13  | 172    |
| F     | 14  | 132    |
| М     | 14  | 176    |
| F     | 15  | 156    |
| F     | 16  | 190    |
|       |     |        |

Copiate e incollate nella Console di R ed eseguite questo codice un blocco alla volta per familiarizzare con il linguaggio soffermandovi sui singoli passaggi:

# importa i dati in R
mydata <- read.table("c:/R/Densplot.csv", header=TRUE, sep=";")
# traccia il kernel density plot</pre>

#### d <- density(mydata\$Colest) # dati di densità

plot(d, main = "Kernel density plot", xlab="Colesterolo totale in mg/dL", ylab = "Densità")
#

Ecco come appare il kernel density plot (Figura 4.5).

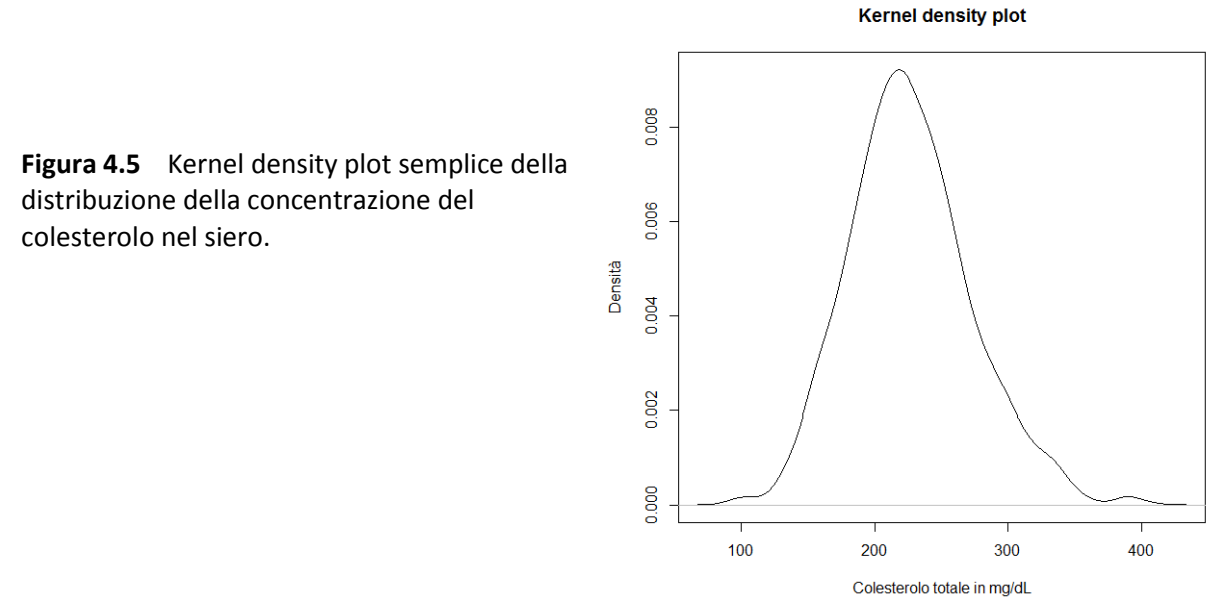

Potete migliorarne l'aspetto aggiungendo del colore:

# traccia il kernel density plot colorato
windows() # apre una nuova finestra
d <- density(mydata\$Colest) # dati di densità
plot(d, main = "Kernel density plot colorato", xlab="Colesterolo totale in mg/dL", ylab = "Densità")
polygon(d, col="red", border="blue") # colora
#</pre>

Ecco come appare il kernel density plot, con un bordo di colore blu e il riempimento di colore rosso (**Figura 4.6**).

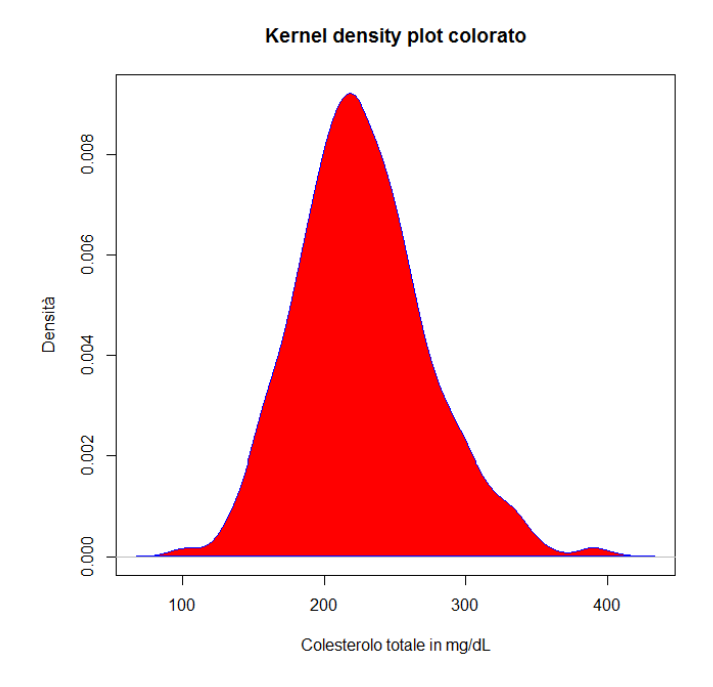

**Figura 4.6** Kernel density plot colorato della distribuzione della concentrazione del colesterolo nel siero.

Dato che con l'istruzione **windows()** avete aperto una nuova finestra, spostatela o iconizzatela per vedere la finestra con il grafico precedente.

Ora copiate e incollate nella Console di R ed eseguite questo codice:

```
# importa i dati in R
mydata <- read.table("c:/R/Densplot.csv", header=TRUE, sep=";")
# traccia kernel density plot sovrapposti
# al termine fate click con il tasto sinistro del mouse nel punto in cui volete fare comparire la legenda
library(sm)
attach(mydata)
Sesso.f <- factor(Sesso, levels= c("F", "M"), labels = c("Donna", "Uomo")) # crea la legenda
sm.density.compare(Colest, Sesso, xlab="Colesterolo totale in mg/dL", ylab="Densità") # traccia il grafico
title(main="Distribuzione del colesterolo totale per sesso") # aggiunge il titolo
colfill<-c(2:(2+length(levels(Sesso.f)))) # posiziona la legenda
legend(locator(1), levels(Sesso.f), fill=colfill) # posiziona la legenda
#</pre>
```

Il codice fa una cosa piuttosto interessante: traccia due kernel density plot indipendenti e sovrapposti per i soggetti di sesso maschile (M) e di sesso femminile (F) e rimane in attesa. A questo punto posizionate il mouse dove volete che compaia la legenda, e fate click con il tasto sinistro per farla comparire. Ed ecco il risultato definitivo (**Figura 4.7**).

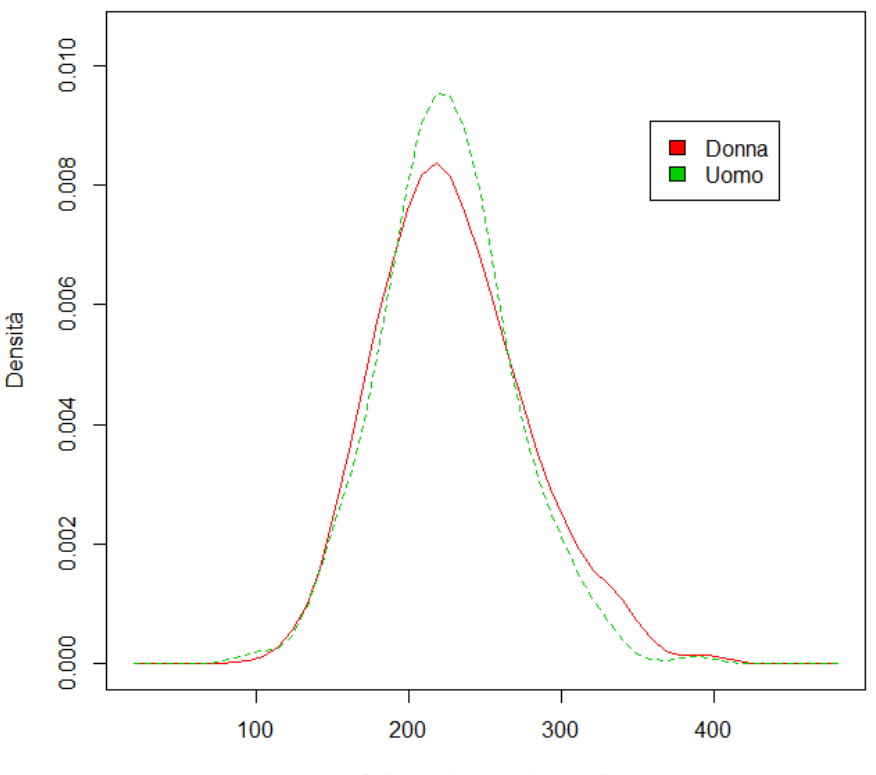

#### Distribuzione del colesterolo totale per sesso

Colesterolo totale in mg/dL

**Figura 4.7** Kernel density plot sovrapposti della distribuzione della concentrazione del colesterolo nel siero in soggetti dei due sessi.

Se non siete soddisfatti della posizione delle legenda, sappiate che R non consente di muoverla. Dovete

rieseguire l'intero script e fare nuovamente click con il tasto sinistro del mouse nel punto in cui volete posizionare la legenda.

# 4.3. Box & whiskers plot

Ibox & whiskers plot (diagrammi a scatola e baffi) consentono di confrontare in modo immediato la distribuzione di più variabili. La scatola rappresenta la mediana (al centro), il primo quartile (margine inferiore della scatola) e il terzo quartile (margine superiore della scatola). La scatola include pertanto il 50% delle osservazioni. I baffi possono includono tutti i dati osservati oppure lasciare all'esterno i dati che presentano uno scostamento eccessivo (outliers). I box & whiskers plot forniscono una rappresentazione non-parametrica della distribuzione dei dati.

Scaricate e salvate nella cartella C:\R\ il file <u>Boxplot.csv</u>. I dati contenuti nel file sono i valori di concentrazione delle IgA (in g/L) in un gruppo di soggetti sani (Controlli) e di soggetti con cirrosi alcolica (AC), epatite cronica attiva (CAH), epatite cronica persistente (CPH), epatite alcolica non cirrotica (NCAH). Il contenuto del file aperto con un editor di testo come il Blocco note di Windows vi apparirà così:

Diagnosi; IqA Controlli;1.22 . . . . . . Controlli;2.37 NCAH; 7.44. . . . . NCAH; 3.75 CPH;2.45 . . . . . CPH; 3.47 CAH; 2.35 . . . . . . CAH; 2.93 AC;3.51 . . . . . . AC;6.22

Nella prima riga sono riportati i nomi delle due variabili contenute nel file, rispettivamente la diagnosi clinica (Diagnosi) e la concentrazione delle IgA in mg/dL (IgA). Nelle righe successive sono riportati i valori delle due variabili per ciascuno dei casi osservati. Come separatore di campo viene utilizzato il punto e virgola (;).

Copiate e incollate nella Console di R ed eseguite questo codice:

# con la prima riga sono importati i dati
mydata <- read.table("c:/R/Boxplot.csv", header=TRUE, sep=";")
# con la seconda riga sono tracciati i boxplot delle IgA per ciascuna diagnosi
boxplot(IgA~Diagnosi, data=mydata, main="IgA nelle malattie croniche del fegato", xlab="Diagnosi
clinica", ylab="IgA in g/L", notch=FALSE, outline=TRUE, col="yellow")
#</pre>

Come vedete dal codice non è necessario specificare il numero di box & whiskers plot da tracciare. Il numero viene desunto direttamente dai dati, aggregando i valori di IgA per Diagnosi (IgA~Diagnosi) e quindi in questo caso è uguale al numero delle diverse diagnosi. Il parametro outline=TRUE indica di lasciare all'esterno dei baffi come punti separati i dati che presentano uno scostamento eccessivo (outliers) (Figura 4.8 a sinistra).

IgA nelle malattie croniche del fegato

IgA nelle malattie croniche del fegato

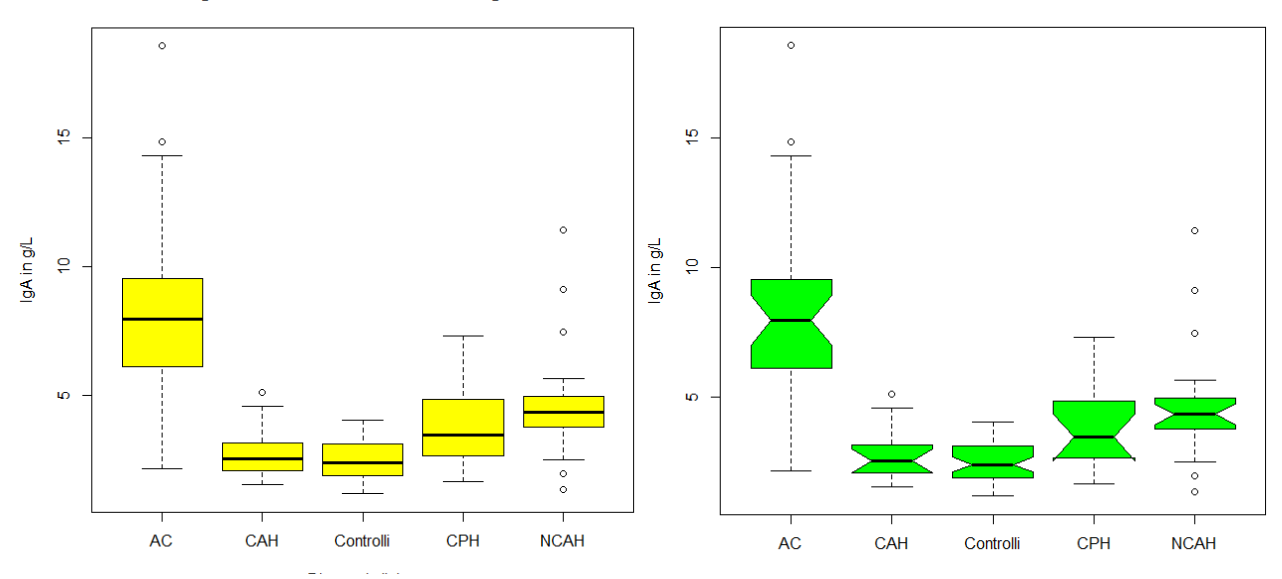

**Figura 4.8** Box & whiskers plot della distribuzione delle IgA (in mg/dL) in alcune malattie epatiche, a sinistra (in giallo) senza incisure e a destra (in verde) con le incisure che indicano la significatività della differenza tra le mediane.

Ecco cosa accade riprendendo lo stesso codice ma questa volta con il parametro notch=TRUE:

```
# sono tracciati i boxplot delle IgA per ciascuna diagnosi con i notch (incisure)
windows() # apre una nuova finestra
```

```
boxplot(IgA~Diagnosi, data=mydata, main="IgA nelle malattie croniche del fegato", xlab="Diagnosi clinica", ylab="IgA in g/L", notch=TRUE, col="green")
```

#

In questo caso sono tracciati i boxplot delle IgA per ciascuna diagnosi con una incisura (**notch=TRUE**) che rappresenta i limiti di confidenza al 95% della mediana (**Figura 4.8 a destra**). Questo corrisponde ad un test per la significatività della differenza tra le mediane. Se le incisure di due boxplot non si sovrappongono la mediana delle due distribuzioni è significativamente diversa.

Il fatto interessante è che vediamo qui utilizzata una rappresentazione grafica per effettuare un test statistico (un confronto tra mediane). Notate anche il messaggio che compare nella Console di R:

```
Warning message:
In bxp(list(stats = c(2.14, 6.115, 7.95, 9.55, 14.31, 1.51, 2.065, :
    some notches went outside hinges ('box'): maybe set notch=FALSE
```

Il messaggio avverte che in alcuni casi le incisure sono uscite dai bordi della scatola (osservate i boxplot della CAH e della CPH). In questi casi il problema è determinato dal fatto che il numero delle osservazioni troppo ridotto determina un livello di incertezza che si estende al di la delle osservazioni. Vi sono solamente due modi per superare questo problema: rinunciare a trarre delle conclusioni da questi casi, o aumentare adeguatamente il numero delle osservazioni.

Ricordate infine che con l'istruzione **windows()** avete aperto una nuova finestra, quindi avrete due finestre, con altrettanti grafici, sovrapposte. Spostate o iconizzate la finestra del grafico con le incisure (box verdi) per vedere la finestra con il grafico precedente, quello senza incisure (box gialli).

# 4.4. Scatter plot

Potremmo chiamarlo semplicemente diagramma cartesiano, o diagramma di dispersione o grafico di dispersione (denominazione quest'ultima che rispecchia alla lettera quella inglese). Ma manteniamo anche questa volta per omogeneità la denominazione originale adottata in **R**.

Scaricate e salvate nella cartella C:\R\ il file <u>Scatterplot.csv</u>. Il file aperto con Excel o con OpenOffice.org Calc appare così, con una struttura molto tradizionale, una variabile per ogni colonna, nella prima riga i nomi delle variabili, nelle righe successive i loro valori:

| GR   | RGO | HB   | НСТ  | HBA2 | MCV  | HBF | MCH  | RDW  | FERRO |
|------|-----|------|------|------|------|-----|------|------|-------|
| 4.90 | 97  | 13.3 | 40.6 | 1.8  | 82.8 | 0.6 | 27.1 | 17.3 | 106   |
| 4.66 | 81  | 10.8 | 34.3 | 2.6  | 73.6 | 1.6 | 23.2 | 21.5 | 148   |
| 5.43 | 57  | 11.5 | 36.1 | 4.8  | 66.5 | 2.5 | 21.1 | 21.0 | 104   |
| 5.41 | 63  | 10.8 | 39.7 | 2.5  | 73.4 | 1.8 | 20.0 | 19.9 | 74    |
| 4.94 | 60  | 10.4 | 32.3 | 1.4  | 65.0 | 0.7 | 21.1 | 23.7 | 17    |
| 4.30 | 97  | 12.1 | 35.8 | 1.9  | 83.3 | 0.7 | 28.2 | 18.3 | 43    |
|      |     |      |      |      |      |     |      |      |       |

Le variabili contenute nel file sono la concentrazione degli eritrociti (GR) espressa in 10^12/L, la resistenza globulare osmotica (RGO) in %, la concentrazione dell'emoglobina (HB), in g/dL, l'ematocrito (HCT) in %, l'emoglobina A2 (HBA2) espressa in % dell'emoglobina totale, il volume globulare medio (MCV) in fL, l'emoglobina F (HBF) espressa in % dell'emoglobina totale, l'emoglobina corpuscolare media (MCH) in pg, l'ampiezza della distribuzione dei globuli rossi (RDW) espressa in % (come coefficiente di variazione), e infine la concentrazione del ferro nel siero in  $\mu$ g/dL, misurati in 643 soggetti che includevano controlli sani, soggetti portatori di beta-talassemia, portatori di alfa-talassemia, e soggetti con anemia sideropenica.

Da notare che sono utilizzate la libreria **car** e la libreria **gclus** che, se non lo avete ancora fatto, dovete scaricare dal CRAN prima di eseguire l'esempio (in caso contrario si verificherà un errore nell'esecuzione del codice laddove è previsto l'utilizzo delle librerie). Copiate e incollate nella Console di R questo codice ed eseguitelo una blocco alla volta per familiarizzare con il linguaggio soffermandovi sui singoli passaggi:

```
# innanzitutto importiamo i dati
mydata <- read.table("c:/R/Scatterplot.csv", header=TRUE, sep=";")
# visualizziamo i dati
mydata
# traccia uno scatter plot semplice
attach(mydata)
plot(HBA2, FERRO, main="Scatter plot semplice con cerchi pieni", xlab="Emoglobina A2, % ",
ylab="Ferro, µg/dL", pch=19)
#
Viana prodette un complice diagramme certesiane che represente le concentrazione del form in funzione</pre>
```

Viene prodotto un semplice diagramma cartesiano che rappresenta la concentrazione del ferro in funzione della concentrazione di emoglobina A2 (Figura 4.9 a sinistra). I singoli punti sono rappresentati mediante cerchi pieni.

```
# cambia lo stile dei punti
windows() # apre una nuova finestra
plot(HBA2, FERRO, main="Scatter plot semplice con cerchi vuoti", xlab="Emoglobina A2, % ",
ylab="Ferro, μg/dL", pch=1)
#
```

Viene prodotto lo stesso diagramma cartesiano del caso precedente, ma questa volta il simbolo per

rappresentare i dati è rappresentato da un cerchio vuoto (Figura 4.9 a destra).

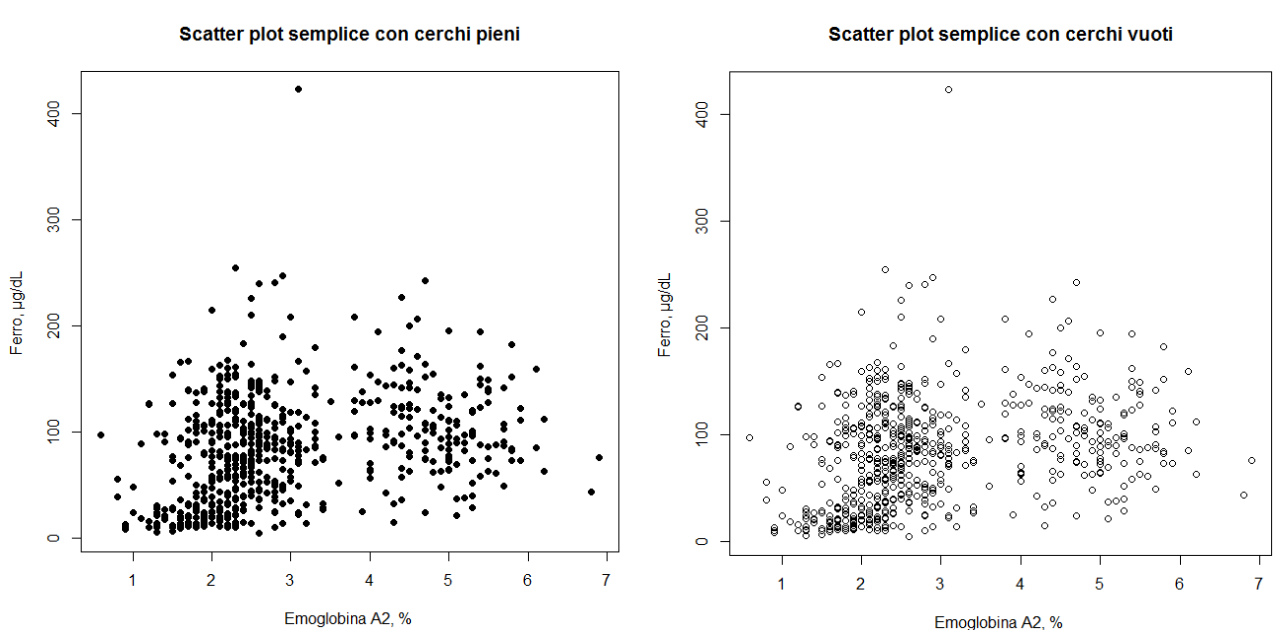

Figura 4.9 Due scatter plot della concentrazione dell'emoglobina A2 negli eritrociti (in % in ascisse) e del ferro nel siero (in ordinate in  $\mu g/dL$ ). A sinsitra i punti sono rapresentati con cerchi pieni, a destra con cerchi vuoti.

Le potenzialità di **R** nella rappresentazione di scatter plot vanno però ben oltre:

# una sola riga di codice traccia lo scatterplot con la matrice completa di tutte le variabili windows() # apre una nuova finestra

#### pairs(~GR+RGO+HB+HCT+HBA2+MCV+HBF+MCH+RDW+FERRO, data=mydata, main="Matrice degli scatter plot di tutte le variabili")

#### #

Viene generata la matrice degli scatter plot incrociando tra di loro tutte le variabili, e per ogni coppia di variabili viene effettuata una duplice rappresentazione, prima con l'una e poi con l'altra variabile in ascisse (Figura 4.10):

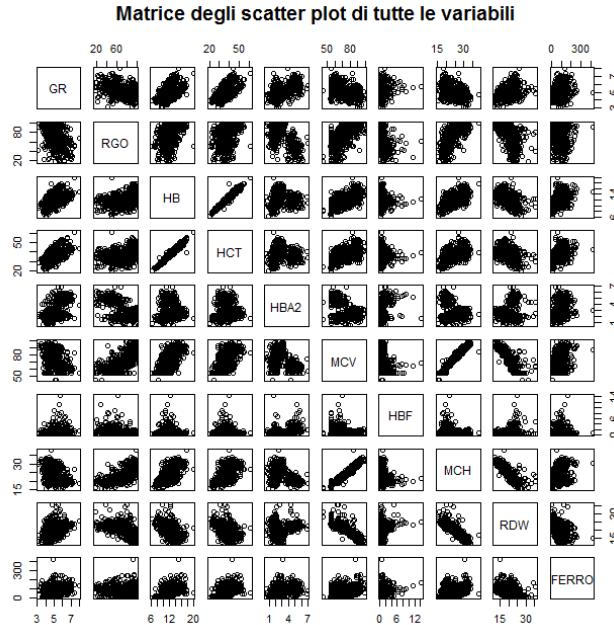

Figura 4.10 Matrice degli scatter plot di tutte le variabili contenute nel file di dati Scatterplot.csv che include controlli sani, soggetti portatori di beta-talassemia, portatori di alfa-talassemia, e soggetti con anemia sideropenica.

#### # come al punto precedente, ma con matrice parziale limitata a quattro variabili windows() # apre una nuova finestra

pairs(~GR+HBA2+MCV+MCH,data=mydata, main="Matrice degli scatter plot di GR, HBA2, MCV, MCH") #

La matrice degli scatter plot viene limitata a eritrociti (GR), emoglobina A2 (HBA2), volume globulare medio (MCV) ed emoglobina corpuscolare media (MCH) (Figura 4.11):

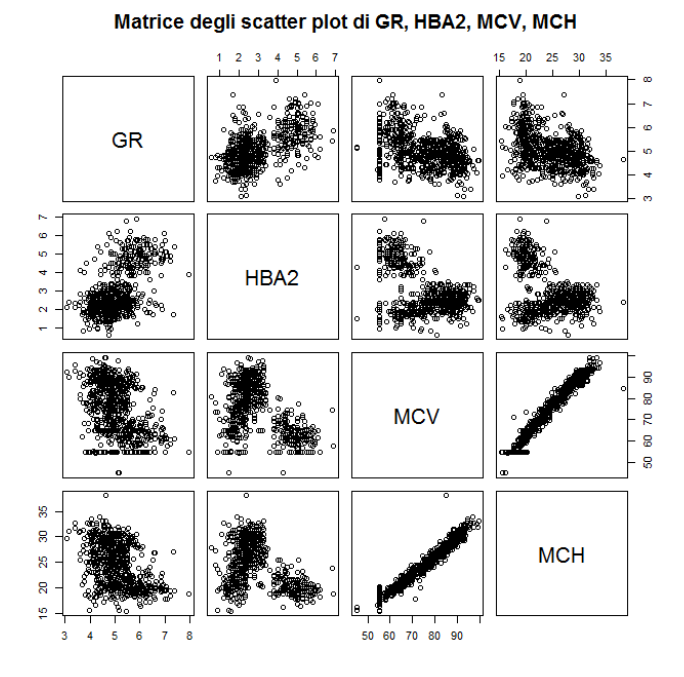

Figura 4.11 Matrice degli scatter plot di globuli rossi (GR), emoglobina A2 (HBA2), volume globulare medio (MCV) ed emoglobina corpuscolare media (MCH).

# altra rappresentazione, notare la nuova libreria car e il parametro diagonal = "none" library(car)

windows() # apre una nuova finestra

scatterplotMatrix(~GR+HBA2+MCV+MCH, reg.line=lm, smooth=TRUE, span=0.5, diagonal = "none", data=mydata, main="Matrice degli scatter plot con tendenze")

#

In questa rappresentazione ottenuta con l'impiego della libreria car sono riportate le curve che esprimono le tendenze medie dei dati a variare congiuntamente (Figura 4.12):

Figura 4.12 Matrice degli scatter plot di globuli rossi (GR), emoglobina A2 (HBA2), volume globulare medio (MCV) ed emoglobina corpuscolare media (MCH) con evidenziate le tendenze medie delle variabili a variare congiuntamente. La relazione tra MCV e MCH è chiaramente lineare.

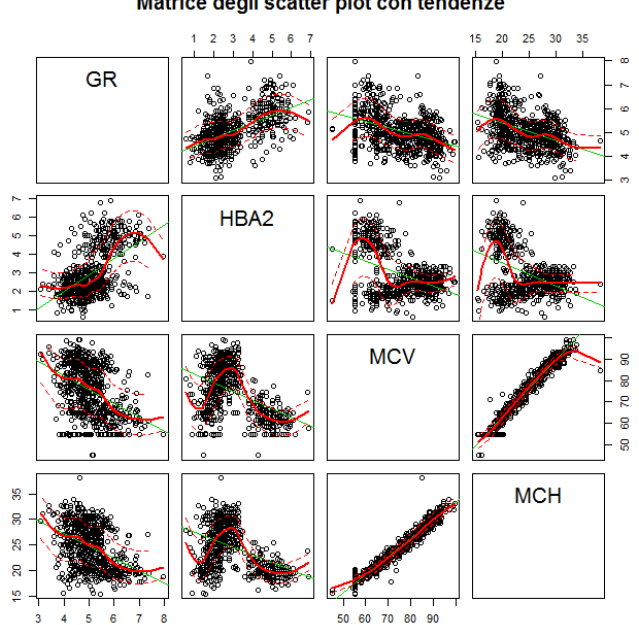

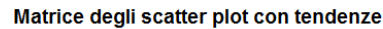

# # come al punto precedente, notare il parametro diagonal = "histogram" library(car)

#### windows() # apre una nuova finestra

scatterplotMatrix(~GR+HBA2+MCV+MCH, reg.line=lm, smooth=TRUE, span=0.5, diagonal = "histogram", data=mydata, main="Matrice degli scatter plot con istogrammi")

#### #

Nella diagonale sono ora rappresentati gli istogrammi delle distribuzioni (Figura 4.13):

#### Matrice degli scatter plot con istogrammi

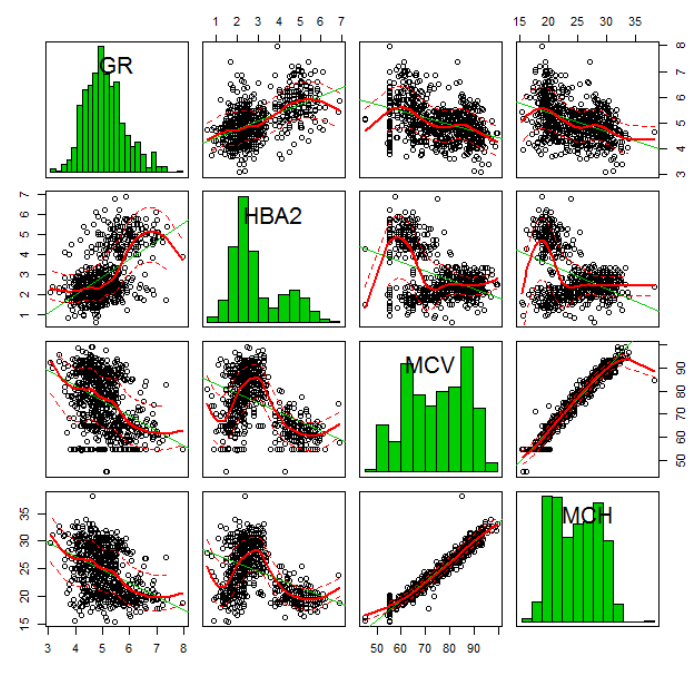

**Figura 4.13** Matrice degli scatter plot di globuli rossi (GR), emoglobina A2 (HBA2), volume globulare medio (MCV) ed emoglobina corpuscolare media (MCH) con evidenziate le tendenze medie delle variabili a variare congiuntamente. La relazione tra MCV e MCH è chiaramente lineare. Nella diagonale sono stati riportati gli istogrammi.

Nel codice riportato sopra compare **diagonal = "histogram"**. Il parametro **diagonal** ammette, oltre al valore **"none"** (utilizzato per la rappresentazione della figura 4.12) e al valore **"histogram"** utilizzato nella figura precedente, anche i seguenti valori: **"boxplot"**, **"density"**, **"oned"**, **"qqplot"**. Provate ad utilizzarli modificando opportunamente il codice **R** riportato sopra per vedere cosa accade in questi casi.

Una nuova opportunità nella rappresentazione degli scatter plot sotto forma di matrici è offerta dalla libreria gclus con il codice che segue:

# questo scatterplot necessita la libreria gclus library(gclus) windows() # apre una nuova finestra dta <- mydata[c(1,2,3,4,5,6,7,8,9,10)] # recupera i dati dalle colonne dta.r <- abs(cor(dta)) # calcola la correlazione dta.col <- dmat.color(dta.r) # applica i colori # riordina le variabili in modo che quelle meglio correlate siano vicine alla diagonale dta.o <- order.single(dta.r) cpairs(dta, dta.o, panel.colors=dta.col, gap=.5, main="Variabili ordinate in base alla correlazione") #

Le variabili sono colorate e ordinate in base alla maggiore o minore correlazione esistente tra di loro, quelle meglio correlate sono collocate accanto alla diagonale, le altre sono collocate andando dalla diagonale verso la periferia via via che la correlazione diminuisce (**Figura 4.14**):

Variabili ordinate in base alla correlazione

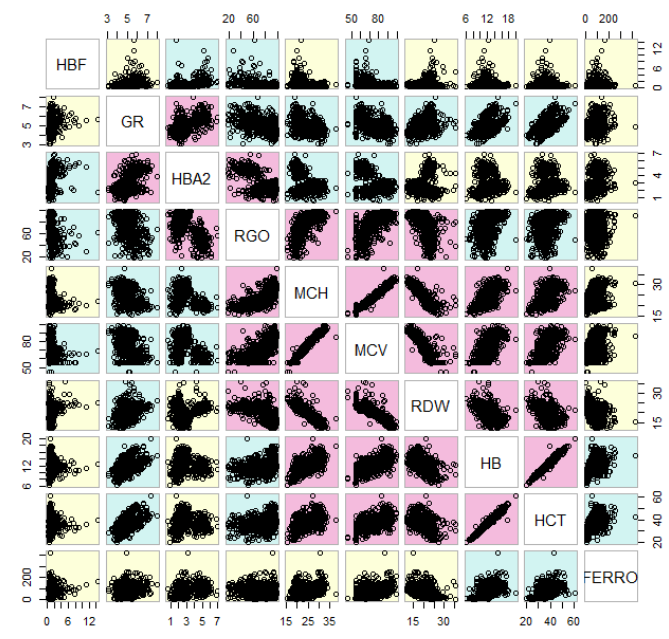

**Figura 4.14** Matrice degli scatter plot di tutte le variabili contenute nel file di dati Scatterplot.csv che include controlli sani, soggetti portatori di beta-talassemia, portatori di alfa-talassemia, e soggetti con anemia sideropenica. Gli scatter plot sono ordinati in base alla correlazione tra le variabili, dalla diagonale (quelle meglio correlate e in rosa) verso l'esterno (quelle peggio correlate in giallo chiaro).

A questo punto, dato che con le molteplici istruzioni **windows()** avete aperto via via nuove finestre che si sono andate sovrapponendo, ciascuna con il proprio grafico, spostate o iconizzate la finestra dell'ultimo grafico per vedere la finestra con il grafico precedente, e così via.

### 4.5. Scatter plot 3D

Caricate e salvate nella cartella C:\R\ il file <u>Scatterplot.csv</u>. Si tratta degli stessi dati utilizzati nella precedente parte dedicata agli scatter plot (bidimensionali), nella quale trovate i dettagli sui dati contenuti nel file. Da notare che per gli scatte plot tridimensionali (3D) sono utilizzate la libreria **scatterplot3d**, la libreria **rgl**, e la libreria **Rcmdr** che, se non lo avete ancora fatto, dovete scaricare dal CRAN prima di eseguire l'esempio (in caso contrario si verificherà un errore nell'esecuzione del codice laddove è previsto l'utilizzo delle librerie).

```
# innanzitutto importiamo i dati
mydata <- read.table("c:/R/Scatterplot.csv", header=TRUE, sep=";")
# visualizziamo i dati
mydata
# scatter plot tridimensionale (3D) semplice, necessita libreria apposita
library(scatterplot3d)
attach(mydata)
scatterplot3d(HBA2,GR,MCV, main="Scatter plot 3d semplice")
#</pre>
```

Lo scatter plot 3D è qui rappresentato in modo molto semplice (**Figura 4.15 a sinistra**). Si rimanda alla documentazione della libreria **scatterplot3d** le informazioni sui molti argomenti con cui questa rappresentazione può essere migliorata e personalizzata<sup>12</sup>. Ad esempio con il codice che segue:

# scatter plot 3D a colori con linee verticali, necessita libreria apposita
windows() # apre una nuova finestra

<sup>&</sup>lt;sup>12</sup> La documentazione delle librerie o package di R che risiedono sul CRAN è in genere molto ben indicizzata dai motori di ricerca. Ad esempio in questo caso se nella finestra di ricerca di Google digitate "package scatterplot3d pdf" (senza le virgolette) trovate immediatamente il file con la documentazione di questo pacchetto.

# library(scatterplot3d) attach(mydata) scatterplot3d(HBA2,GR,MCV, pch=16, highlight.3d=TRUE, type="h", main="Scatter plot 3d con linee delle coordinate") #

potete tracciare la proiezione dei punti sulle coordinate orizzontali per meglio identificare la loro posizione (Figura 4.15 a destra).

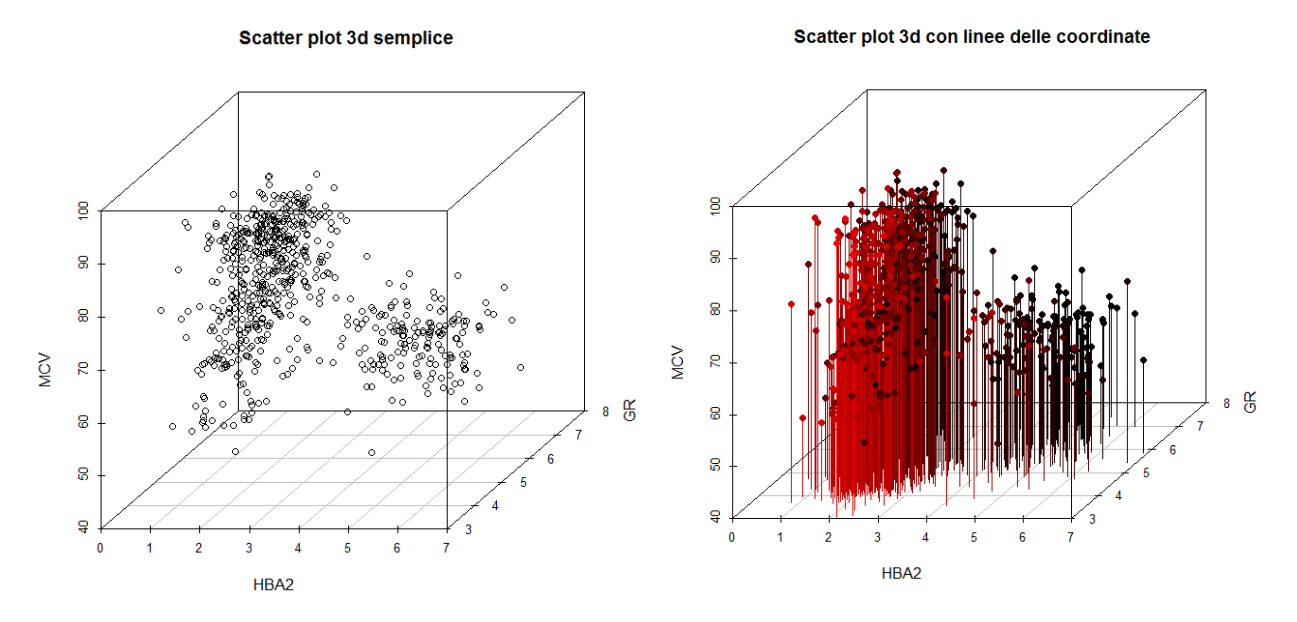

**Figura 4.15** Scatter plot 3D (x,y,z) della concentrazione dell'emoglobina A2 negli eritrociti (HBA2 in %, asse x), dei globuli rossi (GR in  $10^{12}$ /litro, asse y) e volume globulare medio (MCV in fL, asse z), con i soli punti (a sinistra) e con la proiezioni dei punti sul piano delle coordinate orizzontali x,y (a destra).

Con la libreria **rgl** è possibile realizzare un grafico 3D che può essere ruotato al fine di orientare i dati secondo la prospettiva che li coglie al meglio:

```
# spinning 3D scatter plot, necessita libreria apposita
mydata <- read.table("c:/R/Scatterplot.csv", header=TRUE, sep=";")
library(rgl)
attach(mydata)
axes3d()
bg3d("white")
plot3d(HBA2,GR,MCV, type="p", col="red", size=3)
#</pre>
```

Se "afferrate" il grafico 3D facendo click con il tasto sinistro del mouse e lo tenete premuto senza rilasciarlo, potete ruotarlo a vostro piacimento (**Figura 4.16**).

A questo punto, dato che con le due istruzioni **windows()** avete aperto due nuove finestre, avrete un totale di tre finestre, con altrettanti grafici, sovrapposte. Spostate o iconizzate la finestra dell'ultimo grafico per vedere la finestra con il grafico precedente, e così via.

Per eseguire lo script che segue dovete chiudere completamente **R** e riaprirlo per inizializzarlo. Lo script prevede l'utilizzo della libreria **Rcmdr** che consente anche in questo caso di realizzare in grafico 3D che può essere ruotato al fine di orientare i dati secondo la prospettiva che li coglie al meglio:

# spinning 3D scatter plot, necessita libreria apposita# innanzitutto importiamo i dati

# mydata <- read.table("c:/R/Scatterplot.csv", header=TRUE, sep=";") library(Rcmdr) attach(mydata) scatter3d(HBA2,GR,MCV) #</pre>

Se "afferrate" il grafico 3D facendo click con il tasto sinistro del mouse e lo tenetelo premuto senza rilasciarlo, potete ruotarlo a vostro piacimento (**Figura 4.17**).

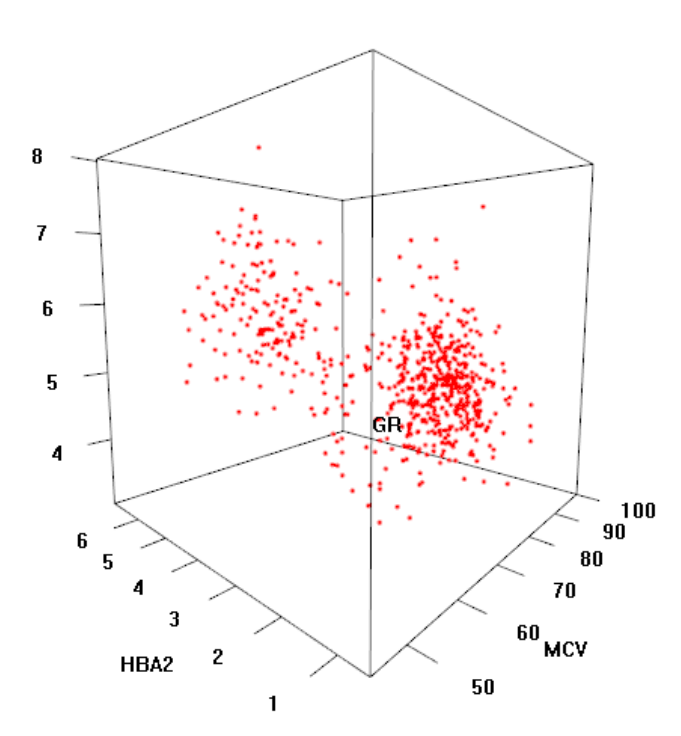

**Figura 4.16** Scatter plot 3D realizzato con la libreria **rgl**. Se nella finestra grafica di **R** "afferrate" il grafico 3D facendo click con il tasto sinistro (tenete premuto il tasto senza rilasciarlo), potete ruotare il grafico a vostro piacimento

**Figura 4.17** Scatter plot 3D realizzato con la libreria **Rcmdr**. Se nella finestra grafica di **R** "afferrate" il grafico 3D facendo click con il tasto sinistro (tenete premuto il tasto senza rilasciarlo), potete ruotare il grafico a vostro piacimento

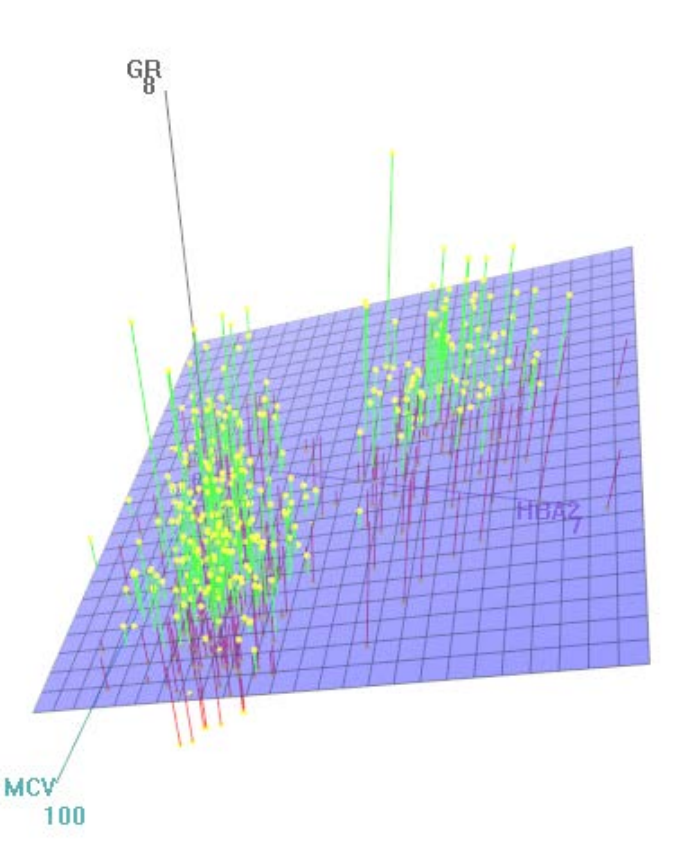

# 4.6. Correlogrammi

Caricate e salvate nella cartella C:\R\ il file <u>Scatterplot.csv</u>. Si tratta degli stessi dati utilizzati nella precedente parte dedicata agli scatter plot (bidimensionali), nella quale trovate i dettagli sui dati contenuti nel file. Da notare che per realizzare i correlogrammi viene utilizzata la libreria **corrgram** che, se non lo avete ancora fatto, dovete scaricare dal CRAN prima di eseguire l'esempio (in caso contrario si verificherà un errore nell'esecuzione del codice).

Copiate e incollate nella Console di R ed eseguite questo codice:

```
# sono importati i dati
mydata <- read.table("c:/R/Statcorr.csv", header=TRUE, sep=";")
# correlogramma semplice
library(corrgram)
corrgram(mydata, order=TRUE, lower.panel=panel.shade, upper.panel=panel.pie, text.panel=panel.txt,
main="Correlogramma semplice")
#
```

Ecco come appare un correlogramma (**Figura 4.18**). L'ampiezza della colorazione della torta misura il coefficiente di correlazione (torta completamente bianca r = 0, torta completamente colorata r = 1), i valori dei coefficienti di correlazione vanno decrescendo dalla diagonale centrale verso la periferia, in blu sono riportati i valori positivi di r (le due grandezze aumentano e diminuiscono congiuntamente), in rosso i valori negativi di r (all'aumentare di una delle due grandezze l'altra diminuisce e viceversa).

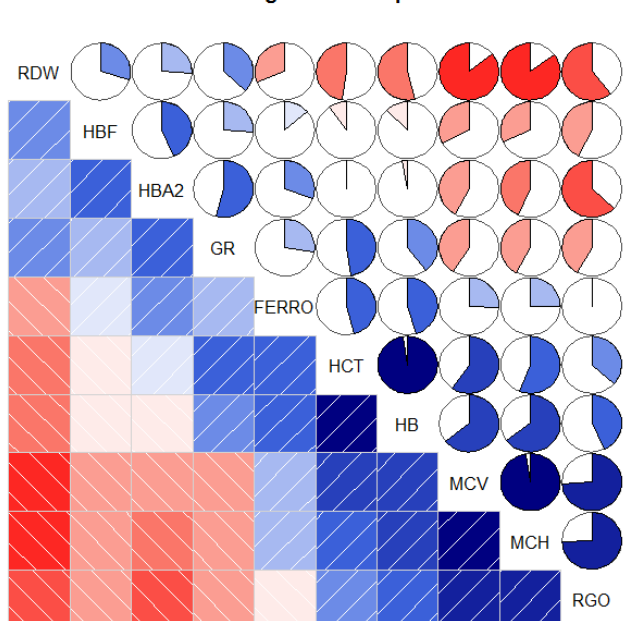

#### Correlogramma semplice

**Figura 4.18** Correlogramma con intensità della colorazione e superfice colorata proporzionali al valore del coefficiente di correlazione, in blu i valori positivi e in rosso i valori negativi del coefficiente di correlazione.

# correlogramma con tendenze evidenziate

windows() # apre una nuova finestra

corrgram(mydata, order=TRUE, lower.panel=panel.ellipse, upper.panel=panel.pts, text.panel=panel.txt, diag.panel=panel.minmax, main="Correlogramma con tendenze evidenziate") #

In questo caso (**Figura 4.19**) nel quadrante superiore sono riportati i diagrammi di dispersione (scatter plot) e nel quadrante inferiore sono riportate le rette o le curve che esprimono le tendenze medie dei dati a variare congiuntamente.
#### Correlogramma con tendenze evidenziate

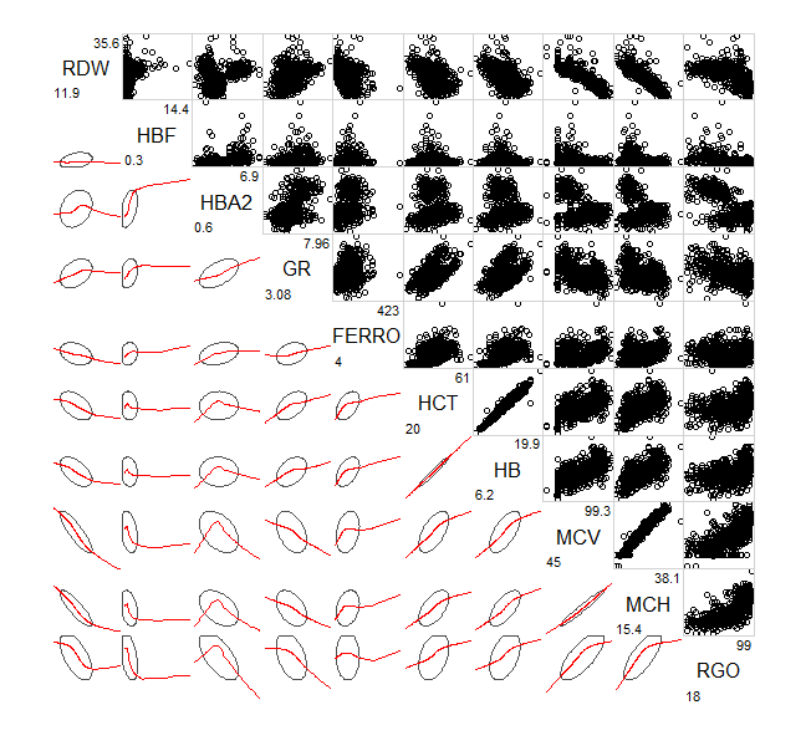

**Figura 4.19** Correlogramma con evidenziate le tendenze medie delle variabili a variare congiuntamente.

# correlogramma con i coefficienti di correlazione e i loro limiti di confidenza windows() # apre una nuova finestra

corrgram(mydata, lower.panel=panel.pts, upper.panel=panel.conf, diag.panel=panel.density, main="Correlogramma con i coefficienti di correlazione r")

#### #

In questa forma di correlogramma (**Figura 4.20**) nella diagonale sono riportate le distribuzioni delle variabili sotto forma di kernel density plot, nel quadrante inferiore i diagrammi di distribuzione (scatter plot) e nel quadrante superiore il valore del coefficiente di correlazione r con i limiti di confidenza al 95%.

### Correlogramma con i coefficienti di correlazione r

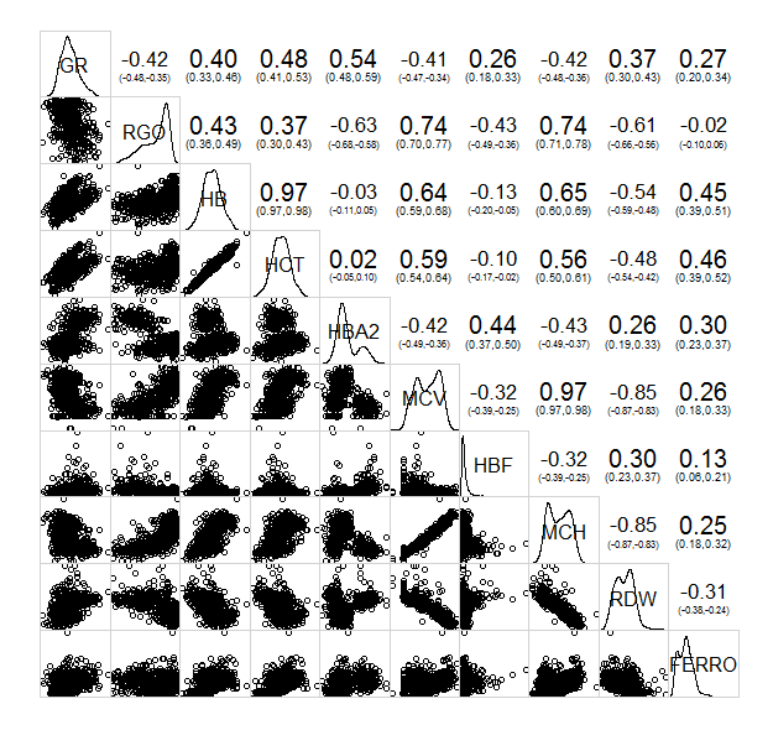

**Figura 4.20** Correlogramma con il valore del coefficiente di correlazione e i suoi limiti di confidenza al 95%.

In realtà anche un più tradizionale scatter plot (**Figura 4.21**) aiuta a cogliere le forti correlazioni che intercorrono tra emoglobina (HB) ed ematocrito (HCT) e tra emoglobina corpuscolare media (MCH) e volume globulare medio (MCV):

# potete confermare le forti correlazioni tra HB/HCT e tra MCH/MCV anche con uno scatter plot library(car)

windows() # apre una nuova finestra

scatterplotMatrix(~GR+RGO+HB+HCT+HBA2+MCV+HBF+MCH+RDW+FERRO, reg.line=lm, smooth=TRUE, span=0.5, diagonal = "density", main="Matrice degli scatter plot", data=mydata) #

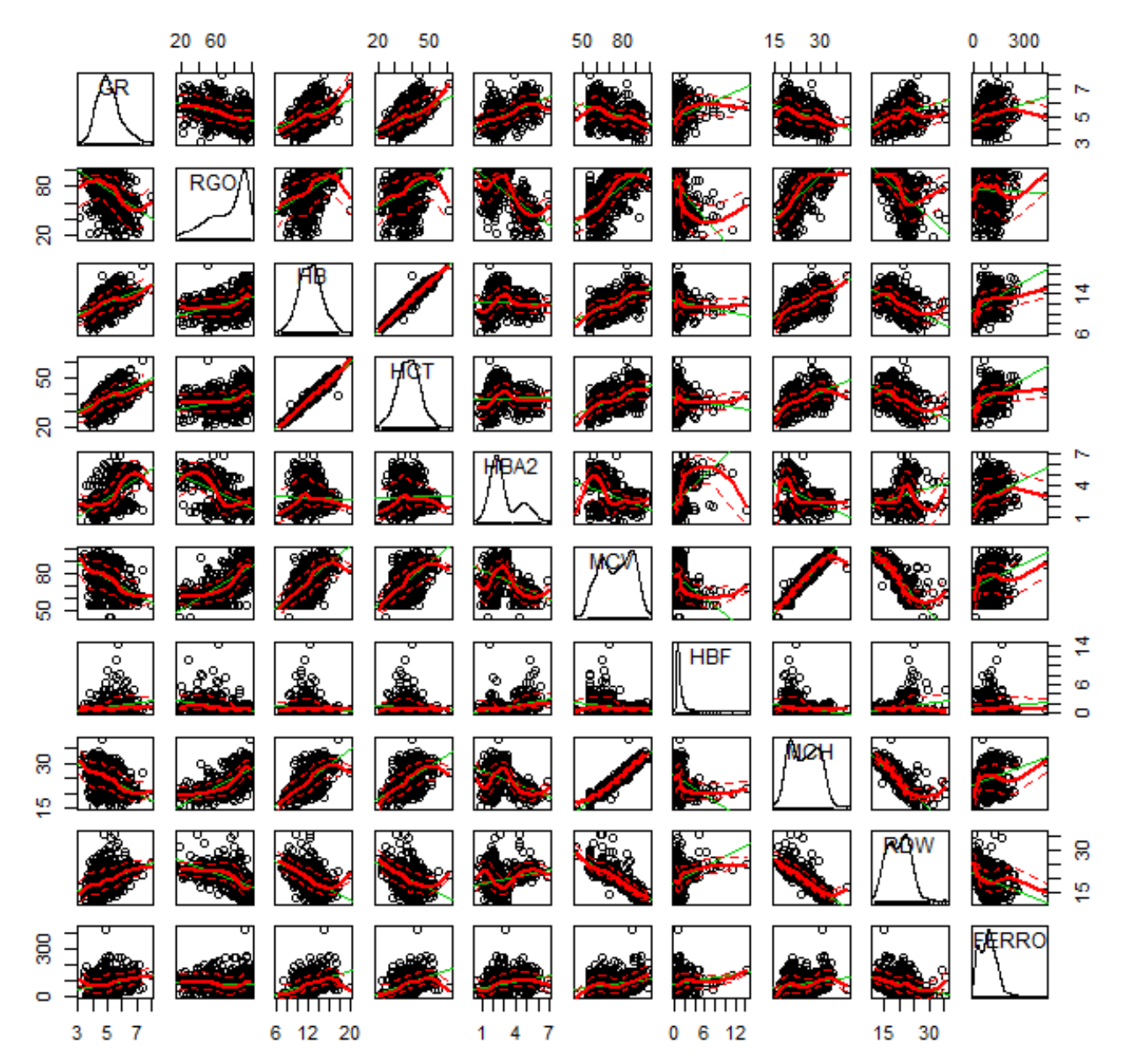

### Matrice degli scatter plot

Figura 4.21 Una matrice degli scatter plot aiuta a valutare le possibili relazioni tra le variabili.

A questo punto, dato che con le tre istruzioni **windows()** avete aperto tre nuove finestre, avrete un totale di quattro finestre, con altrettanti grafici, sovrapposte. Spostate o iconizzate la finestra dell'ultimo grafico

per vedere la finestra con il grafico precedente, e così via.

Come ho evidenziato anche sul mio sito nella pagina su Teorema di Bayes e decisioni mediche<sup>13</sup> il fatto che due variabili siano correlate non ci dice nulla sui possibili rapporti causa-effetto. Anzi, è possibile che siano "evidentemente" correlati dal punto di vista statistico fatti che in realtà sono completamente slegati tra di loro. Nonostante ciò quando utilizzata in modo appropriato la correlazione può essere utile. Ed è quello che accade quando, come nel casi dei correlogrammi, il coefficiente di correlazione viene integrato con una rappresentazione grafica dei dati che aiuta a fare emergere i legami fra le variabili in esame.

### 4.7. Curve ROC

Scaricate e salvate nella cartella C:\R\ i file <u>CurveROC.csv</u> e <u>CurveROCbis.csv</u>. Il contenuto di entrambi i file aperto con un editor di testo come il Blocco note di Windows vi apparirà così (cambiano solamente i valori), con i nomi delle variabili nella prima riga e i dati dei singoli casi nelle righe successive:

predictions; labels 19;0 22;0 22;1 24;1 24;1 26;0

La variabile "predictions" contiene i valori misurati (in questo caso il risultato numerico di una analisi di laboratorio) mentre la variabile "labels" contiene la classificazione dei casi, e riporta 0 per i controlli (soggetti sani) e 1 per i soggetti malati. Come separatore di campo viene utilizzato il punto e virgola (;).

Da notare che sono utilizzate la libreria **pROC** e la libreria **sm** che, se non lo avete ancora fatto, dovete scaricare dal CRAN prima di eseguire l'esempio (in caso contrario si verificherà un errore nell'esecuzione del codice laddove è previsto l'utilizzo delle librerie). Copiate e incollate nella Console di R questo codice ed eseguitelo soffermandovi sui singoli passaggi:

```
# sono importati i dati
mydata <- read.table("c:/R/CurveROC.csv", header=TRUE, sep=";")
# nomi delle variabili in mydata
names(mydata)
# lista dei primi 10 casi di mydata
head(mydata, n=10)
# lista degli ultimi 5 casi di mydata
tail(mydata, n=5)
# utilizza la libreria pROC
library(pROC)
attach(mydata)
# traccia la curva ROC e calcola l'area sotto la curva (auc)
roc(mydata$labels, mydata$predictions, smooth = FALSE, auc = TRUE, ci = FALSE, plot = TRUE, identity =
TRUE, main = "Curva ROC", xlab="1-specificità", ylab = "Sensibilità")
#
Dopo avere con la prima riga di codice importato i dati sono mostrati (names(mydata)) i nomi delle
variabili:
```

[1] "predictions" "labels"

<sup>&</sup>lt;sup>13</sup> <u>http://www.bayes.it/html/decisioni\_mediche.html</u>

| Quindi sor | no mostrati ( <mark>hea</mark> | ad(mydat | ta, n=10)) i primi 10 dati importati: |
|------------|--------------------------------|----------|---------------------------------------|
| predictio  | ons labels                     |          |                                       |
| 1          | 19                             | 0        |                                       |
| 2          | 22                             | 0        |                                       |
| 3          | 22                             | 1        |                                       |
| 4          | 24                             | 1        |                                       |
| 5          | 24                             | 1        |                                       |
| 6          | 26                             | 0        |                                       |
| 7          | 27                             | 1        |                                       |
| 8          | 28                             | 0        |                                       |
| 9          | 29                             | 0        |                                       |
| 10         | 29                             | 0        |                                       |

E infine sono mostrati (tail(mydata, n=5)) gli ultimi cinque dati importati:

|      | predictions | labels |
|------|-------------|--------|
| 1691 | 235         | 1      |
| 1692 | 237         | 1      |
| 1693 | 237         | 1      |
| 1694 | 242         | 1      |
| 1695 | 242         | 1      |

Infine viene tracciata la curva ROC e viene calcolata l'area sotto la curva (area under the curve ovvero a.u.c.)

Data: mydata\$predictions in 853 controls (mydata\$labels 0) < 842 cases
(mydata\$labels 1).
Area under the curve: 0.9633</pre>

Ecco il grafico della curva ROC che viene prodotto (Figura 4.22):

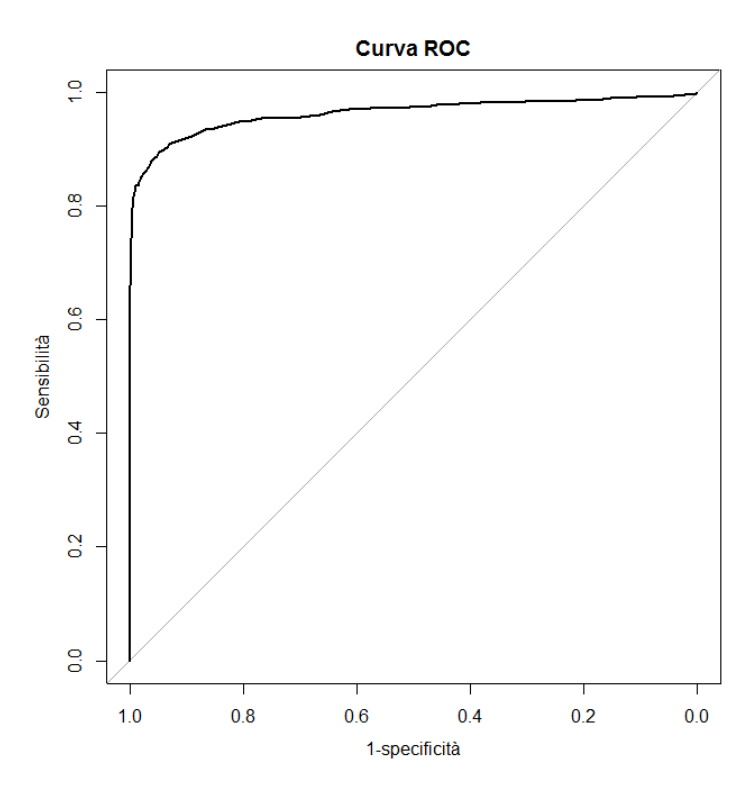

**Figura 4.22** Curva ROC ricavata dalle distribuzioni dei risultati di un test di laboratorio in soggetti sani e malati. Il grafico è realizzato mediante la libreria **pROC**.

Con il blocco di codice che segue sono infine calcolate le statistiche della curva ROC:

# intervallo di confidenza al 95% dell'area sotto la curva, metodo di DeLong ci.auc(mydata\$labels, mydata\$predictions, conf.level = 0.95) # intervallo di confidenza al 95% della sensibilità per valori di specificità da 0 a 1 con passo 0.1 ci.se(mydata\$labels, mydata\$predictions, specificities=seq(0,1,.1), conf.level = 0.95, boot.n = 100) # intervallo di confidenza al 95% della specificità per valori di sensibilità da 0 a 1 con passo .1 ci.sp(mydata\$labels, mydata\$predictions, sensitivities=seq(0,1,.1), conf.level = 0.95, boot.n = 100) # calcola il miglior valore soglia tra sani e malati e l'intervallo di confidenza al 95% della sensibilità e della specificità corrispondenti ci thresholds/mydata\$labels, mydata\$predictions, thresholds="best", conf.level = 0.95, boot.n = 100)

ci.thresholds(mydata\$labels, mydata\$predictions, thresholds="best", conf.level = 0.95, boot.n = 100) # calcola per le principali grandezze i valori corrispondenti al valore soglia tra sani e malati myroc <-roc(mydata\$labels, mydata\$predictions, plot = FALSE)

```
coords(myroc, "best", best.method = "youden", ret=c("threshold", "specificity", "sensitivity", "accuracy",
"tn", "tp", "fn", "fp", "npv", "ppv"))
```

#

Innanzitutto viene calcolato l'intervallo di confidenza al 95% dell'area sotto la curva impiegando il metodo di DeLong:

95% CI: 0.9537-0.9729 (DeLong)

Quindi viene riportata una tabella con la mediana e gli intervalli di confidenza al 95% della sensibilità per valori di specificità che vanno da 0 a 1 con passo 0.1 (ovviamente è facile ripetere i calcoli cambiando passo a piacimento):

```
95% CI (100 stratified bootstrap replicates):
 sp se.low se.median se.high
 0.0 1.0000
              1.0000 1.0000
 0.1 0.9844
              0.9916 0.9964
              0.9869 0.9923
 0.2 0.9780
 0.3 0.9734
              0.9831
                      0.9912
 0.4 0.9692
              0.9807
                      0.9882
 0.5 0.9628
              0.9739
                      0.9831
 0.6 0.9596
              0.9708
                      0.9810
 0.7 0.9437
              0.9565
                      0.9695
              0.9502 0.9648
 0.8 0.9350
 0.9 0.9035
              0.9206
                      0.9370
 1.0 0.6288
              0.6758
                      0.7732
```

Quindi viene riportata una tabella con la mediana e gli intervalli di confidenza al 95% della speciificità per valori di sensibilità che vanno da 0 a 1 con passo 0.1 (anche in questo caso è facile ripetere i calcoli cambiando passo a piacimento):

```
95% CI (100 stratified bootstrap replicates):
 se sp.low sp.median sp.high
 0.0 1.0000 1.00000 1.000000
 0.1 1.0000 1.000000 1.000000
 0.2 1.0000 1.000000 1.000000
 0.3 1.0000 1.00000 1.000000
 0.4 1.0000 1.000000 1.000000
 0.5 1.0000
            1.000000 1.000000
            1.000000 1.000000
 0.6 1.0000
 0.7 0.9965 0.998800 1.000000
 0.8 0.9894
            0.994100 0.999400
            0.942500 0.964600
 0.9 0.9062
            0.001172 0.005305
 1.0 0.0000
```

Successivamente sono calcolati la mediana e l'intervallo di confidenza al 95% della sensibilità e della specificità in corrispondenza del miglior valore soglia tra sani e malati:

95% CI (100 stratified bootstrap replicates): thresholds sp.low sp.median sp.high se.low se.median se.high 74.5 0.9297 0.9484 0.9619 0.877 0.8955 0.9139 Infine calcola per le principali grandezze i valori corrispondenti al valore soglia tra sani e malati:

threshold specificity sensitivityaccuracytntp74.50000000.94841740.89429930.9215339809.0000000753.0000000fnfpnpvppv89.000000044.00000000.90089090.9447930

ove tn sono i veri negativi (true negative), tp sono i veri positivi (true positive), fn sono in falsi negativi (false negative), fp sono i falsi positivi (false positive), npv è il valore predittivo del test negativo (negative predictive value) e ppv è il valore predittivo del test positivo (positive predictive value).

Per ulteriori approfondimenti si rimanda alla documentazione della libreria **pROC**.

Un grafico che mostra, sovrapposte, le distribuzioni dei valori nei sani e nei malati aiuta certamente nella lettura dei dati (Figura 4.23):

# traccia kernel density plot sovrapposti dei valori osservati per controlli sani (0) e malati (1)

### library(sm)

### attach(mydata)

# attenzione il primo "labels" è la variabile che contiene i valori osservati il secondo "labels" sono le etichette da applicare come legenda

myplot <- factor(labels, levels= c("0","1"), labels = c("Sani", "Malati"))</pre>

# traccia i due grafici sovrapposti

windows() # apre una nuova finestra

sm.density.compare(predictions, labels, xlab="Valori osservati", ylab="Densità")

title(main="Distribuzione dei valori nei due gruppi")

# aggiunge la legenda: posizionarsi dove la si desidera fare comparire e fare click con tasto sinistro del mouse

colfill<-c(2:(2+length(levels(myplot))))

legend(locator(1), levels(myplot), fill=colfill)

#

Il codice traccia due kernel density plot indipendenti e sovrapposti dei valori osservati nei controlli sani e nei malati e rimane in attesa. A questo punto posizionate il mouse dove volete che compaia la legenda, e fate click con il tasto sinistro per farla comparire.

A questo punto ricordate che con l'istruzione windows() avete aperto una nuova finestra, quindi avete un totale di due finestre, con altrettanti grafici, sovrapposte. Spostate o iconizzate la finestra dell'ultimo grafico per vedere la finestra con il grafico precedente.

Ora copiate e incollate nella Console di R ed eseguite questo codice, con il quale sono importate due serie di dati, le cui curve ROC sono poi sovrapposte sullo stesso sistema di assi cartesiani (**Figura 4.24**):

```
# importa i dati per le due curve ROC
mydata <- read.table("c:/R/CurveROC.csv", header=TRUE, sep=";")
mydatabis <- read.table("c:/R/CurveROCbis.csv", header=TRUE, sep=";")
library(pROC)
# traccia la prima curva ROC
roc(mydata$labels, mydata$predictions, smooth = FALSE, auc = TRUE, ci = FALSE, plot = TRUE, identity =
FALSE, main = "Curve ROC sovrapposte", xlab="1-specificità", ylab = "Sensibilità")
# traccia la seconda curva ROC
roc(mydatabis$labels, mydatabis$predictions, smooth = FALSE, auc = TRUE, ci = FALSE, plot = TRUE, add =
TRUE, col = "red", lty = 4)
#
```

L'argomento add = TRUE consente, quando viene tracciata la seconda curva ROC, di sovrapporla alla prima.

Inoltre specificando il colore col = "red" e la linea tratteggiata lty = 4 le due curve ROC possono essere meglio distinte.

Rimando chi fosse interessato ad approfondire questo tema al paragrafo del sito che ho preparato per illustrare basi storiche e significato delle curve ROC.

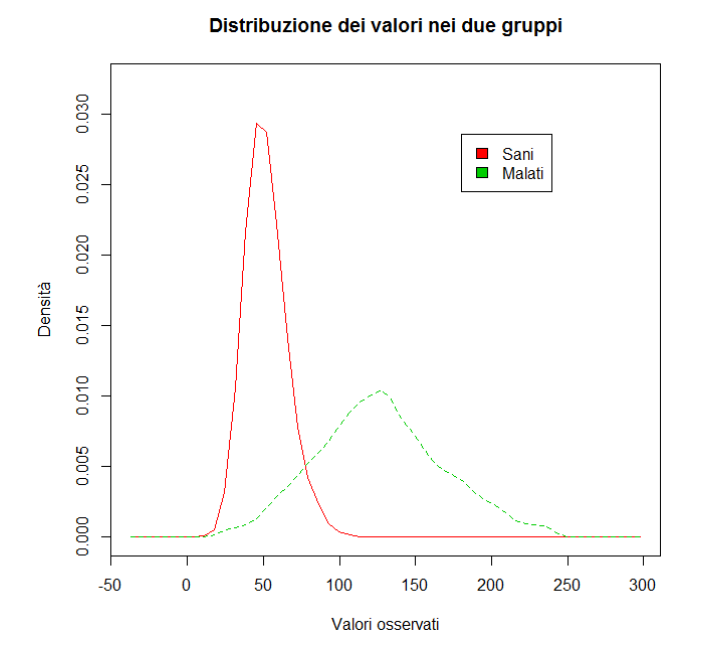

**Figura 4.23** Kernel density plot sovrapposti delle distribuzioni dei risultati di un test di laboratorio in soggetti sani e malati. I dati sono quelli della curva ROC di figura **4.22**.

**Figura 4.24** Due curve ROC sovrapposte consentono di evidenziare come il test con la curva in nero continuo fornisca una informazione maggiore di quello con la curva ROC in colore rosso trattegiato.

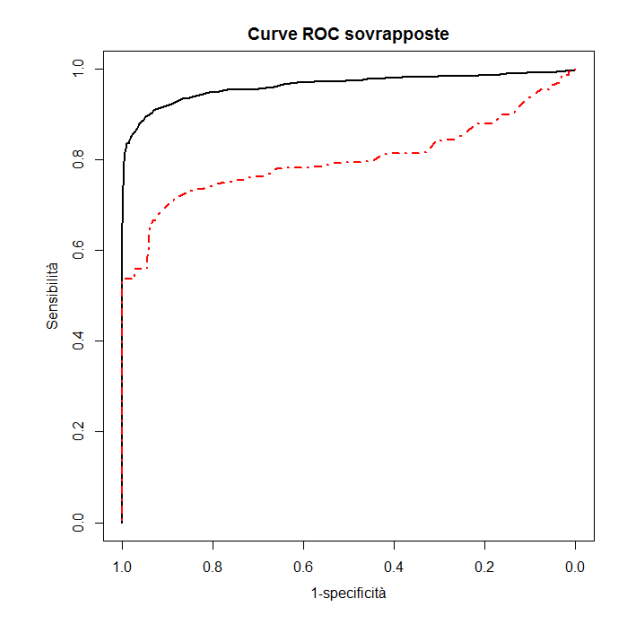

# 5. R problemi scelti

## 5.1. Confronto tra due metodi analitici

La regressione lineare standard non è adatta al confronto tra due variabili legate tra loro da una relazione lineare se anche la variabile indipendente è affetta da errore di misura. Ed è proprio quello che accade quando si confrontano tra di loro i risultati di due metodi analitici per la determinazione della stessa sostanza. In questo caso viene suggerito una approccio che prevede l'ispezione dei dati mediante il diagramma di Bland e Altman, e l'impiego della regressione lineare non parametrica di Passing e Bablok, che assume che entrambe le variabili siano affette da un errore di misura. L'approccio globale al confronto tra due metodi con **R** è stato sviluppato con la libreria **MethComp**. Se non la trovate sul CRAN, potete scaricarla dal sito di R-Forge<sup>14</sup> e installarla sul vostro PC copiando e incollando nella Console di R questa riga di comando:

```
install.packages("MethComp", repos="http://R-Forge.R-project.org")
```

Per utilizzare la libreria **MethComp** la struttura dei dati deve prevedere obbligatoriamente il campo **meth** (il metodo di analisi), il campo **item** (il numero progressivo del campione analizzato), il campo **repl** (il numero del replicato) e il campo **y** (il risultato numerico dell'analisi).

Create la cartella C:\R\ e salvate in questa cartella il file <u>MethComp.csv</u>. Come vedete contiene i dati relativi al confronto tra due metodi analitici organizzati esattamente come previsto dalla libreria, anche se in questo caso il numero del replicato è sempre uguale a 1 dato che non erano previsti analisi in replicato:

| meth     | item | repl | У     |
|----------|------|------|-------|
| Metodo x | 1    | 1    | 4     |
| Metodo y | 1    | 1    | 3     |
| Metodo x | 2    | 1    | 4     |
| Metodo y | 2    | 1    | 3.9   |
| Metodo x |      |      |       |
| Metodo y |      |      |       |
| Metodo x | 188  | 1    | 115.4 |
| Metodo y | 188  | 1    | 110.2 |
| Metodo x | 189  | 1    | 156   |
| Metodo y | 189  | 1    | 152   |

Copiate e incollate nella Console di R ed eseguite questo codice: #

```
mydata <- read.table("c:/R/MethComp.csv", header=TRUE, sep=";")
library(MethComp)
newdata <- Meth(mydata) # crea un oggetto Meth per la libreria
plot.Meth(newdata)
```

#

Vedete la sintesi grafica dei dati del confronto tra metodi., con il diagramma di bland e Altman in alto a destra e la regressione lineare non parametrica di Passing e Bablok in basso a sinistra (**Figura 5.1**).

<sup>&</sup>lt;sup>14</sup> <u>https://r-forge.r-project.org/</u>

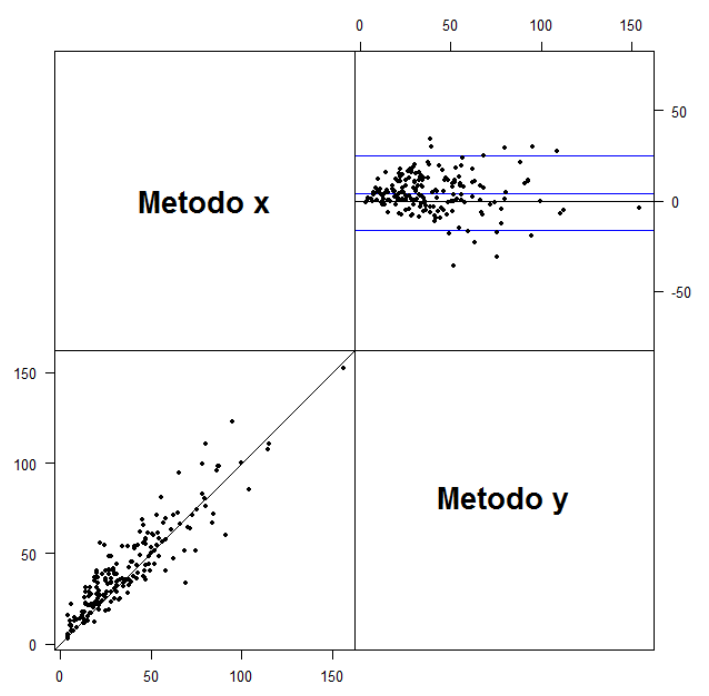

**Figura 5.1** Grafico di Bland e Altman (in alto a destra) e regressione lineare non parametrica di Passing a Bablok (in basso a sinistra) in un confronto tra due metodi analitici realizzato mediante la libreria **MethComp**.

Ora copiate e incollate nella Console di R questo codice #

```
predef <- par()$mar # salva i valori predefiniti dei margini
par(mar = c(5,5,5,4)) # imposta margini più ampi
BA.plot(newdata, main = "Grafico di Bland e Altman")
#</pre>
```

Per questo grafico è necessaria l'impostazione dei margini, il relativo problema viene illustrato al successivo paragrafo 5.4.

Al momento della creazione dell'oggetto Meth per la libreria viene fornita una breve sintesi dei dati:

Metodo x189189189431.0156Metodo y189189189336.3152

Cona la successiva e terza riga di codice viene tracciato il diagramma di Bland e Altman (**Figura 5.2**). Da notare un fatto che in genere viene tralasciato nella rappresentazione del diagramma, ma che invece è della massima importanza: i limiti di confidenza al 95% della media delle differenze, che invece sonoprevisti nella libreria MethComp.

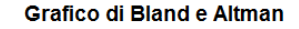

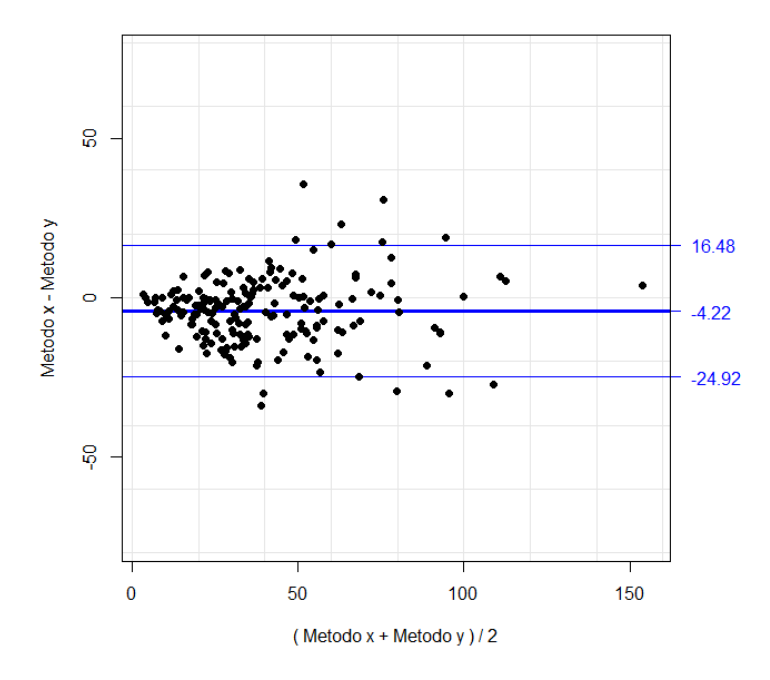

**Figura 5.2** Diagramma di Bland e Altman con la media e i limiti di confidenza al 95% della media.

Infine copiate e incollate nella Console di R questo codice:

### #

```
print(PBreg(newdata)) # statistiche della regressione di Passing e Bablok
par(mar = predef) # ripristina i valori predefiniti dei margini
plot(PBreg(newdata), main = "Regressione di Passing e Bablok") # traccia il grafico
#
```

Come prima cosa vedete le statistiche della regressione:

```
> print(PBreg(newdata)) # statistiche della regressione di Passing e
Bablok
Passing-Bablok linear regression of Metodo y on Metodo x
Observations read: 189, used: 189
Slopes calculated: 17766, offset: 1134
                      2.5%CI 97.5%CI
          Estimate
Intercept 3.9340857 2.1687117 5.37963
Slope
         0.9888262 0.9296296 1.06135
Unadjusted summary of slopes:
  Min. 1st Qu. Median
                          Mean 3rd Qu.
                                                  NA's
                                          Max.
   -335
             0
                     1
                           Inf
                                     1
                                           Inf
                                                     1
Summary of residuals:
   Min. 1st Qu. Median
                              Mean 3rd Ou.
                                                Max.
                          0.7072
-38.7600 -4.6960
                   0.0000
                                     7.4890
                                             30.2100
Test for linearity: (passed)
```

Per l'intercetta e per il coefficiente angolare sono riportati i limiti di confidenza al 95%, che consentono di effettuare immediatamente la valutazione della significatività della differenza dell'intercetta da 0 (zero è il valore atteso dell'intercetta se tra i due metodi non vi è errore sistematico di tipo costante) e del coefficiente angolare da 1 (uno è il valore atteso del coefficiente angolare se tra i due metodi non vi è errore sistematico di tipo proporzionale).

Oltre alle statistiche vedete il grafico con la retta teorica di equivalenza metodo x = metodo y tratteggiata, e con la retta trovata che conferma graficamente l'esistenza tra i due metodi di una differenza sistematica di tipo costante (**Figura 5.3**), che ovviamene necessita di interpretazione dal punto di vista analitico.

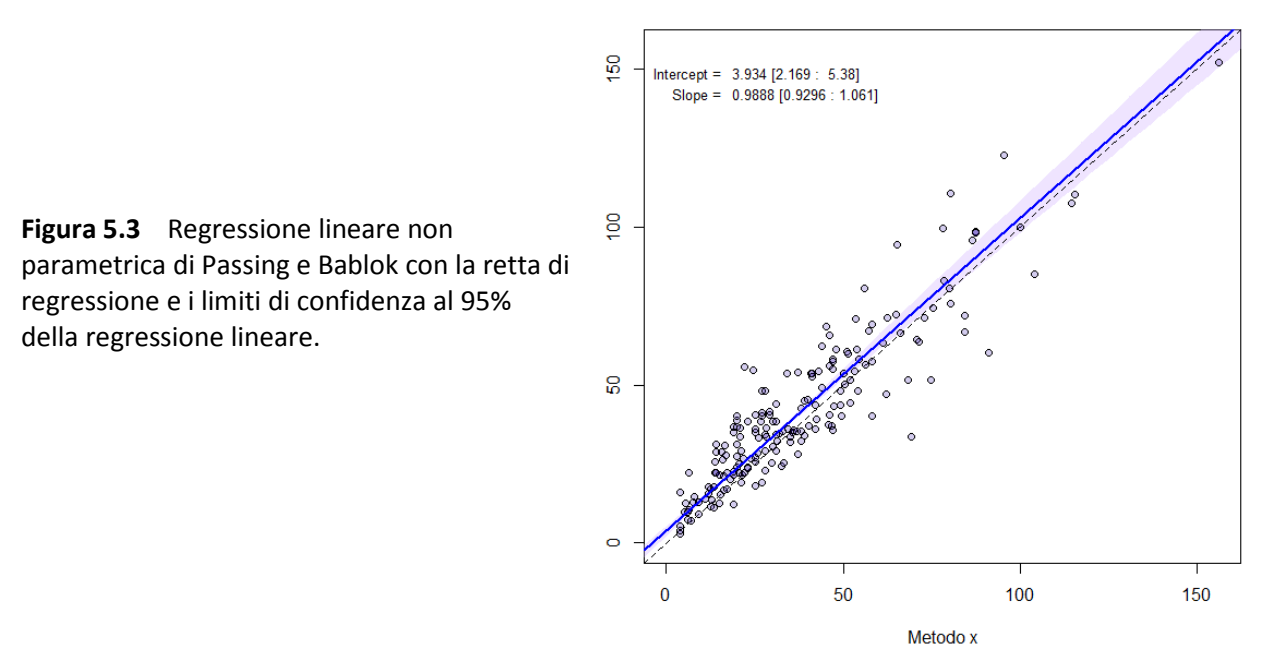

#### Regressione di Passing e Bablok

### 5.2. Kernel density plot sovrapposti

Abbiamo già visto (al paragrafo 4.2.) il codice **R** per tracciare due kernel density plot sovrapposti. Qui ne sovrapporremo cinque.

Utilizziamo gli stessi dati forniti per tracciare i box & whiskers plot (paragrafo 4.3). Se non l'avete già fatto, scaricate dal CRAN la libreria **sm**. Quindi create la cartella C:\R\ e salvate in questa cartella il file <u>Boxplot.csv</u>. Copiate e incollate nella Console di R ed eseguite questo codice:

```
#
mydata <- read.table("c:/R/Boxplot.csv", header=TRUE, sep=";")
library(sm)
attach(mydata)
         <-
               factor(Diagnosi,
                                                c("AC","CAH","Controlli","CPH","NCAH"),
myplot
                                  levels
                                           =
                                                                                             labels
                                                                                                      =
c("AC","CAH","Controlli","CPH","NCAH"))
sm.density.compare(IgA, Diagnosi, xlab="IgA in g/L", ylab="Frequenza (kernel density)")
title(main="IgA nelle malattie croniche del fegato")
# aggiunge la legenda: posizionarsi dove la si desidera fare comparire e fare click con tasto sinistro del
mouse
```

```
colfill<-c(2:(2+length(levels(myplot))))
```

### legend(locator(1), levels(myplot), fill=colfill)

#### #

Ecco i cinque kernel density plot sovrapposti che vengono tracciati (**Figura 5.4**). Anche questo codice come quelli che seguono è da tesaurizzare, per riadattarlo ad eventuali future esigenze.

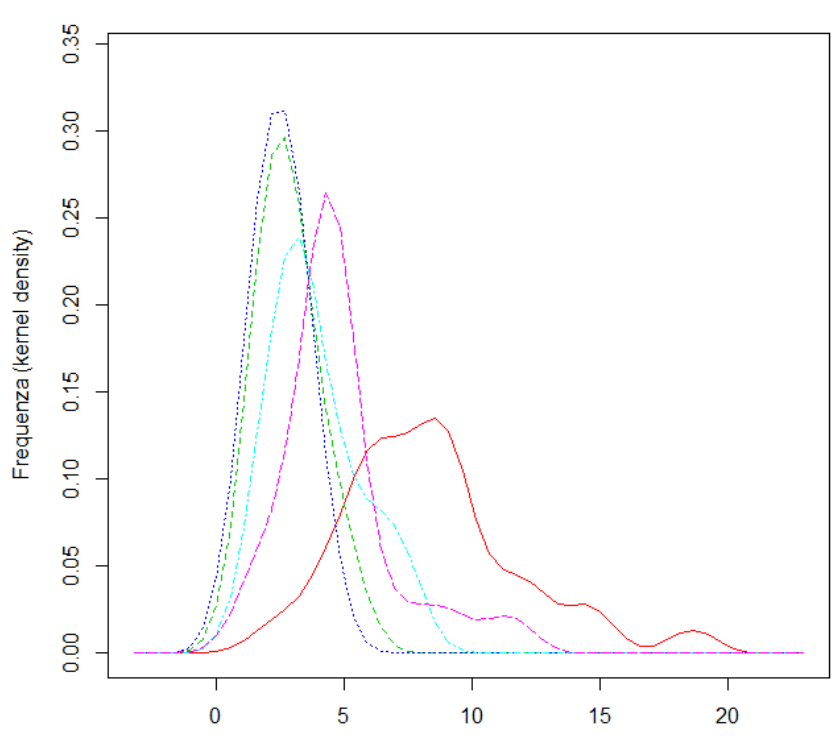

IgA nelle malattie croniche del fegato

Figura 5.4 Kernel density plot sovrapposti possono aiutare nello studio comparativo di più distribuzioni.

### 5.3. Identificare i punti in uno scatter plot

Questo codice risponde a un problema banale, ma che si pone sovente: questo punto che si discosta così tanto dagli altri a quale dato corrisponde?

Create la cartella C:\R\ e salvate in questa cartella il file <u>Scatterplot.csv</u>. Copiate e incollate nella Console di R ed eseguite questo codice:

#

```
mydata <- read.table("c:/R/Scatterplot.csv", header=TRUE, sep=";")</pre>
```

attach(mydata)

plot(HB, HCT, main="Identifica punti in uno scatterplot", xlab="Emoglobina, mg/dL ", ylab="Ematocrito, %", pch=1)

```
identify(HB, HCT, plot = TRUE, atpen = FALSE, offset = 0.5, tolerance = 0.25, locatorBell = TRUE)
#
```

Posizionatevi nelle vicinanze del punto cui siete interessati e che volete identificare: poco sopra, appena sotto, un poco a sinistra o a destra, e fate click con il tasto sinistro del mouse: nella posizione prescelta comparirà il numero del dato. Per terminare selezionate Stop con il tasto destro del mouse. Il risultato è riportato nella **Figura 5.5**.

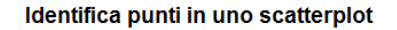

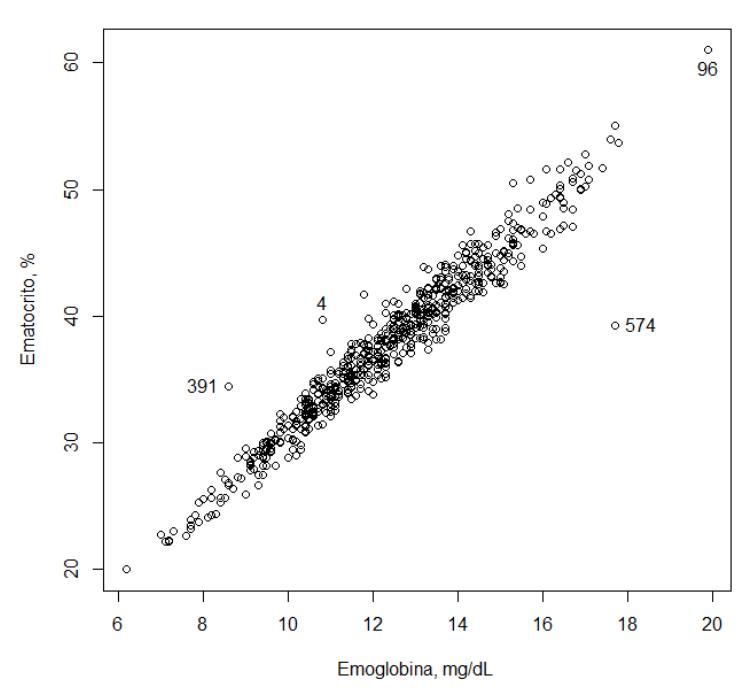

**Figura 5.5** Un semplice script consente, dopo avere tracciato uno scatter plot, di identificare il numero del dato che corrisponde ad uno specifico punto con un click del mouse.

### 5.4. Adattare i margini a una immagine

Chi si è interessato al problema del confronto tra metodi (paragrafo 5.1.) avrà certamente notato questa strana riga di codice con il relativo commento:

par(mar = c(5,5,5,4)) # imposta margini più ampi

Per avere la spiegazione dovete scaricate la libreria **MethComp**. Se non la trovate sul CRAN, potete scaricarla dal sito di R-Forge<sup>15</sup> e installarla sul vostro PC copiando e incollando nella Console di R questa riga di comando:

```
install.packages("MethComp", repos="http://R-Forge.R-project.org")
```

Create la cartella C:\R\ e salvate in questa cartella il file <u>MethComp.csv</u>. Copiate e incollate nella Console di R questo codice ed eseguitelo:

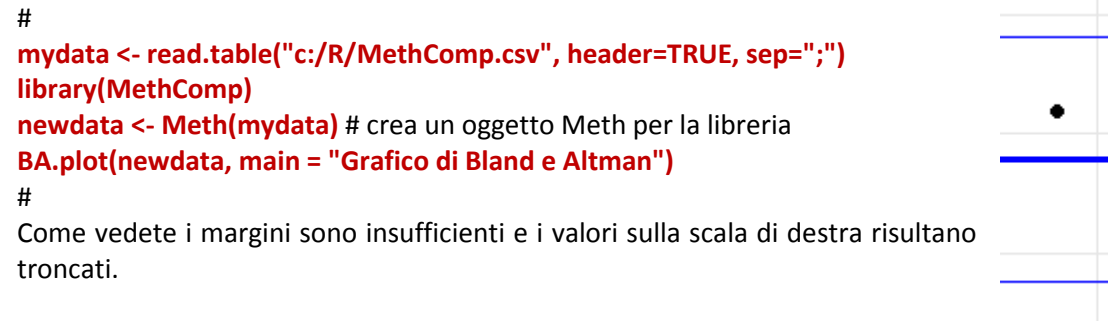

Ora copiate e incollate nella Console di R ed eseguite questo codice: #

mydata <- read.table("c:/R/MethComp.csv", header=TRUE, sep=";")</pre>

16

<sup>&</sup>lt;sup>15</sup> <u>https://r-forge.r-project.org/</u>

```
      library(MethComp)

      newdata <- Meth(mydata) # crea un oggetto Meth per la libreria</td>

      predef <- par()$mar # salva i valori predefiniti dei margini</td>

      par(mar = c(5,5,5,4)) #imposta i nuovi margini

      BA.plot(newdata, main = "Grafico di Bland e Altman")

      par(mar = predef) # ripristina i valori predefiniti dei margini

      #

      Come vedete i margini sono ora sufficienti a contenere i valori sulla scala di destra.

      -24.92
```

## 5.5. Inserire più grafici in una immagine

Anche questo è un problema banale ma che può portare a perdersi tra migliaia di librerie e i milioni di righe di codice di **R** senza trovare la soluzione.

Create la cartella C:\R\ e salvate in questa cartella il file <u>Verigauss.csv</u>. Contiene i dati di sesso, età e concentrazione di colesterolo totale, colesterolo HDL, colesterolo LDL e trigliceridi che abbiamo già incontrato:

| Sesso | Eta | Colesterolo | HDL | LDL | Trigliceridi |
|-------|-----|-------------|-----|-----|--------------|
| М     | 33  | 56          | 44  | 9   | 19           |
| М     | 62  | 60          | 5   |     |              |
| F     | 90  | 70          | 30  |     | 99           |
| М     | 75  | 80          | 53  |     |              |
| F     | 32  | 82          | 51  |     | 23           |
| М     | 71  | 84          | 25  |     |              |
| F     |     |             |     |     |              |
| F     |     |             |     |     |              |

Copiate e incollate nella Console diR ed eseguite questo codice: #

```
mydata <- read.table("c:/R/Verigauss.csv", header=TRUE, sep=";")
newdata <- na.omit(mydata) #esclude i casi con dati mancanti
tri <- newdata$Trigliceridi
par(mfrow=c(2,2))
hist(tri, main="Istogramma dei dati", xlab="Trigliceridi in mg/dL", ylab = "Frequenza")
plot(density(tri), main="Distribuzione di densità dei dati", xlab="Trigliceridi in mg/dL", ylab =
"Frequenza")
plot(ecdf(tri), main="Distribuzione cumulativa empirica", xlab="Trigliceridi in mg/dL", ylab = "Frequenza")</pre>
```

qqnorm((tri-mean(tri))/sd(tri), main="Quantili campionari vs. teorici", xlab="Quantili teorici", ylab = "Quantili campionari")

abline (0,1) # linea di allineamento teorico di dati gaussiani

#

Il comando chiave è "par(mfrow=c(2,2))" che predispone la matrice 2 righe x 2 colonne da riempire con i quattro grafici (hist, plot(density, plot(ecdf e qqnorm) per riga, ovvero da sinistra in alto a destra in basso (Figura 5.6).

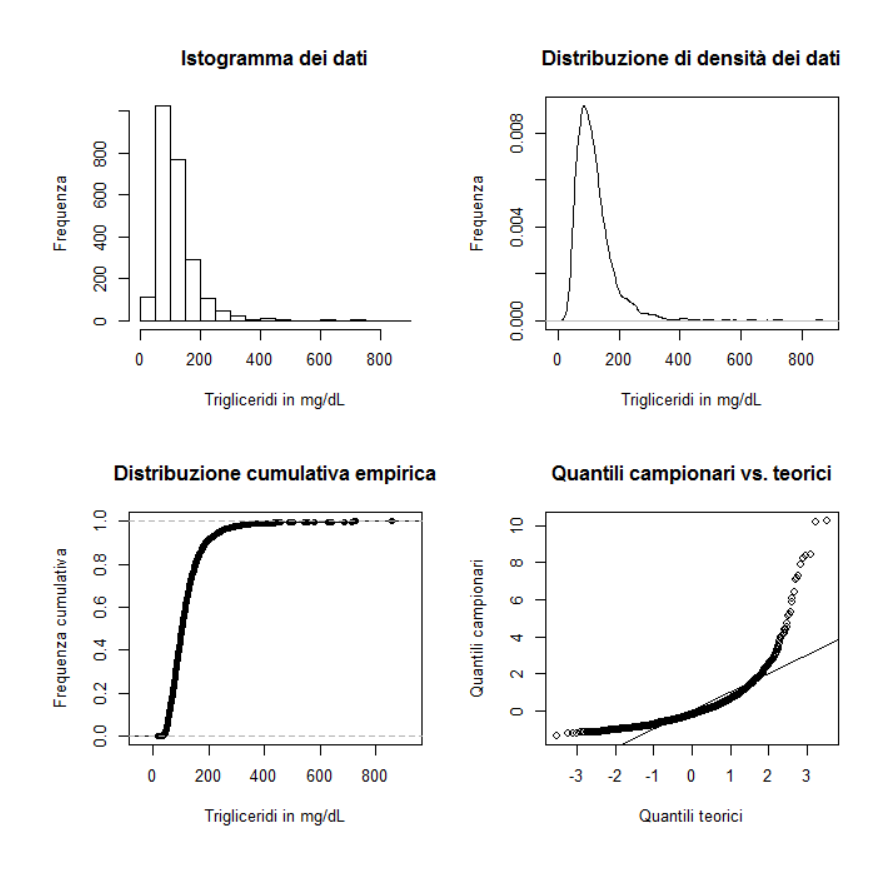

Figura 5.6 Con R è possibile raggruppare più grafici all'interno di una stessa figura.

Le seguenti tre varianti sul tema non sono rappresentate e sono lasciate come esercizio per familiarizzare con il tema e magari trovare altre soluzioni.

La prima variante inserisce due grafici in una riga e due colonne:

```
#
par(mfrow=c(1,2))
hist(tri, main="Istogramma dei dati", xlab="Trigliceridi in mg/dL", ylab = "Frequenza")
plot(density(tri), main="Distribuzione di densità dei dati", xlab="Trigliceridi in mg/dL", ylab =
"Frequenza")
#
```

Questa seconda variante inserisce tre grafici, il primo occupa riga 1 / colonne 1 e 2, il secondo riga 2 / colonna 1, il terzo riga 2 / colonna 2:

```
#
layout(matrix(c(1,1,2,3), 2, 2, byrow = TRUE))
hist(tri, main="Istogramma dei dati", xlab="Trigliceridi in mg/dL", ylab = "Frequenza")
plot(density(tri), main="Distribuzione di densità dei dati", xlab="Trigliceridi in mg/dL", ylab =
"Frequenza")
plot(ecdf(tri), main="Distribuzione cumulativa empirica", xlab="Trigliceridi in mg/dL", ylab = "Frequenza
cumulativa")
#
```

Infine questa terza variante inserisce tre grafici, il primo occupa riga 1 / colonna 1, il secondo riga 2 / colonna 1, il terzo colonna 2 / righe 1 e 2: #

layout(matrix(c(1,3,2,3), 2, 2, byrow = TRUE), widths=c(1,1), heights=c(1,1))

hist(tri, main="Istogramma dei dati", xlab="Trigliceridi in mg/dL", ylab = "Frequenza") plot(density(tri), main="Distribuzione di densità dei dati", xlab="Trigliceridi in mg/dL", ylab = "Frequenza") plot(ecdf(tri), main="Distribuzione cumulativa empirica", xlab="Trigliceridi in mg/dL", ylab = "Frequenza cumulativa")

#

# APPENDICI

# A1. Tabella dei colori di R

In **R** i colori sono ordinati secondo una numerazione progressiva da 1 a 657, e a ciascuno di essi viene associato un codice descrittivo: ad esempio il colore 8 è denominato aquamarine1.

A ciascun colore viene associato anche un codice in formato esadecimale, che per il colore aquamarine1 è #7FFFD4. Caratteristica fondamentale della codifica dei colori con **R** è che sia il codice descrittivo sia il codice esadecimale possono essere utilizzati indifferentemente con il parametro **col=** per definire il colore, per esempio di un grafico.

Infine a ciascun colore viene associata una tripletta di numeri che indica, con un numero compreso tra 0 e 255 per ciascun componente della tripletta, la quantità dei tre colori fondamentali della sintesi additiva dei colori, ottenuta sommando rosso (Red), verde (Green) e blu (Blue). Indica cioè quanto ciascuno dei tre colori fondamentali contribuisce a formare il colore in questione. Per esempio per il colore aguamarine1 ovvero #7FFFD4 la tripletta è 127 255 212 a indicare che il colore in questione è formato dalla somma di 127 parti di rosso, 255 parti di verde e di 212 parti di blu "puri" della tabella dei colori di **R**.

Nell'esempio che segue con la prima riga di codice sono generati 10000 valori di deviata normale standardizzata, corrispondenti a una distribuzione gaussiana con media 0 e deviazione standard 1. Con la seconda riga di codice viene tracciato un istogramma di colore **aquamarine1**, quindi viene aperta una nuova finestra grafica e con la quarta e ultima riga di codice viene tracciato un istogramma di colore **#7FFFD4**:

#

```
x=rnorm(10000) # genera 10000 valori distribuiti in modo gaussiano
hist(x, breaks=100, col="aquamarine1", main="colore = aquamarine1")
windows() # apre una nuova finestra
hist(x, breaks=100, col="#7FFFD4", main="colore = #7FFFD4")
#
```

Se spostate la seconda finestra e la affiancate alla prima potete constatare che il colore, a conferma di quanto si ricava dalla tabella dei colori di **R**, è identico.

Anche questo esempio dimostra come **col="orchid1**" (istogramma della seconda riga) e **col="#FF83FA"** (istogramma della quarta riga) sono espressioni equivalenti:

```
#
x=rnorm(10000) # genera 10000 valori distribuiti in modo gaussiano
hist(x, breaks=100, col="orchid1", main="colore = orchid1")
windows() # apre una nuova finestra
hist(x, breaks=100, col="#FF83FA", main="colore = #FF83FA")
#
```

Infatti se dopo averere eseguito il codice spostate la seconda finestra e la affiancate alla prima potete constatare che il colore dei due istogrammi, a conferma di quanto si ricava dalla tabella dei colori di **R**, è identico.

Nelle pagine seguenti è riportata la tabella dei colori di R.

# **R** colori 1-100

| 1  | white          | *******  | 255 255 255 | 51 chartrouse4     | #450000 | 60 120 0    |
|----|----------------|----------|-------------|--------------------|---------|-------------|
|    | white          | *****    | 255 255 255 | 51 chardedse4      | #450D00 | 09 139 0    |
| 2  | aliceblue      | #FOFSFF  | 240 248 255 | 52 chocolate       | #D2691R | 210 105 30  |
| 3  | antiquewhite   | #FAEBD7  | 250 235 215 | 53 chocolate1      | #FF7F24 | 255 127 36  |
| 4  | antiquewhite1  | #FFBFDB  | 255 239 219 | 54 chocolate2      | #BE7621 | 238 118 33  |
| 5  | antiquewhite2  | #BEDFCC  | 238 223 204 | 55 chocolate3      | #CD661D | 205 102 29  |
| 6  | antiquewhite3  | #CDC0B0  | 205 192 176 | 56 chocolate4      | #8B4513 | 139 69 19   |
| 7  | antiquewhite4  | #8B8378  | 139 131 120 | 57 coral           | #FF7F50 | 255 127 80  |
| 8  | aquamarine     | #7FFFD4  | 127 255 212 | 58 coral1          | #FF7256 | 255 114 86  |
| 9  | aquamarine1    | #7FFFD4  | 127 255 212 | 59 coral2          | #EE6A50 | 238 106 80  |
| 10 | aquamarine2    | #76BEC6  | 118 238 198 | 60 coral3          | #CD5B45 | 205 91 69   |
| 11 | aguamarine3    | #66CDAA  | 102 205 170 | 61 coral4          | #8B3E2F | 139 62 47   |
| 12 | aquamarine4    | #459B74  | 69 139 116  | 62 comfowerblue    | #649580 | 100 149 237 |
| 12 | aquantanite    | # 100B74 | 240 255 255 | 62 connoille       | APPPODC | 255 249 220 |
| 13 | azure          | #POPPPP  | 240 255 255 | 65 cornslik        | #FFFODC | 255 248 220 |
| 14 | azure1         | #FOFFFF  | 240 255 255 | 64 cornsilk1       | #FFF8DC | 255 248 220 |
| 15 | azure2         | #EORERE  | 224 238 238 | 65 cornsilk2       | #EEESCD | 238 232 205 |
| 16 | azure3         | #C1CDCD  | 193 205 205 | 66 cornsilk3       | #CDC8B1 | 205 200 177 |
| 17 | azure4         | #838B8B  | 131 139 139 | 67 cornsilk4       | #8B8878 | 139 136 120 |
| 18 | beige          | #F5F5DC  | 245 245 220 | 68 cyan            | #00FFFF | 0 255 255   |
| 19 | bisque         | #FFE4C4  | 255 228 196 | 69 cyan1           | #00FFFF | 0 255 255   |
| 20 | bisque1        | #FFE4C4  | 255 228 196 | 70 cyan2           | #00EEEE | 0 238 238   |
| 21 | bisque2        | #EED5B7  | 238 213 183 | 71 cyan3           | #00CDCD | 0 205 205   |
| 22 | bisque3        | #CDB79E  | 205 183 158 | 72 cyan4           | #008B8B | 0 139 139   |
| 23 | bisque4        | #8B7D6B  | 139 125 107 | 73 darkblue        | #00008B | 0 0 139     |
| 24 | black          | #000000  | 0 0 0       | 74 darkcyan        | #008B8B | 0 139 139   |
| 25 | blanchedalmond | #FFEBCD  | 255 235 205 | 75 darkgoldenrod   | #B8860B | 184 134 11  |
| 26 | blue           | #0000FF  | 0 0 255     | 76 darkgoldenrod1  | #FFB90F | 255 185 15  |
| 27 | blue1          | #0000FF  | 0 0 255     | 77 darkgoldenrod?  | HERADOR | 238 173 14  |
| 28 | blue?          | #000077  | 0 0 239     | 78 darkgoldenrod3  | #004500 | 205 149 12  |
| 20 | blue2          | #0000CD  | 0 0 200     | 70 darkgoldenrod4  | #0D/E00 | 120 101 9   |
| 20 | blue5          | =000000  | 0 0 200     | 90 darkgrav        | #202020 | 100 100 100 |
| 30 | blue4          | #00008B  | 0 0 139     | 80 darkgray        | #A9A9A9 | 169 169 169 |
| 31 | blueviolet     | #885BB5  | 138 43 226  | 81 darkgreen       | #006400 | 0 100 0     |
| 32 | brown          | #A52A2A  | 165 42 42   | 82 darkgrey        | #A9A9A9 | 169 169 169 |
| 33 | brown1         | #FF4040  | 255 64 64   | 83 darkkhaki       | #BDB76B | 189 183 107 |
| 34 | brown2         | #EE3B3B  | 238 59 59   | 84 darkmagenta     | #8B008B | 139 0 139   |
| 35 | brown3         | #CD3333  | 205 51 51   | 85 darkolivegreen  |         | 85 107 47   |
| 36 | brown4         | #8B2323  | 139 35 35   | 86 darkolivegreen1 | #CAFF70 | 202 255 112 |
| 37 | burlywood      | #DEB887  | 222 184 135 | 87 darkolivegreen2 | #BCEE68 | 188 238 104 |
| 38 | burlywood1     | #FFD39B  | 255 211 155 | 88 darkolivegreen3 | #A2CD5A | 162 205 90  |
| 39 | burlywood2     | #EEC591  | 238 197 145 | 89 darkolivegreen4 | #6E8B3D | 110 139 61  |
| 40 | burlywood3     | #CDAA7D  | 205 170 125 | 90 darkorange      | #FF8C00 | 255 140 0   |
| 41 | burlywood4     | #8B7355  | 139 115 85  | 91 darkorange1     | #FF7F00 | 255 127 0   |
| 42 | cadetblue      | #5F9EA0  | 95 158 160  | 92 darkorange2     | #EE7600 | 238 118 0   |
| 43 | cadetblue1     | #98F5FF  | 152 245 255 | 93 darkorange3     | #CD6600 | 205 102 0   |
| 44 | cadetblue2     | #SEESEE  | 142 229 238 | 94 darkorange4     | #8B4500 | 139 69 0    |
| 45 | cadetblue3     | #7AC5CD  | 122 197 205 | 95 darkorchid      | #993200 | 153 50 204  |
| 40 | cadetblued     | #529600  | 02 124 120  | 96 darkorshidt     | HDESEE  | 101 62 264  |
| 40 | cadelblues     | #03000B  | 107 055 0   | 07 derkershid?     | HDF3BFF | 170 50 200  |
| 47 | chartreuse     | #722200  | 127 255 0   | 07 darkorchid2     | HORSABB | 154 50 005  |
| 48 | cnartreuse1    | # /FFF00 | 127 255 0   | ee darkorchid3     | #9A32CD | 154 50 205  |
| 49 | chartreuse2    | #.46BB00 | 118 238 0   | 99 darkorchid4     | #68228B | 104 34 139  |
| 50 | chartreuse3    |          | 102 205 0   | 100 darkred        | #8B0000 | 139 0 0     |

# **R** colori 101-200

| 101 darksalmon     | #E9967A | 233 150 122 | 151 goldenrod4 | #8B6914  | 139 105 20  |
|--------------------|---------|-------------|----------------|----------|-------------|
| 102 darkseagreen   | #8FBC8F | 143 188 143 | 152 gray       | #BEBEBE  | 190 190 190 |
| 103 darkseagreen1  | #C1FFC1 | 193 255 193 | 153 gray0      | 4000000  | 0 0 0       |
| 104 darkseagreen2  | #B4EEB4 | 180 238 180 | 154 gray1      | #030303  | 3 3 3       |
| 105 darkseagreen3  | #9BCD9B | 155 205 155 | 155 gray2      | #050505  | 5 5 5       |
| 106 darkseagreen4  | #698B69 | 105 139 105 | 156 gray3      | #080808  | 8 8 8       |
| 107 darkslateblue  | #483D8B | 72 61 139   | 157 gray4      | #0A0A0A  | 10 10 10    |
| 108 darkslategray  | #2F4F4F | 47 79 79    | 158 gray5      | #0D0D0D  | 13 13 13    |
| 109 darkslategray1 | #97FFFF | 151 255 255 | 159 gray6      | #0F0F0F  | 15 15 15    |
| 110 darkslategray2 | #SDEEEE | 141 238 238 | 160 gray7      | #121212  | 18 18 18    |
| 111 darkslategray3 | #79CDCD | 121 205 205 | 161 gray8      | #141414  | 20 20 20    |
| 112 darkslategray4 | #528B8B | 82 139 139  | 162 gray9      | #171717  | 23 23 23    |
| 113 darkslategrey  | #2F4F4F | 47 79 79    | 163 gray10     | #1A1A1A  | 26 26 26    |
| 114 darkturquoise  | #00CBD1 | 0 206 209   | 164 gray11     | #101010  | 28 28 28    |
| 115 darkviolet     | #9400D3 | 148 0 211   | 165 gray12     | #1F1F1F  | 31 31 31    |
| 116 deeppink       | #FF1493 | 255 20 147  | 166 gray13     | #212121  | 33 33 33    |
| 117 deeppink1      | #FF1493 | 255 20 147  | 167 gray14     | #242424  | 36 36 36    |
| 118 deeppink2      | #EE1289 | 238 18 137  | 168 gray15     | #262626  | 38 38 38    |
| 119 deeppink3      | #CD1076 | 205 16 118  | 169 gray16     | #292929  | 41 41 41    |
| 120 deeppink4      | #8B0A50 | 139 10 80   | 170 gray17     | #2B2B2B  | 43 43 43    |
| 121 deepskyblue    | ROOBFFF | 0 191 255   | 171 gray18     | #282828  | 46 46 46    |
| 122 deepskyblue1   | #OOBFFF | 0 191 255   | 172 gray19     | #303030  | 48 48 48    |
| 123 deepskyblue2   | #00B2BE | 0 178 238   | 173 gray20     | #333333  | 51 51 51    |
| 124 deepskyblue3   | #009ACD | 0 154 205   | 174 gray21     | #363636  | 54 54 54    |
| 125 deepskyblue4   | #00688B | 0 104 139   | 175 gray22     | #383838  | 56 56 56    |
| 126 dimgray        | #696969 | 105 105 105 | 176 gray23     | #3B3B3B  | 59 59 59    |
| 127 dimgrey        | #696969 | 105 105 105 | 177 gray24     | #3D3D3D  | 61 61 61    |
| 128 dodgerblue     | #1E90FF | 30 144 255  | 178 gray25     | #404040  | 64 64 64    |
| 129 dodgerblue1    | #1890FF | 30 144 255  | 179 gray26     | #424242  | 66 66 66    |
| 130 dodgerblue2    | #1C86BB | 28 134 238  | 180 gray27     | #454545  | 69 69 69    |
| 131 dodgerblue3    | #1874CD | 24 116 205  | 181 gray28     | #474747  | 71 71 71    |
| 132 dodgerblue4    | #104E8B | 16 78 139   | 182 gray29     | #4A4A4A  | 74 74 74    |
| 133 firebrick      | #B22222 | 178 34 34   | 183 gray30     | #4D4D4D  | 11 11 11    |
| 134 firebrick1     | #FF3030 | 255 48 48   | 184 gray31     | #4F4F4F  | 79 79 79    |
| 135 tirebrick2     | URBSCSC | 238 44 44   | 185 gray52     | #525252  | 82 82 82    |
| 136 firebrick3     | #CD2626 | 205 38 38   | 186 gray 33    | #545454  | 84 84 84    |
| 137 firebrick4     | #8BIAIA | 139 26 26   | 187 gray34     | #575757  | 87 87 87    |
| 138 horaiwhite     | HPPPAPU | 255 250 240 | 188 gray35     | #595959  | 89 89 89    |
| 139 loresigneen    | #228B22 | 34 139 34   | 189 gray30     | #505050  | 92 92 92    |
| 141 ghostwhite     | #POPOPP | 240 240 220 | 190 gray38     | #555555  | 07 07 07    |
| 141 gridstwinte    | #PED700 | 246 246 255 | 197 gray 39    | #616161  | 00 00 00    |
| 142 gold           | #PPD700 | 255 215 0   | 193 gray40     | #656565  | 102 102 102 |
| 144 gold2          | #RRC900 | 238 201 0   | 194 grav41     | #696969  | 105 105 105 |
| 145 gold3          | #CDAD00 | 205 173     | 195 grav42     | #6R6R6R  | 107 107 107 |
| 146 gold4          | #8B7500 | 139 117 0   | 196 grav43     | ACREERCE | 110 110 110 |
| 147 goldenrod      | #DAA520 | 218 165 32  | 197 grav44     | #707070  | 112 112 112 |
| 148 goldenrod1     | #FFC125 | 255 193 37  | 198 gray45     | #737373  | 115 115 115 |
| 149 goldenrod2     | #EEB422 | 238 180 34  | 199 gray46     | #757575  | 117 117 117 |
| 150 goldenrod3     | #CD9B1D | 205 155 29  | 200 gray47     | #787878  | 120 120 120 |

# **R** colori 201-300

| 201 | gray48 | #7A7A7A | 122 122 122 | 251 | gray98      | #FAFAFA | 250 | 250 | 250 |
|-----|--------|---------|-------------|-----|-------------|---------|-----|-----|-----|
| 202 | gray49 | #7D7D7D | 125 125 125 | 252 | gray99      | #FCFCFC | 252 | 252 | 252 |
| 203 | gray50 | #7F7F7F | 127 127 127 | 253 | gray100     | #FFFFFF | 255 | 255 | 255 |
| 204 | gray51 | #828282 | 130 130 130 | 254 | green       | #00FF00 | 0   | 255 | 0   |
| 205 | gray52 | #858585 | 133 133 133 | 255 | green1      | #00FF00 | 0   | 255 | 0   |
| 206 | gray53 | #878787 | 135 135 135 | 256 | green2      | #00EE00 | 0   | 238 | 0   |
| 207 | gray54 | #8A8A8A | 138 138 138 | 257 | green3      | #00CD00 | 0   | 205 | 0   |
| 208 | gray55 | #8C8C8C | 140 140 140 | 258 | green4      | #008B00 | 0   | 139 | 0   |
| 209 | gray56 | #8F8F8F | 143 143 143 | 259 | greenyellow | #ADFF2F | 173 | 255 | 47  |
| 210 | gray57 | #919191 | 145 145 145 | 260 | grey        | #BEBEBE | 190 | 190 | 190 |
| 211 | gray58 | #949494 | 148 148 148 | 261 | grey0       | #000000 | Q   | 0   | 0   |
| 212 | gray59 | #969696 | 150 150 150 | 262 | grey1       | #030303 |     |     | 3   |
| 213 | gray60 | #999999 | 153 153 153 | 263 | grey2       | #050505 |     |     | 5   |
| 214 | gray61 | #9C9C9C | 156 156 156 | 264 | grey3       | #080808 |     |     | 8   |
| 215 | gray62 | #9E9E9E | 158 158 158 | 265 | grey4       | #0A0A0A | 10  | 10  | 10  |
| 216 | gray63 | #A1A1A1 | 161 161 161 | 266 | grey5       | #0D0D0D | 13  | 13  | 13  |
| 217 | gray64 | #A3A3A3 | 163 163 163 | 267 | grey6       | #OFOFOF | 15  | 15  | 15  |
| 218 | gray65 | #A6A6A6 | 166 166 166 | 268 | grey7       | #121212 | 18  | 18  | 18  |
| 219 | gray66 | #A8A8A8 | 168 168 168 | 269 | grey8       | #141414 | 20  | 20  | 20  |
| 220 | gray67 | #ABABAB | 171 171 171 | 270 | grey9       | #171717 | 23  | 23  | 23  |
| 221 | gray68 | #ADADAD | 173 173 173 | 271 | grey10      | #1A1A1A | 26  | 26  | 26  |
| 222 | gray69 | #B0B0B0 | 176 176 176 | 272 | grey11      | #1C1C1C | 28  | 28  | 28  |
| 223 | grav70 | #B3B3B3 | 179 179 179 | 273 | arev12      | #1F1F1F | 31  | 31  | 31  |
| 224 | gray71 | #B5B5B5 | 181 181 181 | 274 | grev13      | #212121 | 33  | 33  | 33  |
| 225 | grav72 | #B8B8B8 | 184 184 184 | 275 | arev14      | #242424 |     | 36  | 36  |
| 226 | gray73 | #BABABA | 186 186 186 | 276 | grev15      | #262626 |     |     | 38  |
| 227 | grav74 | #BDBDBD | 189 189 189 | 277 | arev16      | #292929 | 41  | 41  | 41  |
| 228 | gray75 | #BFBFBF | 191 191 191 | 278 | grey17      | #2B2B2B | 43  | 43  | 43  |
| 229 | gray76 | #C2C2C2 | 194 194 194 | 279 | grey18      | #2E2E2E | 46  | 46  | 46  |
| 230 | gray77 | #C4C4C4 | 196 196 196 | 280 | grey19      | #303030 | 48  | 48  | 48  |
| 231 | gray78 | #C7C7C7 | 199 199 199 | 281 | grey20      | #333333 | 51  | 51  | 51  |
| 232 | gray79 | #C9C9C9 | 201 201 201 | 282 | grey21      | #363636 | 54  | 54  | 54  |
| 233 | gray80 | #CCCCCC | 204 204 204 | 283 | grey22      | #383838 | 56  | 56  | 56  |
| 234 | gray81 | #CFCFCF | 207 207 207 | 284 | grey23      | #3B3B3B | 59  | 59  | 59  |
| 235 | gray82 | #D1D1D1 | 209 209 209 | 285 | grey24      | #3D3D3D | 61  | 61  | 61  |
| 236 | gray83 | #D4D4D4 | 212 212 212 | 286 | grey25      | #404040 | 64  | 64  | 64  |
| 237 | gray84 | #D6D6D6 | 214 214 214 | 287 | grey26      | #424242 | 66  | 66  | 66  |
| 238 | gray85 | #D9D9D9 | 217 217 217 | 288 | grey27      | #454545 | 69  | 69  | 69  |
| 239 | gray86 | #DBDBDB | 219 219 219 | 289 | grey28      | #474747 | 71  | 71  | 71  |
| 240 | gray87 | #DEDEDE | 222 222 222 | 290 | grey29      | #4A4A4A | 74  | 74  | 74  |
| 241 | gray88 | #EOEOEO | 224 224 224 | 291 | grey30      | #4D4D4D | 77  | 77  | 77  |
| 242 | gray89 | #E3E3E3 | 227 227 227 | 292 | grey31      | #4F4F4F | 79  | 79  | 79  |
| 243 | gray90 | #E5E5E5 | 229 229 229 | 293 | grey32      | #525252 | 82  | 82  | 82  |
| 244 | gray91 | #E8E8E8 | 232 232 232 | 294 | grey33      | #545454 | 84  | 84  | 84  |
| 245 | gray92 | #EBEBEB | 235 235 235 | 295 | grey34      | #575757 | 87  | 87  | 87  |
| 246 | gray93 | #EDEDED | 237 237 237 | 296 | grey35      | #595959 | 89  | 89  | 89  |
| 247 | gray94 | #F0F0F0 | 240 240 240 | 297 | grey36      | #5C5C5C | 92  | 92  | 92  |
| 248 | gray95 | #F2F2F2 | 242 242 242 | 298 | grey37      | #SESESE | 94  | 94  | 94  |
| 249 | gray96 | #F5F5F5 | 245 245 245 | 299 | grev38      | #616161 | 97  | 97  | 97  |
| 250 | gray97 | #F7F7F7 | 247 247 247 | 300 | grey39      | #636363 | 99  | 99  | 99  |
| 1   |        |         |             |     |             |         |     |     |     |

# **R** colori 301-400

| 301 grey40 | #666666         | 102 102 102 | 351 grey90         | #B5B5B5   | 229 229 229 |
|------------|-----------------|-------------|--------------------|-----------|-------------|
| 302 grey41 | #696969         | 105 105 105 | 352 grey91         | #E8E8E8   | 232 232 232 |
| 303 grey42 |                 | 107 107 107 | 353 grey92         | #EBEBEB   | 235 235 235 |
| 304 grey43 | #6E6E6E         | 110 110 110 | 354 grey93         | #EDEDED   | 237 237 237 |
| 305 grey44 | #707070         | 112 112 112 | 355 grey94         | #F0F0F0   | 240 240 240 |
| 306 grey45 | #737373         | 115 115 115 | 356 grey95         | #F2F2F2   | 242 242 242 |
| 307 grey46 | #757575         | 117 117 117 | 357 grey96         | #F5F5F5   | 245 245 245 |
| 308 grey47 | <b>#</b> 787878 | 120 120 120 | 358 grey97         | #F7F7F7   | 247 247 247 |
| 309 grey48 | #7A7A7A         | 122 122 122 | 359 grey98         | #FAFAFA   | 250 250 250 |
| 310 grey49 | #7D7D7D         | 125 125 125 | 360 grey99         | #FCFCFC   | 252 252 252 |
| 311 grey50 | #7F7F7F         | 127 127 127 | 361 grey100        | #FFFFFF   | 255 255 255 |
| 312 grey51 | #828282         | 130 130 130 | 362 honeydew       | #F0FFF0   | 240 255 240 |
| 313 grey52 | #858585         | 133 133 133 | 363 honeydew1      | #F0FFF0   | 240 255 240 |
| 314 grey53 | #878787         | 135 135 135 | 364 honeydew2      | #EOEEEO   | 224 238 224 |
| 315 grey54 | #8A8A8A         | 138 138 138 | 365 honeydew3      | #C1CDC1   | 193 205 193 |
| 316 grey55 | #8C8C8C         | 140 140 140 | 366 honeydew4      | #838B83   | 131 139 131 |
| 317 grey56 | #8F8F8F         | 143 143 143 | 367 hotpink        | #FF69B4   | 255 105 180 |
| 318 grey57 | #919191         | 145 145 145 | 368 hotpink1       | #FF6EB4   | 255 110 180 |
| 319 grey58 | #949494         | 148 148 148 | 369 hotpink2       | #EE6AA7   | 238 106 167 |
| 320 grey59 | #969696         | 150 150 150 | 370 hotpink3       | #CD6090   | 205 96 144  |
| 321 grey60 | #9999999        | 153 153 153 | 371 hotpink4       | #8B3A62   | 139 58 98   |
| 322 grey61 | #9C9C9C         | 156 156 156 | 372 indianred      | #CD5C5C   | 205 92 92   |
| 323 grey62 | #9E9E9E         | 158 158 158 | 373 indianred1     | #FF6A6A   | 255 106 106 |
| 324 grey63 | #A1A1A1         | 161 161 161 | 374 indianred2     | #EE6363   | 238 99 99   |
| 325 grey64 | #A3A3A3         | 163 163 163 | 375 indianred3     | #CD5555   | 205 85 85   |
| 326 grey65 | #A6A6A6         | 166 166 166 | 376 indianred4     | #8B3A3A   | 139 58 58   |
| 327 grey66 | #A8A8A8         | 168 168 168 | 377 ivory          | #FFFFF0   | 255 255 240 |
| 328 grey67 | #ABABAB         | 171 171 171 | 378 ivory1         | #FFFFF0   | 255 255 240 |
| 329 grey68 | #ADADAD         | 173 173 173 | 379 ivory2         | #EEEEEO   | 238 238 224 |
| 330 grey69 | #B0B0B0         | 176 176 176 | 380 ivory3         | #CDCDC1   | 205 205 193 |
| 331 grey70 | #B3B3B3         | 179 179 179 | 381 ivory4         | #8B8B83   | 139 139 131 |
| 332 grey71 | #B5B5B5         | 181 181 181 | 382 khaki          | #F0E68C   | 240 230 140 |
| 333 grey72 | #B8B8B8         | 184 184 184 | 383 khaki1         | #FFF68F   | 255 246 143 |
| 334 grey73 | #BABABA         | 186 186 186 | 384 khaki2         | #BEE685   | 238 230 133 |
| 335 grey74 | #BDBDBD         | 189 189 189 | 385 khaki3         | #CDC673   | 205 198 115 |
| 336 grey75 | #BFBFBF         | 191 191 191 | 386 khaki4         | #8B864E   | 139 134 78  |
| 337 grey76 | #C2C2C2         | 194 194 194 | 387 lavender       | #B6 E6 FA | 230 230 250 |
| 338 grey77 | #C4C4C4         | 196 196 196 | 388 lavenderblush  | #FFF0F5   | 255 240 245 |
| 339 grey78 | #C7C7C7         | 199 199 199 | 389 lavenderblush1 | #FFF0F5   | 255 240 245 |
| 340 grey79 | #C9C9C9         | 201 201 201 | 390 lavenderblush2 | #EEEOE5   | 238 224 229 |
| 341 grey80 | #CCCCCC         | 204 204 204 | 391 lavenderblush3 | #CDC1C5   | 205 193 197 |
| 342 grey81 | #CFCFCF         | 207 207 207 | 392 lavenderblush4 | #8B8386   | 139 131 134 |
| 343 grey82 | #D1D1D1         | 209 209 209 | 393 lawngreen      | #7CFC00   | 124 252 0   |
| 344 grey83 | #D4D4D4         | 212 212 212 | 394 lemonchiffon   | #FFFACD   | 255 250 205 |
| 345 grey84 | #D6D6D6         | 214 214 214 | 395 lemonchiffon1  | #FFFACD   | 255 250 205 |
| 346 grey85 | #D9D9D9         | 217 217 217 | 396 lemonchiffon2  | #EEE9BF   | 238 233 191 |
| 347 grey86 | #DBDBDB         | 219 219 219 | 397 lemonchiffon3  | #CDC9A5   | 205 201 165 |
| 348 grey87 | #DEDEDE         | 222 222 222 | 398 lemonchiffon4  | #8B8970   | 139 137 112 |
| 349 grey88 | #E0E0E0         | 224 224 224 | 399 lightblue      | #ADD8E6   | 173 216 230 |
| 350 grey89 | #E3E3E3         | 227 227 227 | 400 lightblue1     | #BFEFFF   | 191 239 255 |

# **R** colori 401-500

| 401 lightblue2           | #B2DFEE | 178 223 238 | 451 magenta1          | #FF00FF | 255 0 255   |
|--------------------------|---------|-------------|-----------------------|---------|-------------|
| 402 lightblue3           | #9AC0CD | 154 192 205 | 452 magenta2          | #EE00EE | 238 0 238   |
| 403 lightblue4           | #68838B | 104 131 139 | 453 magenta3          | #CD00CD | 205 0 205   |
| 404 lightcoral           | #F08080 | 240 128 128 | 454 magenta4          | #8B008B | 139 0 139   |
| 405 lightcyan            | #E0FFFF | 224 255 255 | 455 maroon            | #B03060 |             |
| 406 lightcyan1           | #BOFFFF | 224 255 255 | 456 maroon1           | #FF34B3 | 255 52 179  |
| 407 lightcyan2           | #D1EEEE | 209 238 238 | 457 maroon2           | #EE30A7 | 238 48 167  |
| 408 lightcyan3           | #B4CDCD | 180 205 205 | 458 maroon3           | #CD2990 | 205 41 144  |
| 409 lightcyan4           | #7A8B8B | 122 139 139 | 459 maroon4           | #8B1C62 | 139 28 98   |
| 410 lightgoldenrod       | #BEDD82 | 238 221 130 | 460 mediumaquamarine  | #66CDAA | 102 205 170 |
| 411 lightgoldenrod1      | #FFEC8B | 255 236 139 | 461 mediumblue        | #0000CD | 0 0 2 0 5   |
| 412 lightgoldenrod2      | #EEDC82 | 238 220 130 | 462 mediumorchid      | #BA55D3 | 186 85 211  |
| 413 lightgoldenrod3      | #CDBE70 | 205 190 112 | 463 mediumorchid1     | #E066FF | 224 102 255 |
| 414 lightgoldenrod4      | #8B814C | 139 129 76  | 464 mediumorchid2     | #D15FEE | 209 95 238  |
| 415 lightgoldenrodyellow | #FAFAD2 | 250 250 210 | 465 mediumorchid3     | #B452CD | 180 82 205  |
| 416 lightgray            | #D3D3D3 | 211 211 211 | 466 mediumorchid4     | #7A378B | 122 55 139  |
| 417 lightgreen           | #90EE90 | 144 238 144 | 467 mediumpurple      | #9370DB | 147 112 219 |
| 418 lightgrey            | #D3D3D3 | 211 211 211 | 468 mediumpurple1     | #AB82FF | 171 130 255 |
| 419 lightpink            | #FFB6C1 | 255 182 193 | 469 mediumpurple2     | #9F79EE | 159 121 238 |
| 420 lightpink1           | #FFABB9 | 255 174 185 | 470 mediumpurple3     | #8968CD | 137 104 205 |
| 421 lightpink2           | #BEA2AD | 238 162 173 | 471 mediumpurple4     | #5D478B | 93 71 139   |
| 422 lightpink3           | #CD8C95 | 205 140 149 | 472 mediumseagreen    | #3CB371 | 60 179 113  |
| 423 lightpink4           | #8B5F65 | 139 95 101  | 473 mediumslateblue   | #7B68EE | 123 104 238 |
| 424 lightsalmon          | #FFA07A | 255 160 122 | 474 mediumspringgreen | #00FA9A | 0 250 154   |
| 425 lightsalmon1         | #FFA07A | 255 160 122 | 475 mediumturquoise   | #48D1CC | 72 209 204  |
| 426 lightsalmon2         | #EE9572 | 238 149 114 | 476 mediumvioletred   | #C71585 | 199 21 133  |
| 427 lightsalmon3         | #CD8162 | 205 129 98  | 477 midnightblue      | #191970 | 25 25 112   |
| 428 lightsalmon4         | #8B5742 | 139 87 66   | 478 mintcream         | #F5FFFA | 245 255 250 |
| 429 lightseagreen        | #20B2AA | 32 178 170  | 479 mistyrose         | #FFE4E1 | 255 228 225 |
| 430 lightskyblue         | #87CEFA | 135 206 250 | 480 mistyrose1        | #FFE4E1 | 255 228 225 |
| 431 lightskyblue1        | #B0B2FF | 176 226 255 | 481 mistyrose2        | #BBD5D2 | 238 213 210 |
| 432 lightskyblue2        | #A4D3EE | 164 211 238 | 482 mistyrose3        | #CDB7B5 | 205 183 181 |
| 433 lightskyblue3        | #8DB6CD | 141 182 205 | 483 mistyrose4        | #8B7D7B | 139 125 123 |
| 434 lightskyblue4        | #607B8B | 96 123 139  | 484 moccasin          | #FFE4B5 | 255 228 181 |
| 435 lightslateblue       | #8470FF | 132 112 255 | 485 navajowhite       | #FFDEAD | 255 222 173 |
| 436 lightslategray       | #778899 | 119 136 153 | 486 navajowhite1      | #FFDEAD | 255 222 173 |
| 437 lightslategrey       | #778899 | 119 136 153 | 487 navajowhite2      | #EECFA1 | 238 207 161 |
| 438 lightsteelblue       | #BOC4DE | 176 196 222 | 488 navajowhite3      | #CDB38B | 205 179 139 |
| 439 lightsteelblue1      | #CAE1FF | 202 225 255 | 489 navajowhite4      |         | 139 121 94  |
| 440 lightsteelblue2      | #BCD2EE | 188 210 238 | 490 navy              | #000080 | 0 0 128     |
| 441 lightsteelblue3      | #A2B5CD | 162 181 205 | 491 navyblue          | #000080 | 0 0 128     |
| 442 lightsteelblue4      | #6E7B8B | 110 123 139 | 492 oldlace           | #FDF5E6 | 253 245 230 |
| 443 lightyellow          | #FFFFE0 | 255 255 224 | 493 olivedrab         | #6B8B23 | 107 142 35  |
| 444 lightyellow1         | #FFFFE0 | 255 255 224 | 494 olivedrab1        | #COFF3E | 192 255 62  |
| 445 lightyellow2         | #EEEED1 | 238 238 209 | 495 olivedrab2        | #B3EE3A | 179 238 58  |
| 446 lightyellow3         | #CDCDB4 | 205 205 180 | 496 olivedrab3        | #9ACD32 | 154 205 50  |
| 447 lightyellow4         | #8B8B7A | 139 139 122 | 497 olivedrab4        | #698B22 | 105 139 34  |
| 448 limegreen            | #32CD32 | 50 205 50   | 498 orange            | #FFA500 | 255 165 0   |
| 449 linen                | #FAF0E6 | 250 240 230 | 499 orange1           | #FFA500 | 255 165 0   |
| 450 maganta              | AFFOOFF | 255 0 255   | 500 orange2           | #EE9A00 | 238 154 0   |

# **R** colori 501-600

| 501 orange3        | #CD8500  | 205 133 0   | 551 purple4     | #551A8B | 85 26 139   |
|--------------------|----------|-------------|-----------------|---------|-------------|
| 502 orange4        | #8B5A00  | 139 90 0    | 552 red         | #FF0000 | 255 0 0     |
| 503 orangered      | #FF4500  | 255 69 0    | 553 red1        | #FF0000 | 255 0 0     |
| 504 orangered1     | #FF4500  | 255 69 0    | 554 red2        | #BE0000 | 238 0 0     |
| 505 orangered2     | #EE4000  | 238 64 0    | 555 red3        | #CD0000 | 205 0 0     |
| 506 orangered3     | #CD3700  | 205 55 0    | 556 red4        | #8B0000 | 139 0 0     |
| 507 orangered4     | #8B2500  | 139 37 0    | 557 rosybrown   | #BC8F8F | 188 143 143 |
| 508 orchid         | #DA70D6  | 218 112 214 | 558 rosybrown1  | #FFC1C1 | 255 193 193 |
| 509 orchid1        | #FF83FA  | 255 131 250 | 559 rosybrown2  | #EEB4B4 | 238 180 180 |
| 510 orchid2        | #EE7AE9  | 238 122 233 | 560 rosybrown3  | #CD9B9B | 205 155 155 |
| 511 orchid3        | #CD69C9  | 205 105 201 | 561 rosybrown4  | #8B6969 | 139 105 105 |
| 512 orchid4        | #8B4789  | 139 71 137  | 562 royalblue   | #4169B1 | 65 105 225  |
| 513 palegoldenrod  | #EEE8AA  | 238 232 170 | 563 royalblue1  | #4876FF | 72 118 255  |
| 514 palegreen      | #98FB98  | 152 251 152 | 564 royalblue2  | #436BEE | 67 110 238  |
| 515 palegreen1     | #9AFF9A  | 154 255 154 | 565 royalblue3  | #3A5FCD | 58 95 205   |
| 516 palegreen2     | #90EE90  | 144 238 144 | 566 royalblue4  | #27408B | 39 64 139   |
| 517 palegreen3     | #7CCD7C  | 124 205 124 | 567 saddlebrown |         | 139 69 19   |
| 518 palegreen4     | #548B54  | 84 139 84   | 568 salmon      | #FA8072 | 250 128 114 |
| 519 paleturquoise  | #AFEEEE  | 175 238 238 | 569 salmon1     | #FF8C69 | 255 140 105 |
| 520 paleturquoise1 | #BBFFFF  | 187 255 255 | 570 salmon2     | #EE8262 | 238 130 98  |
| 521 paleturquoise2 | #AEEEEE  | 174 238 238 | 571 salmon3     | #CD7054 | 205 112 84  |
| 522 paleturquoise3 | #96CDCD  | 150 205 205 | 572 salmon4     | #8B4C39 | 139 76 57   |
| 523 paleturquoise4 | #668B8B  | 102 139 139 | 573 sandybrown  | #F4A460 | 244 164 96  |
| 524 palevioletred  | #DB7093  | 219 112 147 | 574 seagreen    | #2E8B57 | 46 139 87   |
| 525 palevioletred1 | #FF82AB  | 255 130 171 | 575 seagreen1   | #54FF9F | 84 255 159  |
| 526 palevioletred2 | #EE799F  | 238 121 159 | 576 seagreen2   | #4EEE94 | 78 238 148  |
| 527 palevioletred3 | #CD6889  | 205 104 137 | 577 seagreen3   | #43CD80 | 67 205 128  |
| 528 palevioletred4 | #8B475D  | 139 71 93   | 578 seagreen4   | #2B8B57 | 46 139 87   |
| 529 papayawhip     | #FFBFD5  | 255 239 213 | 579 seashell    | #FFF5BE | 255 245 238 |
| 530 peachpuff      | #FFDAB9  | 255 218 185 | 580 seashell1   | #FFF5EE | 255 245 238 |
| 531 peachpuff1     | #FFDAB9  | 255 218 185 | 581 seashell2   | #BBBSDB | 238 229 222 |
| 532 peachpuff2     | #BECBAD  | 238 203 173 | 582 seashell3   | #CDC5BF | 205 197 191 |
| 533 peachpuff3     | #CDAF95  | 205 175 149 | 583 seashell4   | #8B8682 | 139 134 130 |
| 534 peachpuff4     | #8B7765  | 139 119 101 | 584 sienna      | #A0522D | 160 82 45   |
| 535 peru           | #CD853F  | 205 133 63  | 585 sienna1     | #FF8247 | 255 130 71  |
| 536 pink           | #FFC0CB  | 255 192 203 | 586 sienna2     | #EE7942 | 238 121 66  |
| 537 pink1          | #FFB5C5  | 255 181 197 | 587 sienna3     | #CD6839 | 205 104 57  |
| 538 pink2          | #EEA9B8  | 238 169 184 | 588 sienna4     | #8B4726 | 139 71 38   |
| 539 pink3          | #CD919E  | 205 145 158 | 589 skyblue     | #87CEEB | 135 206 235 |
| 540 pink4          | #8B636C  | 139 99 108  | 590 skyblue1    | #87CEFF | 135 206 255 |
| 541 plum           | #DDA0DD  | 221 160 221 | 591 skyblue2    | #7ECOEE | 126 192 238 |
| 542 plum1          | #FFBBFF  | 255 187 255 | 592 skyblue3    | #6CA6CD | 108 166 205 |
| 543 plum2          | # BEAEBE | 238 174 238 | 593 skyblue4    | #4A708B | 74 112 139  |
| 544 plum3          | #CD96CD  | 205 150 205 | 594 slateblue   | #¢A5ACD | 106 90 205  |
| 545 plum4          | #8B668B  | 139 102 139 | 595 slateblue1  | #836FFF | 131 111 255 |
| 546 powderblue     | #B0E0E6  | 176 224 230 | 596 slateblue2  | #7A67BB | 122 103 238 |
| 547 purple         | #A020F0  | 160 32 240  | 597 slateblue3  | #6959CD | 105 89 205  |
| 548 purple1        | #9830FF  | 155 48 255  | 598 slateblue4  | #473C8B | 71 60 139   |
| 549 purple2        | #912CEE  | 145 44 238  | 599 slategray   | #708090 | 112 128 144 |
| 550 purple3        | #7D26CD  | 125 38 205  | 600 slategray1  | #C6E2FF | 198 226 255 |

# **R** colori 601-657

| 601                                                                                                    | slategray2                                                                                                    | #B9D3EE                                                                                                    | 185                                                                                                    | 211                                                                                                    | 238                                                                                                    |
|----------------------------------------------------------------------------------------------------|----------------------------------------------------------------------------------------------------|----------------------------------------------------------------------------------------------------|----------------------------------------------------------------------------------------------------|----------------------------------------------------------------------------------------------------|----------------------------------------------------------------------------------------------------|
| 602                                                                                                    | slategray3                                                                                                    | #9FB6CD                                                                                                    | 159                                                                                                    | 182                                                                                                    | 205                                                                                                    |
| 603                                                                                                    | slategray4                                                                                                    | #6C7B8B                                                                                                    | 108                                                                                                    | 123                                                                                                    | 139                                                                                                    |
| 604                                                                                                    | slategrey                                                                                                    | #708090                                                                                                    | 112                                                                                                    | 128                                                                                                    | 144                                                                                                    |
| 605                                                                                                    | snow                                                                                                    | #FFFAFA                                                                                                    | 255                                                                                                    | 250                                                                                                    | 250                                                                                                    |
| 606                                                                                                    | snow1                                                                                                    | #FFFAFA                                                                                                    | 255                                                                                                    | 250                                                                                                    | 250                                                                                                    |
| 607                                                                                                    | snow2                                                                                                    | #EEE9E9                                                                                                    | 238                                                                                                    | 233                                                                                                    | 233                                                                                                    |
| 608                                                                                                    | snow3                                                                                                    | #CDC9C9                                                                                                    | 205                                                                                                    | 201                                                                                                    | 201                                                                                                    |
| 609                                                                                                    | snow4                                                                                                    | #8B8989                                                                                                    | 139                                                                                                    | 137                                                                                                    | 137                                                                                                    |
| 610                                                                                                    | springgreen                                                                                                    | #00FF7F                                                                                                    | 0                                                                                                    | 255                                                                                                    | 127                                                                                                    |
| 611                                                                                                    | springgreen1                                                                                                    | #00FF7F                                                                                                    | 0                                                                                                    | 255                                                                                                    | 127                                                                                                    |
| 612                                                                                                    | springgreen2                                                                                                    | #00EE76                                                                                                    | 0                                                                                                    | 23.8                                                                                                    | 118                                                                                                    |
| 613                                                                                                    | springgreen3                                                                                                    | #00CD66                                                                                                    | 0                                                                                                    | 205                                                                                                    | 102                                                                                                    |
| 614                                                                                                    | springgreen4                                                                                                    | #008B45                                                                                                    |                                                                                                    |                                                                                                    | 69                                                                                                    |
| 615                                                                                                    | steelblue                                                                                                    | #4682B4                                                                                                    | 70                                                                                                    | 130                                                                                                    | 180                                                                                                    |
| 616                                                                                                    | steelblue1                                                                                                    | #63B8FF                                                                                                    | 99                                                                                                    | 184                                                                                                    | 255                                                                                                    |
| 617                                                                                                    | steelblue2                                                                                                    | #5CACEE                                                                                                    | 92                                                                                                    | 172                                                                                                    | 238                                                                                                    |
| 618                                                                                                    | steelblue3                                                                                                    | #4F94CD                                                                                                    | 79                                                                                                    | 148                                                                                                    | 205                                                                                                    |
| 619                                                                                                    | steelblue4                                                                                                    | #36648B                                                                                                    |                                                                                                    |                                                                                                    | 139                                                                                                    |
| 620                                                                                                    | tan                                                                                                    | #D2B48C                                                                                                    | 210                                                                                                    | 180                                                                                                    | 140                                                                                                    |
| 621                                                                                                    | tan1                                                                                                    | #FFA54F                                                                                                    | 255                                                                                                    | 165                                                                                                    | 79                                                                                                    |
| 622                                                                                                    | tan2                                                                                                    | #EE9A49                                                                                                    | 238                                                                                                    | 154                                                                                                    | 73                                                                                                    |
| 623                                                                                                    | tan3                                                                                                    | #CD853F                                                                                                    | 205                                                                                                    | 133                                                                                                    | 63                                                                                                    |
| 624                                                                                                    | tan4                                                                                                    | #8B5A2B                                                                                                    | 139                                                                                                    | 90                                                                                                    | 43                                                                                                    |
| 625                                                                                                    | thistle                                                                                                    | #D8BFD8                                                                                                    | 216                                                                                                    | 191                                                                                                    | 216                                                                                                    |
|                                                                                                    |                                                                                                    |                                                                                                    |                                                                                                    |                                                                                                    | _                                                                                                    |
| 626                                                                                                    | thistle1                                                                                                    | #FFE1FF                                                                                                    | 255                                                                                                    | 225                                                                                                    | 255                                                                                                    |
| 626<br>627                                                                                                    | thistle1<br>thistle2                                                                                                    | #FFE1FF<br>#EED2EE                                                                                                    | 255<br>238                                                                                                    | 225<br>210                                                                                                    | 255<br>238                                                                                                    |
| 626<br>627<br>628                                                                                                    | thistle1<br>thistle2<br>thistle3                                                                                                    | #FFE1FF<br>#EED2EE<br>#CDB5CD                                                                                                    | 255<br>238<br>205                                                                                                    | 225<br>210<br>181                                                                                                    | 255<br>238<br>205                                                                                                    |
| 626<br>627<br>628<br>629                                                                                                    | thistle1<br>thistle2<br>thistle3<br>thistle4                                                                                                    | #FFE1FF<br>#BED2BE<br>#CDB5CD<br>#8B7B8B                                                                                                    | 255<br>238<br>205<br>139                                                                                                    | 225<br>210<br>181<br>123                                                                                                    | 255<br>238<br>205<br>139                                                                                                    |
| 626<br>627<br>628<br>629<br>630                                                                                                    | thistle1<br>thistle2<br>thistle3<br>thistle4<br>tomato                                                                                                    | #FFE1FF<br>#EED2EE<br>#CDB5CD<br>#8E7B8E<br>#FF6347                                                                                                    | 255<br>238<br>205<br>139<br>255                                                                                                    | 225<br>210<br>181<br>123<br>99                                                                                                    | 255<br>238<br>205<br>139<br>71                                                                                                    |
| 626<br>627<br>628<br>629<br>630<br>631                                                                                                    | thistle1<br>thistle2<br>thistle3<br>thistle4<br>tomato1                                                                                                    | #FFE1FF<br>#EED2EE<br>#CDB5CD<br>#8B7B8B<br>#FF6347<br>#FF6347                                                                                                    | 255<br>238<br>205<br>139<br>255<br>255                                                                                                    | 225<br>210<br>181<br>123<br>99<br>99                                                                                                    | 255<br>238<br>205<br>139<br>71<br>71                                                                                                    |
| 626<br>627<br>628<br>629<br>630<br>631<br>632                                                                                                    | thistle1<br>thistle2<br>thistle3<br>thistle4<br>tomato<br>tomato1<br>tomato2                                                                                                    | #FFE1FF<br>#BED2BE<br>#CDB5CD<br>#8B7B8B<br>#FF6347<br>#FF6347<br>#EE5C42                                                                                                    | 255<br>238<br>205<br>139<br>255<br>255<br>238                                                                                                    | 225<br>210<br>181<br>123<br>99<br>99<br>92                                                                                                    | 255<br>238<br>205<br>139<br>71<br>71<br>66                                                                                                    |
| 626<br>627<br>628<br>630<br>630<br>631<br>632<br>633                                                                                                    | thistle1<br>thistle2<br>thistle3<br>thistle4<br>tomato1<br>tomato1<br>tomato2<br>tomato3                                                                                                    | #FFE1FF<br>#BBD2BB<br>#CDB5CD<br>#887B8B<br>#FF6347<br>#FF6347<br>#BE5C42<br>#CD4F39                                                                                                    | 255<br>238<br>205<br>139<br>255<br>255<br>238<br>205                                                                                                    | 225<br>210<br>181<br>123<br>99<br>99<br>99<br>92<br>79                                                                                                    | 255<br>238<br>205<br>139<br>71<br>71<br>66<br>57                                                                                                    |
| 626<br>627<br>628<br>629<br>630<br>631<br>632<br>633<br>634                                                                                                    | thistle1<br>thistle2<br>thistle3<br>thistle4<br>tomato1<br>tomato1<br>tomato2<br>tomato3<br>tomato4                                                                                                    | #FFE1FF<br>#EBD2EE<br>#CDB5CD<br>#887888<br>#FF6347<br>#FF6347<br>#EE5C42<br>#CD4F39<br>#883626                                                                                                    | 255<br>238<br>205<br>139<br>255<br>255<br>238<br>205<br>139                                                                                                    | 225<br>210<br>181<br>123<br>99<br>99<br>99<br>92<br>79<br>54                                                                                                | 255<br>238<br>205<br>139<br>71<br>71<br>66<br>57<br>38                                                                                                    |
| 626<br>627<br>628<br>630<br>631<br>631<br>632<br>633<br>634<br>635                                                                                                    | thistle1<br>thistle2<br>thistle3<br>thistle4<br>tomato<br>tomato1<br>tomato2<br>tomato3<br>tomato4<br>turquoise                                                                                                    | #FFE1FF<br>#BBD2BB<br>#CDB5CD<br>#8B7B8B<br>#FF6347<br>#FF6347<br>#BE5C42<br>#CD4F39<br>#8B3626<br>#40B0D0                                                                                                    | 255<br>238<br>205<br>139<br>255<br>255<br>238<br>205<br>139<br>64                                                                                                    | 225<br>210<br>181<br>123<br>99<br>99<br>92<br>79<br>54<br>224                                                                                               | 255<br>238<br>205<br>139<br>71<br>71<br>66<br>57<br>38<br>208                                                                                                    |
| 626<br>627<br>628<br>630<br>631<br>632<br>633<br>633<br>634<br>635<br>636                                                                                                    | thistle1<br>thistle2<br>thistle3<br>tomato1<br>tomato1<br>tomato2<br>tomato3<br>tomato4<br>turquoise1<br>turquoise1                                                                                                    | #FFE1FF<br>#BBD2BB<br>#CDB5CD<br>#8B7B8B<br>#FF6347<br>#FF6347<br>#BE5C42<br>#CD4F39<br>#9B3626<br>#40B0D0<br>#00F5FF                                                                                                    | 255<br>238<br>205<br>139<br>255<br>255<br>238<br>205<br>139<br>64<br>0                                                                                                    | 225<br>210<br>181<br>123<br>99<br>99<br>92<br>79<br>54<br>224<br>224                                                                                        | 255<br>238<br>205<br>139<br>71<br>71<br>66<br>57<br>38<br>208<br>255<br>228                                                                                                    |
| 626<br>627<br>628<br>629<br>630<br>631<br>632<br>633<br>634<br>635<br>635<br>636<br>637                                                                                                    | thistle1<br>thistle2<br>thistle3<br>tomato<br>tomato1<br>tomato2<br>tomato3<br>tomato4<br>turquoise<br>turquoise1<br>turquoise3                                                                                                    | #FFE1FF<br>#BBD288<br>#CD85CD<br>#887888<br>#FF6347<br>#FF6347<br>#E5C42<br>#CD4F39<br>#983626<br>#4080D0<br>#00F5FF<br>#006588                                                                                                    | 255<br>238<br>205<br>139<br>255<br>238<br>205<br>139<br>64<br>0<br>0                                                                                                    | 225<br>210<br>181<br>123<br>99<br>99<br>92<br>79<br>54<br>224<br>245<br>229                                                                                 | 255<br>238<br>205<br>139<br>71<br>71<br>66<br>57<br>38<br>208<br>255<br>238<br>205                                                                                                  |
| 626<br>627<br>628<br>630<br>631<br>632<br>633<br>634<br>635<br>636<br>637<br>638                                                                                                    | thistle1<br>thistle2<br>thistle3<br>tomato0<br>tomato1<br>tomato2<br>tomato3<br>tomato4<br>turquoise1<br>turquoise2<br>turquoise2<br>turquoise3                                                                                                    | #FFE1FF<br>#BED288<br>#CD85CD<br>#887888<br>#FF6347<br>#E5C42<br>#CD4599<br>#983626<br>#4080D0<br>#00F5FF<br>#008588<br>#00055CD                                                                                                    | 255<br>238<br>205<br>139<br>255<br>255<br>238<br>205<br>139<br>64<br>0<br>0                                                                                                    | 225<br>210<br>181<br>123<br>99<br>99<br>92<br>79<br>54<br>224<br>245<br>229<br>197                                                                          | 255<br>238<br>205<br>139<br>71<br>66<br>57<br>38<br>208<br>255<br>238<br>205<br>205                                                                                                 |
| 626<br>627<br>628<br>629<br>630<br>631<br>632<br>633<br>634<br>635<br>636<br>637<br>638<br>639<br>639                                                                                                    | thistle1<br>thistle2<br>thistle3<br>tomato1<br>tomato1<br>tomato2<br>tomato3<br>tomato4<br>turquoise<br>turquoise1<br>turquoise2<br>turquoise3<br>turquoise4                                                                                                    | #FFE1FF<br>#BED288<br>#CD85CD<br>#887888<br>#FF6347<br>#E5C42<br>#CD4599<br>#883626<br>#4080D0<br>#00F5FF<br>#008588<br>#0005CD<br>#00053BF                                                                                                    | 255<br>238<br>205<br>255<br>255<br>238<br>205<br>139<br>64<br>0<br>0<br>0<br>0<br>0                                                                                                    | 225<br>210<br>181<br>123<br>99<br>92<br>79<br>92<br>79<br>54<br>224<br>224<br>224<br>229<br>197<br>134                                                      | 255<br>238<br>205<br>139<br>71<br>71<br>66<br>57<br>38<br>208<br>255<br>238<br>208<br>208<br>238<br>205<br>139                                                                      |
| 626<br>627<br>628<br>630<br>631<br>632<br>633<br>634<br>635<br>636<br>637<br>638<br>639<br>640                                                                                                    | thistle1<br>thistle2<br>thistle3<br>tomato1<br>tomato1<br>tomato2<br>tomato3<br>tomato4<br>turquoise1<br>turquoise1<br>turquoise2<br>turquoise3<br>turquoise4<br>violet                                                                                                    | #FFE1FF<br>#EED2EE<br>#CD85CD<br>#8F76347<br>#FF6347<br>#EE5C42<br>#CD4F39<br>#408050<br>#00F5FF<br>#00858E<br>#00C5CD<br>#00868E<br>#8D828E                                                                                                    | 255<br>238<br>205<br>255<br>255<br>238<br>205<br>139<br>64<br>0<br>0<br>0<br>0<br>0<br>238                                                                                                    | 225<br>210<br>181<br>123<br>99<br>99<br>92<br>79<br>224<br>224<br>224<br>225<br>197<br>134<br>130                                                           | 255<br>238<br>205<br>139<br>71<br>71<br>66<br>57<br>38<br>208<br>208<br>208<br>208<br>208<br>205<br>139<br>238                                                                      |
| 626<br>627<br>628<br>629<br>630<br>631<br>632<br>633<br>633<br>634<br>635<br>635<br>638<br>639<br>640<br>642                                                                                                    | thistle1<br>thistle2<br>thistle3<br>tomato1<br>tomato1<br>tomato2<br>tomato3<br>tomato4<br>turquoise1<br>turquoise1<br>turquoise3<br>turquoise3<br>turquoise4<br>violet<br>violetred1                                                                                        | #FFE1FF<br>#EED2EE<br>#CD85CD<br>#8F76347<br>#FF6347<br>#EE5C42<br>#CD4F39<br>#48E3626<br>#40E0D0<br>#00F5FF<br>#00E5EE<br>#00C5CD<br>#00868E<br>#EB2EE<br>#D02900<br>#FF3E96                                                                                                    | 255<br>238<br>205<br>255<br>238<br>255<br>238<br>205<br>139<br>64<br>0<br>0<br>0<br>0<br>0<br>238<br>208<br>228                                                                                                    | 225<br>210<br>181<br>123<br>99<br>92<br>92<br>79<br>92<br>24<br>224<br>224<br>224<br>229<br>197<br>134<br>130<br>32                                         | 255<br>238<br>205<br>139<br>71<br>71<br>666<br>57<br>38<br>208<br>208<br>208<br>208<br>238<br>139<br>238<br>139<br>238                                                              |
| 626<br>627<br>628<br>629<br>630<br>631<br>632<br>633<br>634<br>635<br>636<br>637<br>638<br>639<br>640<br>641<br>642<br>643                                                                                                    | thistle1<br>thistle2<br>thistle3<br>thistle4<br>tomato1<br>tomato2<br>tomato3<br>tumato3<br>turquoise1<br>turquoise1<br>turquoise3<br>turquoise3<br>turquoise4<br>violet<br>violetred1<br>violetred2                                                                         | #FFE1FF<br>#EED2EE<br>#CD85CD<br>#887888<br>#FF6347<br>#EE5C42<br>#CD4F39<br>#408000<br>#00F5FF<br>#008588<br>#00C5CD<br>#008588<br>#008588<br>#E88288<br>#D02090<br>#FF3896<br>#E83A8C                                                                                                    | 255<br>238<br>205<br>255<br>255<br>238<br>205<br>139<br>64<br>0<br>0<br>0<br>0<br>238<br>208<br>208<br>225<br>238                                                                                                   | 225<br>210<br>181<br>123<br>99<br>99<br>92<br>79<br>54<br>224<br>245<br>229<br>197<br>134<br>130<br>32<br>32<br>62                                          | 255<br>238<br>205<br>139<br>71<br>66<br>57<br>38<br>208<br>208<br>2255<br>238<br>205<br>139<br>238<br>139<br>238<br>144                                                             |
| 626<br>627<br>628<br>630<br>631<br>632<br>633<br>634<br>635<br>636<br>636<br>638<br>639<br>640<br>644                                                                                                    | thistle1<br>thistle2<br>thistle3<br>thistle4<br>tomato1<br>tomato2<br>tomato2<br>tomato3<br>turquoise1<br>turquoise1<br>turquoise3<br>turquoise3<br>turquoise4<br>violet<br>violetred1<br>violetred2<br>violetred3                                                           | #FFE1FF<br>#EED2EE<br>#CD85CD<br>#FF6347<br>#FF6347<br>#EE5C42<br>#CD4F39<br>#40E000<br>#00F5FF<br>#00E5EE<br>#0025CD<br>#0085EE<br>#EE32EE<br>#D02090<br>#FF3E96<br>#EE3A8C<br>#CD3272                                                                                                    | 255<br>238<br>205<br>255<br>255<br>238<br>205<br>139<br>64<br>0<br>0<br>0<br>238<br>208<br>238<br>208<br>255<br>238                                                                                                 | 225<br>210<br>181<br>123<br>99<br>99<br>92<br>79<br>54<br>224<br>245<br>229<br>197<br>134<br>130<br>32<br>62<br>58<br>50                                    | 255<br>238<br>205<br>139<br>71<br>71<br>666<br>57<br>38<br>208<br>208<br>208<br>208<br>238<br>205<br>139<br>238<br>149<br>238<br>144<br>150<br>140                                  |
| 626<br>627<br>628<br>630<br>631<br>632<br>633<br>634<br>635<br>636<br>635<br>636<br>638<br>639<br>640<br>641<br>642<br>643<br>644                                                                                                    | thistle1<br>thistle2<br>thistle3<br>thistle4<br>tomato1<br>tomato2<br>tomato2<br>tomato3<br>turquoise1<br>turquoise1<br>turquoise3<br>turquoise4<br>violet<br>violetred1<br>violetred3<br>violetred4                                                                         | #FFE1FF<br>#EED2EE<br>#CD85CD<br>#FF6347<br>#FF6347<br>#EE5C42<br>#CD4F39<br>#A823626<br>#40E000<br>#00F5FF<br>#00E5EE<br>#0055CD<br>#0055CD<br>#00858E<br>#E828E<br>#E828E<br>#D02090<br>#FF3E96<br>#E83A8C<br>#CD3278<br>#882252                                                                                                    | 255<br>238<br>205<br>255<br>238<br>205<br>139<br>64<br>0<br>0<br>0<br>0<br>238<br>208<br>255<br>238<br>208<br>255<br>238                                                                                            | 225<br>210<br>181<br>123<br>99<br>99<br>54<br>224<br>224<br>224<br>224<br>197<br>134<br>130<br>32<br>62<br>58<br>50<br>34                                   | 255<br>238<br>205<br>139<br>71<br>71<br>666<br>57<br>38<br>208<br>208<br>208<br>208<br>208<br>238<br>205<br>139<br>238<br>144<br>150<br>140<br>120<br>82                            |
| 626           627           628           629           630           631           632           633           634           635           636           637           638           639           640           644                                                                                     | thistle1<br>thistle2<br>thistle3<br>thistle4<br>tomato1<br>tomato2<br>tomato3<br>tomato3<br>turquoise1<br>turquoise1<br>turquoise3<br>turquoise4<br>violet<br>violetred1<br>violetred3<br>violetred4<br>wheat                                                                | # FFE1 FF<br># EED2EE<br># CD85CD<br># FF6347<br># FF6347<br># EE5C42<br># CD4F39<br># 402000<br># 0055FF<br># 00858E<br># 00858E<br># 008 | 255<br>238<br>205<br>255<br>255<br>238<br>205<br>139<br>64<br>0<br>0<br>0<br>238<br>208<br>208<br>208<br>208<br>208<br>208<br>208<br>208<br>208<br>20                                                               | 225<br>210<br>181<br>123<br>99<br>92<br>79<br>54<br>224<br>245<br>229<br>197<br>134<br>130<br>32<br>62<br>58<br>50<br>34                                    | 255<br>238<br>205<br>139<br>71<br>71<br>666<br>57<br>38<br>208<br>255<br>238<br>205<br>139<br>238<br>144<br>150<br>140<br>120<br>82                                                 |
| 626           627           628           629           630           631           632           633           634           635           636           637           638           639           640           641           642           643           644           645           646           647 | thistle1<br>thistle2<br>thistle3<br>thistle4<br>tomato1<br>tomato1<br>tomato2<br>tomato3<br>tomato4<br>turquoise1<br>turquoise1<br>turquoise3<br>turquoise4<br>violetred1<br>violetred1<br>violetred3<br>violetred4<br>wheat                                                 | # FFE1 FF<br># EED2EE<br># CD85CD<br># FF6347<br># FF6347<br># EES642<br># CD4F39<br># 408000<br># 00F5FF<br># 00E5EE<br># 0085EE<br># 0085EEE<br># 0085EEE<br># 0085EEE<br># 0085EEE<br># 0085EEE<br># 0085EEE<br># 0085EEE   | 255<br>238<br>205<br>255<br>238<br>205<br>139<br>64<br>0<br>0<br>0<br>238<br>208<br>208<br>208<br>255<br>238<br>208<br>205<br>139<br>245                                                                            | 2255<br>210<br>181<br>123<br>99<br>99<br>52<br>79<br>54<br>224<br>245<br>224<br>245<br>224<br>137<br>134<br>130<br>32<br>62<br>58<br>50<br>34<br>222<br>231 | 255<br>238<br>205<br>139<br>71<br>71<br>666<br>57<br>38<br>208<br>255<br>238<br>205<br>139<br>238<br>144<br>150<br>144<br>150<br>140<br>120<br>82<br>179                            |
| 626           627           628           629           630           631           632           633           634           635           636           637           638           639           640           641           642           643           644           645           647           648 | thistle1<br>thistle2<br>thistle3<br>thistle4<br>tomato3<br>tomato1<br>tomato3<br>tomato3<br>turquoise1<br>turquoise1<br>turquoise3<br>turquoise4<br>violetred1<br>violetred1<br>violetred2<br>violetred3<br>violetred4<br>wheat<br>wheat1                                    | # FFE1 FF<br># EED2EE<br># CD85CD<br># # FF6347<br># EF6347<br># EES42<br># CD4F39<br># 408000<br># 0055FF<br># 00858E<br># 00858E<br># 00 | 255<br>238<br>205<br>255<br>238<br>205<br>139<br>64<br>0<br>0<br>0<br>0<br>238<br>208<br>255<br>238<br>208<br>255<br>238<br>205<br>139<br>245<br>255                                                                | 225<br>210<br>181<br>123<br>99<br>92<br>79<br>54<br>224<br>225<br>229<br>197<br>134<br>130<br>32<br>62<br>58<br>50<br>34<br>222<br>231<br>221               | 255<br>238<br>205<br>139<br>71<br>71<br>66<br>57<br>38<br>208<br>238<br>208<br>238<br>208<br>238<br>139<br>238<br>144<br>150<br>140<br>120<br>82<br>179<br>186<br>174               |
| 626           627           628           629           630           631           632           633           634           635           636           637           638           639           640           642           643           644           645           648           649               | thistle1<br>thistle2<br>thistle3<br>thistle4<br>tomato1<br>tomato1<br>tomato2<br>tomato3<br>tomato4<br>turquoise1<br>turquoise1<br>turquoise3<br>turquoise4<br>violetred1<br>violetred1<br>violetred2<br>violetred3<br>violetred4<br>wheat1<br>wheat2<br>wheat3              | # FFE1 FF<br># EED2EE<br># CD85CD<br># # FF6347<br># EF6347<br># EE5642<br># CD4F39<br># 408000<br># 408000<br># 408000<br># 40805EE<br># 4085EE<br># 0085EE<br># 0085EE<br>#  | 255<br>238<br>205<br>255<br>238<br>205<br>139<br>64<br>0<br>0<br>0<br>0<br>0<br>0<br>0<br>238<br>208<br>238<br>208<br>238<br>205<br>238<br>205<br>238<br>205                                                        | 225<br>210<br>181<br>123<br>99<br>92<br>79<br>54<br>224<br>225<br>229<br>197<br>134<br>130<br>32<br>62<br>58<br>50<br>34<br>222<br>231<br>216               | 255<br>238<br>205<br>139<br>71<br>71<br>66<br>57<br>38<br>208<br>208<br>238<br>205<br>238<br>205<br>238<br>205<br>238<br>139<br>238<br>144<br>150<br>120<br>82<br>179<br>186<br>174 |
| 626<br>627<br>628<br>630<br>631<br>632<br>633<br>634<br>635<br>636<br>637<br>638<br>639<br>640<br>642<br>643<br>644<br>645<br>645<br>646<br>649<br>649<br>649                                                                                                    | thistle1<br>thistle2<br>thistle3<br>thistle4<br>tomato1<br>tomato2<br>tomato2<br>tomato3<br>turquoise1<br>turquoise1<br>turquoise3<br>turquoise3<br>turquoise4<br>violetred1<br>violetred1<br>violetred3<br>violetred3<br>violetred4<br>wheat1<br>wheat2<br>wheat3<br>wheat4 | # FFE1 FF<br># EED2EE<br># CD85CD<br># FF6347<br># FF6347<br># EF6347<br># CD4F39<br># CD4F39<br># 408000<br># 0055FF<br># 00858E<br># 00858E<br># 008 | 255<br>238<br>205<br>255<br>238<br>205<br>139<br>64<br>0<br>0<br>0<br>0<br>0<br>0<br>0<br>238<br>208<br>238<br>208<br>238<br>208<br>238<br>208<br>238<br>238<br>238<br>238<br>238<br>238<br>238<br>238<br>238<br>23 | 225<br>210<br>181<br>123<br>99<br>99<br>92<br>79<br>54<br>224<br>225<br>197<br>134<br>130<br>32<br>62<br>58<br>50<br>34<br>222<br>231<br>216<br>136         | 255<br>238<br>205<br>139<br>71<br>66<br>57<br>38<br>208<br>255<br>238<br>205<br>139<br>238<br>144<br>150<br>140<br>120<br>82<br>179<br>186<br>174<br>150<br>102                     |

| 651 | whitesmoke  | #F5F5F5 | 245 | 245 | 245 |
|-----|-------------|---------|-----|-----|-----|
| 652 | yellow      | #FFFF00 | 255 | 255 | 0   |
| 653 | yellow1     | #FFFF00 | 255 | 255 | 0   |
| 654 | yellow2     | #EEEE00 | 238 | 238 | 0   |
| 655 | yellow3     | #CDCD00 | 205 | 205 | 0   |
| 656 | yellow4     | #8B8B00 | 139 | 139 | 0   |
| 657 | yellowgreen | #9ACD32 | 154 | 205 | 50  |